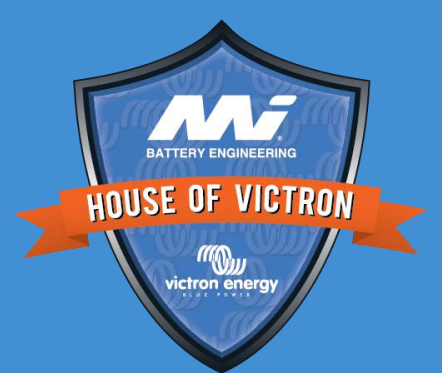

# W victron energy BLUE POWER

MultiPlus/Quattro Diagnostics and repair

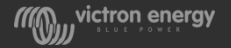

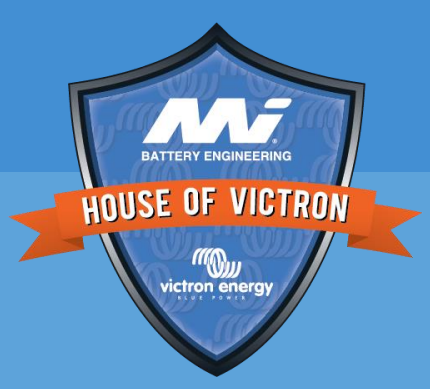

# Visual check

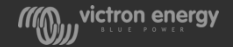

Perform internal and external visual check on the following:

- Burn marks or burn smell
- Corrosion
- Dust, dirt, pests or water ingress
- Damaged or incomplete wiring
- Broken or missing fuses
- Internal or externa mechanical damage
- Foreign objects inside unit, like bits of stripped wire or metal shavings

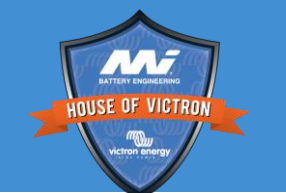

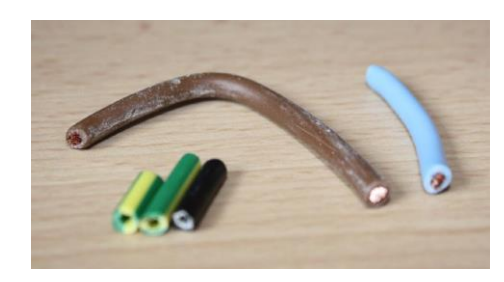

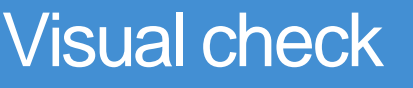

#### Water damage - Not warranty

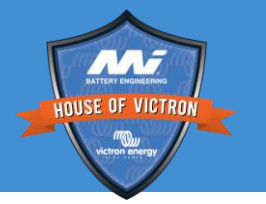

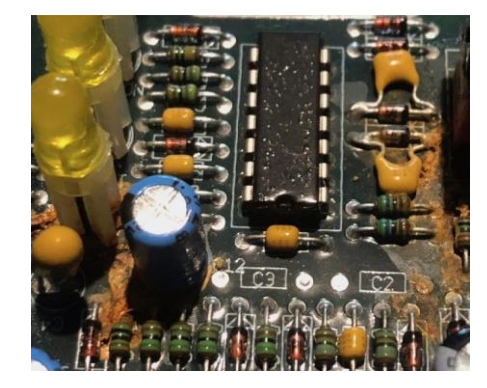

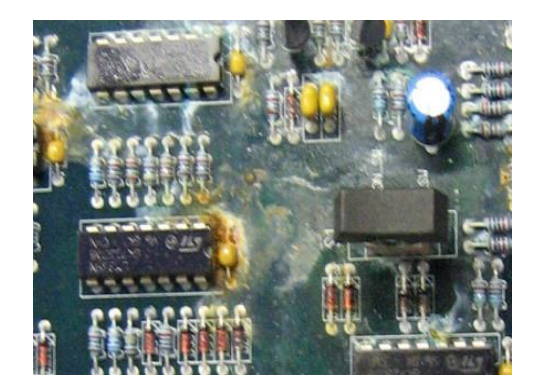

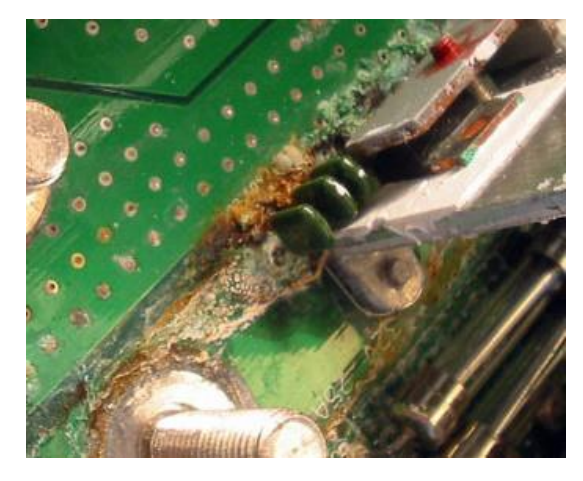

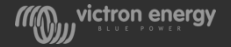

#### Dirt and dust - Not warranty

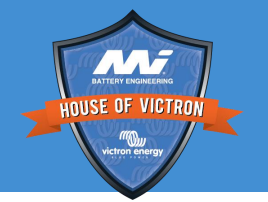

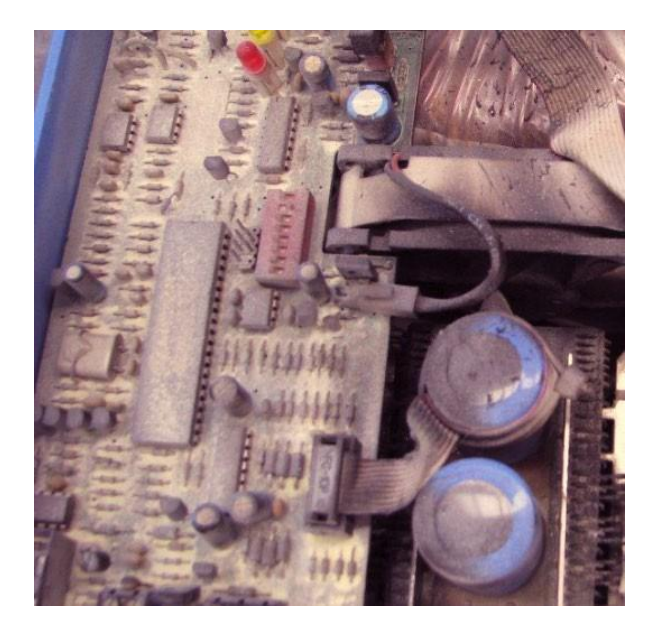

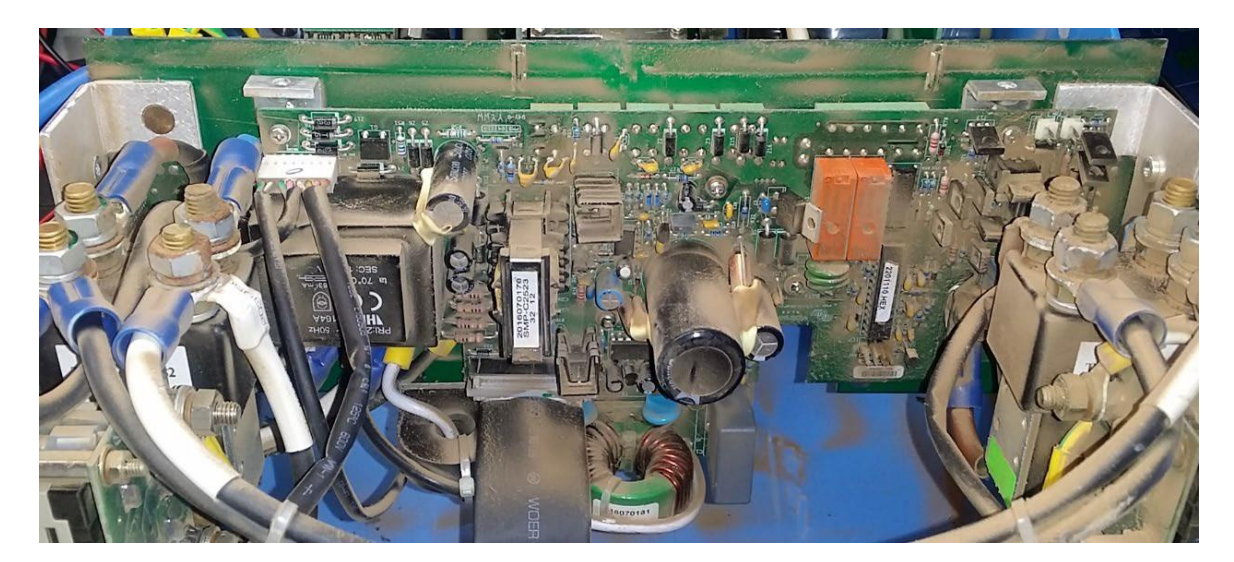

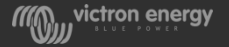

#### Insects or other pests - not warranty

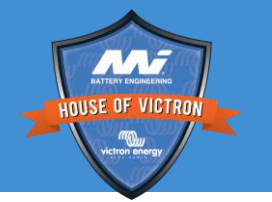

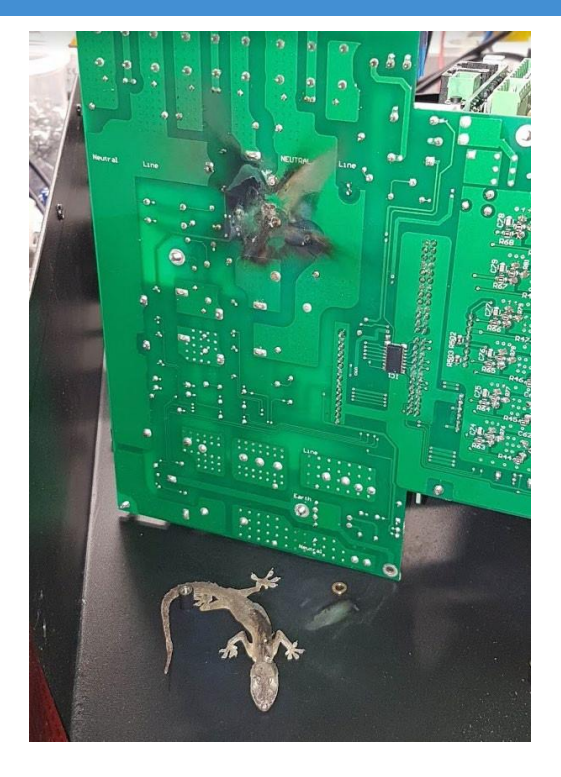

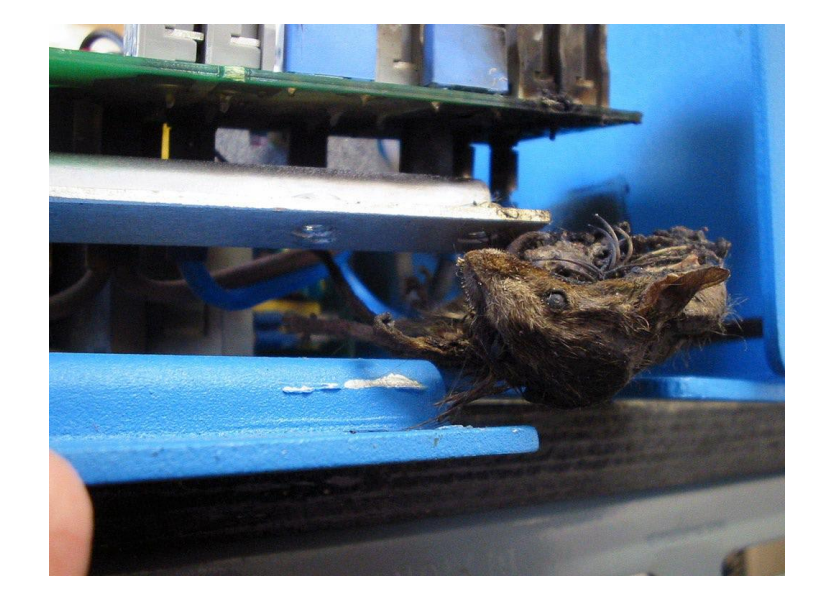

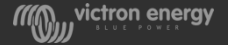

#### Damaged housing

- Not mounted correctly
- Vibration because mounting screws are loose
- Transport damage
- Holes drilled in housing

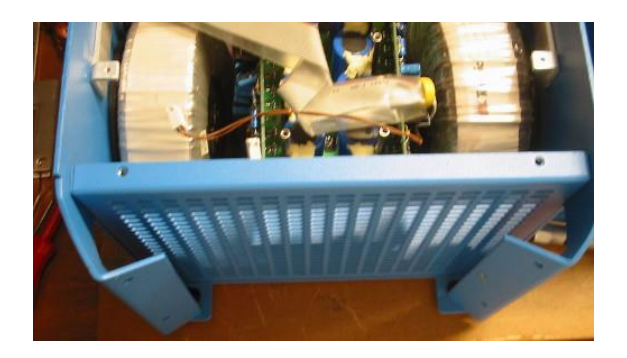

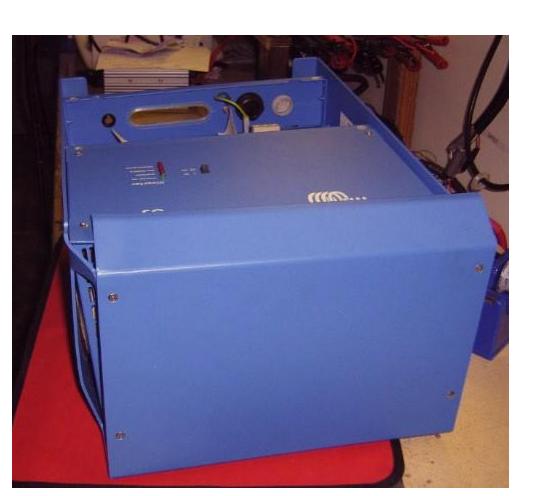

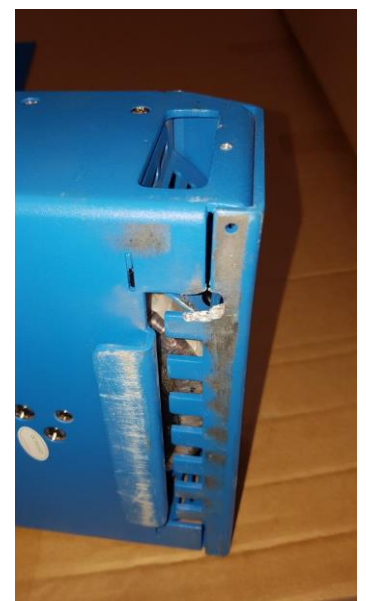

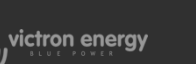

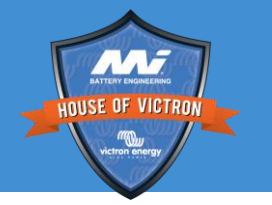

#### Mechanical damage - Not warranty

- Broken bolts or screws
- Damaged connectors
- Damaged switch
- Snapped off LEDs

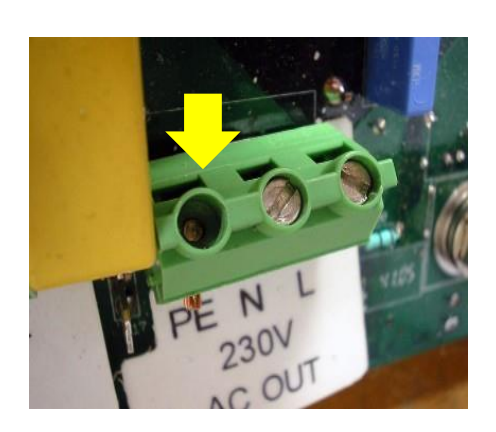

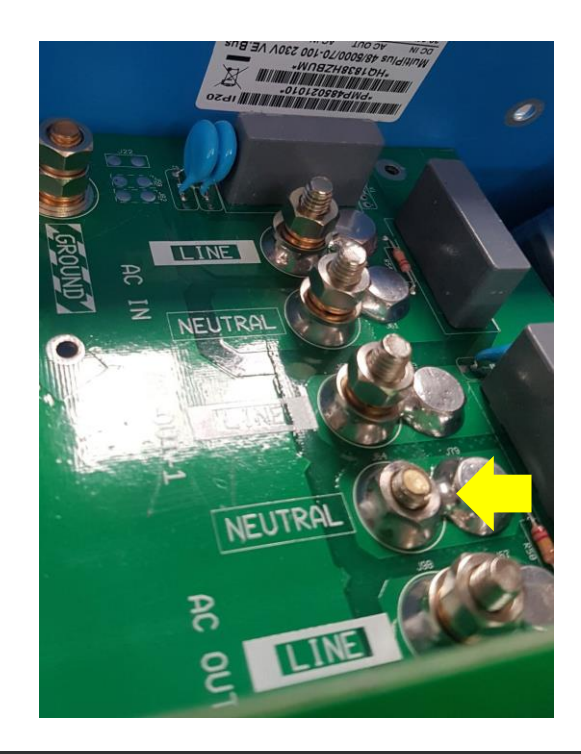

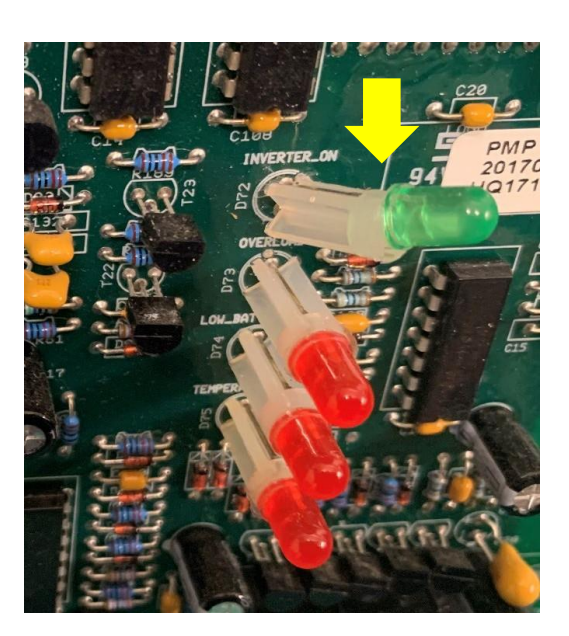

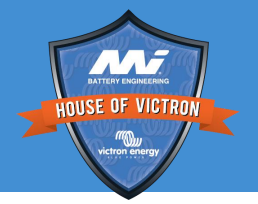

#### Bad or loose wiring or loose connections

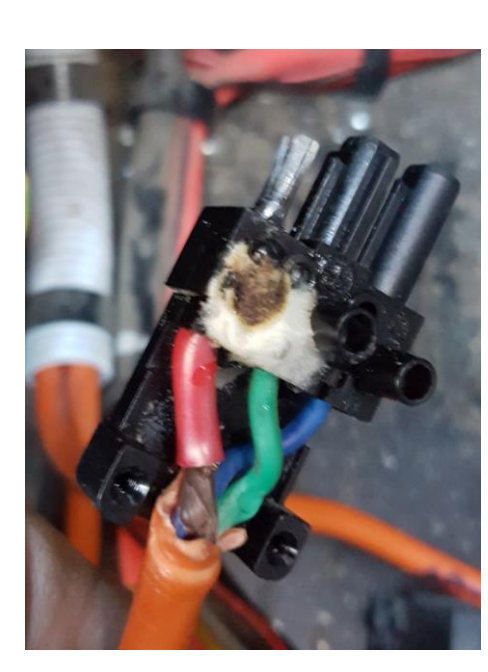

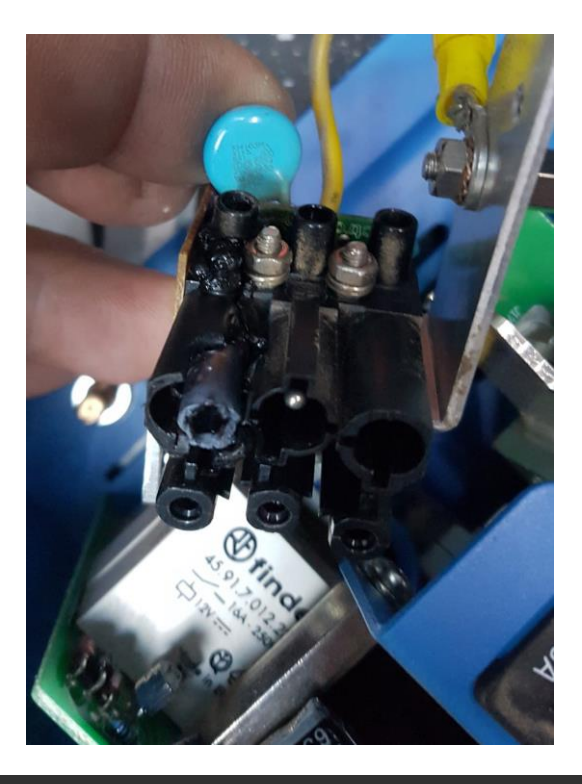

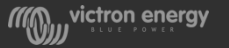

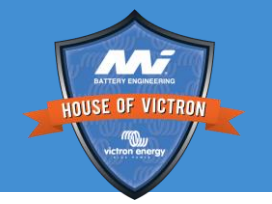

#### Burned components need to be noted

- Look closely at the circuit boards and also inspect the housing
- Burned components can be due to both warrantable or non-warranty faults

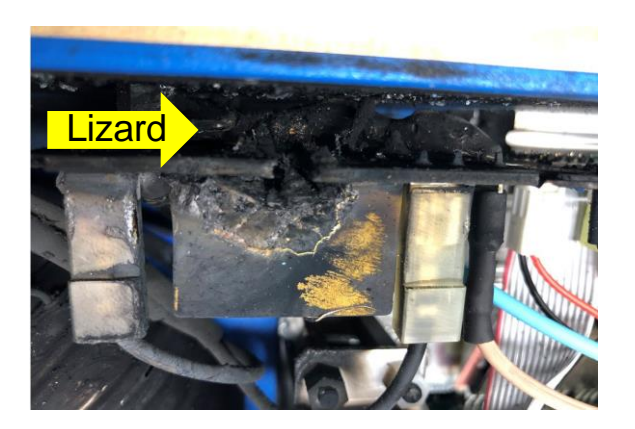

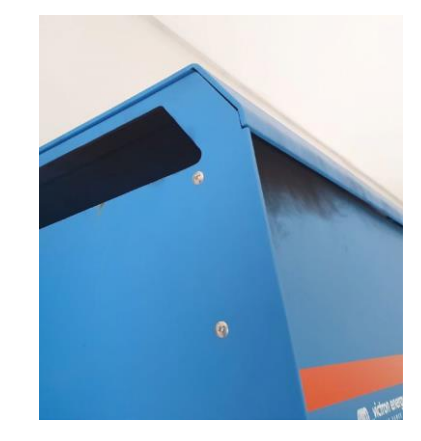

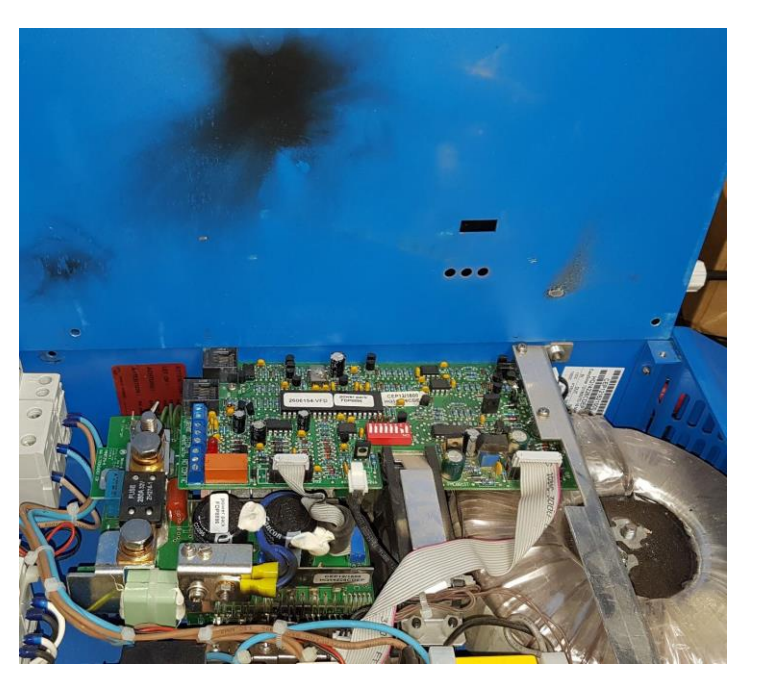

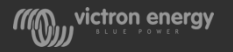

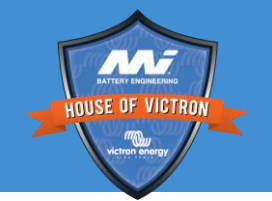

#### Burned components need to be noted

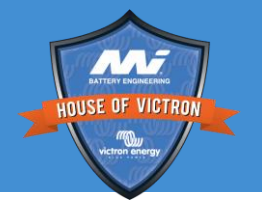

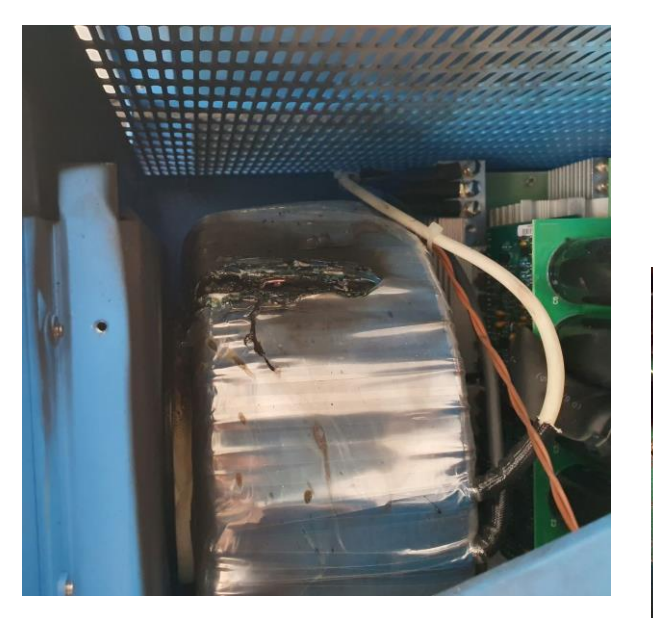

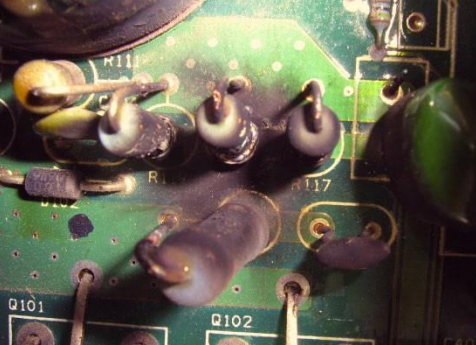

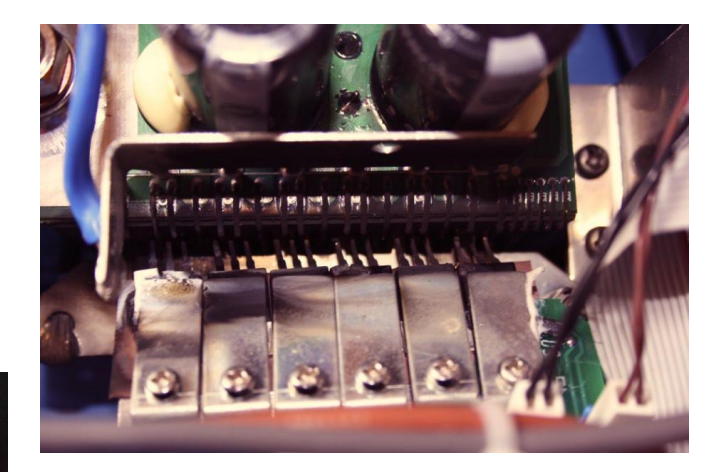

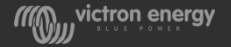

#### Check for failed FETs

- FETs usually fail due to reverse polarity or dirt or water ingress,
- It can also be that there is a bad FET
- Take top plate off Multi and shine with a torch past the row of FETs

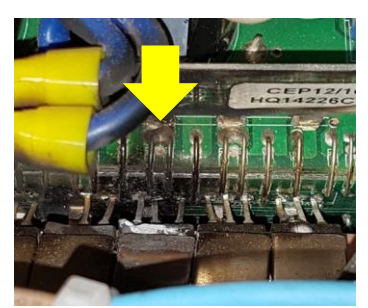

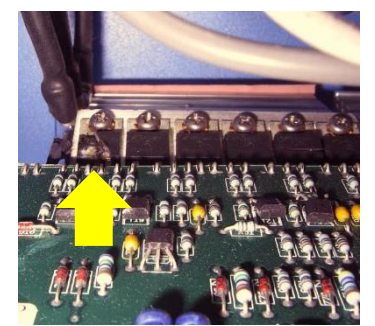

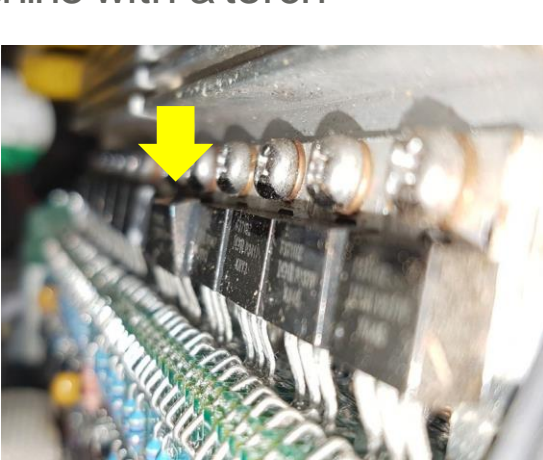

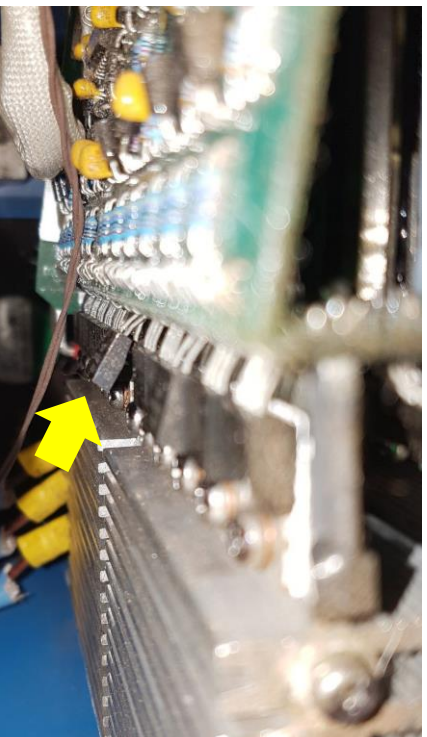

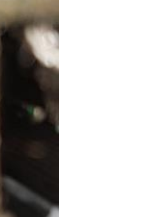

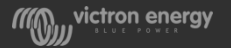

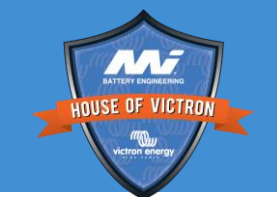

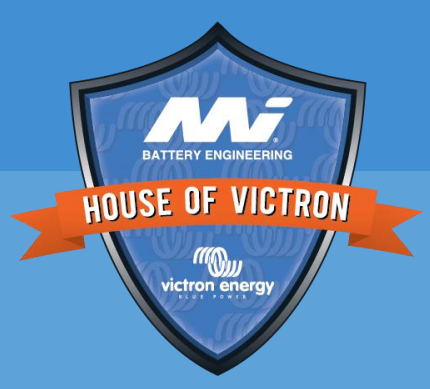

# Testing and diagnosing

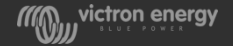

#### Inverter charger internal diagrams

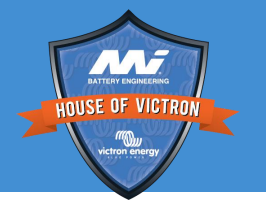

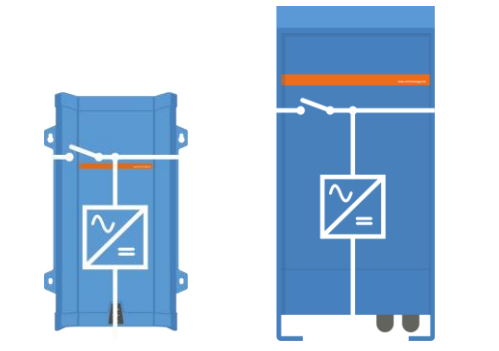

Small MultiPlus

**MultiCompact** 

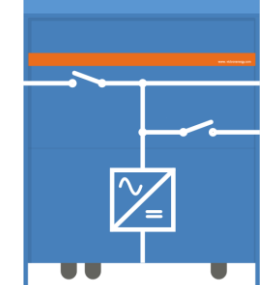

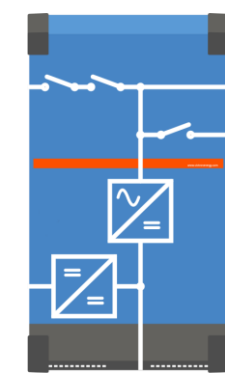

MultiPlus-II

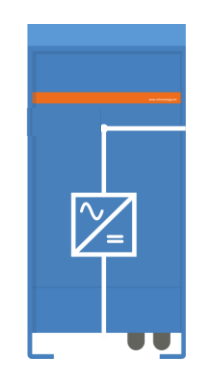

Phoenix Inverter

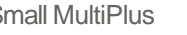

MultiPlus 3K and up

Quattro

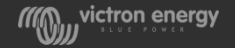

#### Basic test setup

- Fused 12, 24 or 48V battery bank or adjustable DC power supply
- AC supply with double pole circuit breaker
- Switchable resistive AC loads like electric heaters (no heat guns)
- Color Control GX and RJ45 UTP cable
- Laptop with VEConfigure tools and VictronConnect installed
- MK3 interface and RJ45 UTP cable
- True RMS Multimeter (Fluke 87) and current clamp
- Antistatic mat and wristband

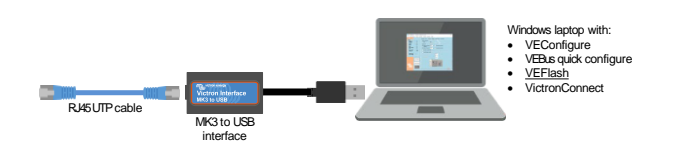

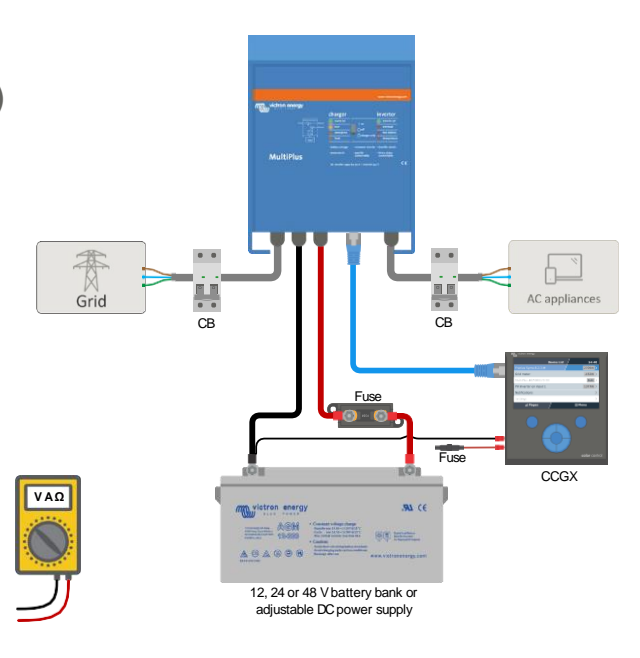

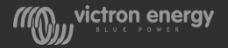

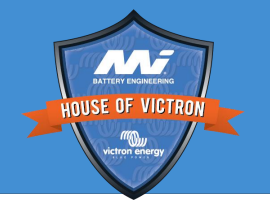

#### CCGX is a required part of your test bench

- You will see more details on error codes.
- You can use it for datalogging

Additional requirements:

- Power the CCGX from AC, use a old power adapter or a blue power charger
- Connect the Color Control to the internet this way we can remotely access it if needed
- Keep firmware to date, enable automatic firmware updating
- Set the CCGX up on VRM

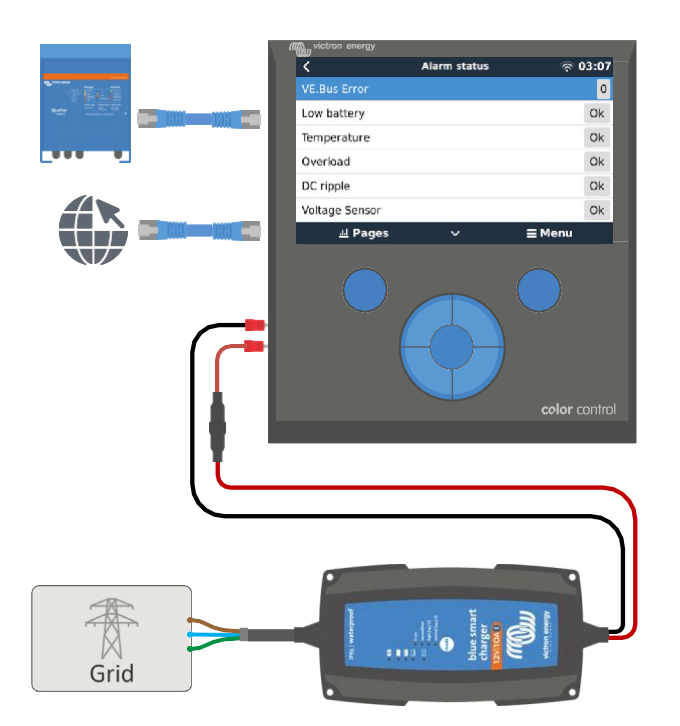

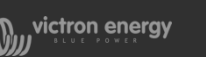

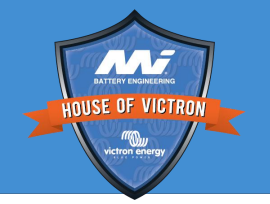

### Preparing the multi for diagnostics

- Turn unit off
- Disconnect temperature sensor
- Disconnect voltage sense cables
- Disconnect remote panel
- Connect unit to DC, AC supply and AC load
- Connect unit to CCGX
- Turn off AC supply and AC load off

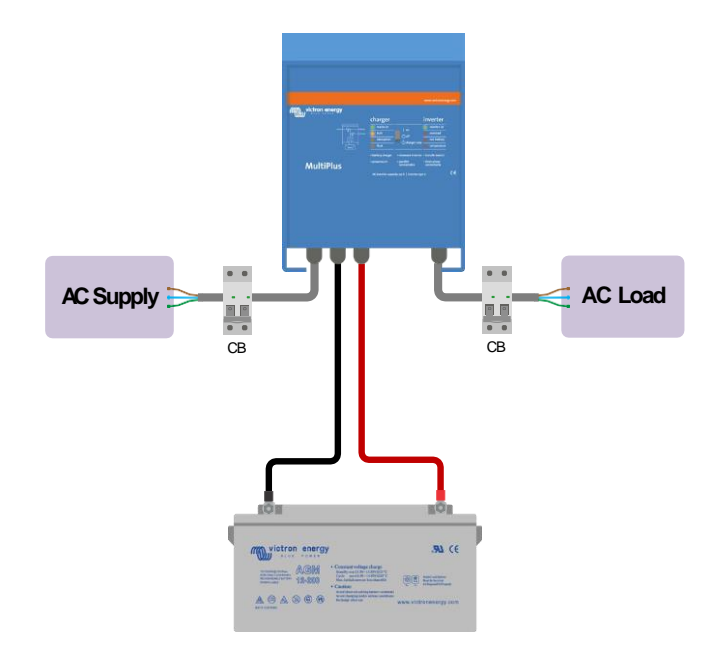

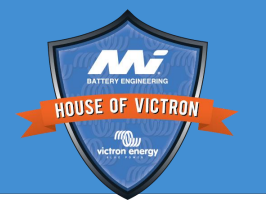

#### Check battery voltage

- Check if the correct battery voltage is present at the DC terminals inside the Multi or Quattro
- This is always the first step whether the unit is in its installation or on the work bench
- Measuring at the battery is not good enough.
- The reason behind this step is to exclude wiring, battery and installation issues

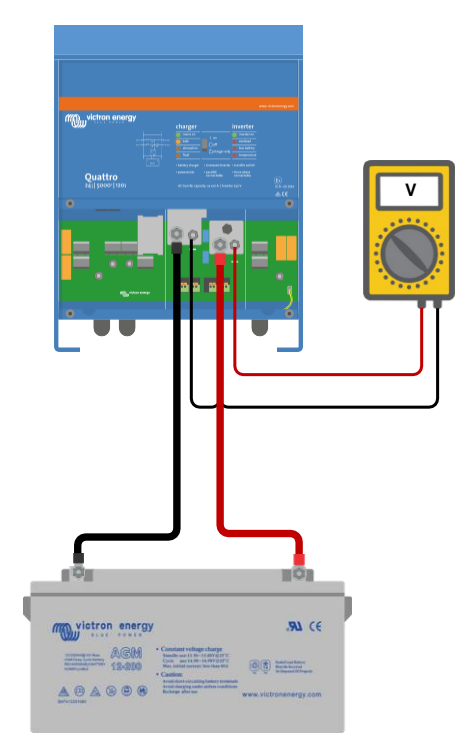

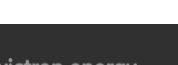

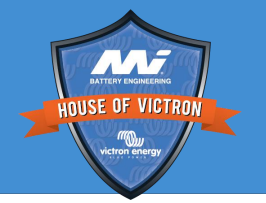

#### Rule out external on/off control

- Check if the remote on/off wire loop is in place
- Remove all connected control devices MultiControl panel and GX devices

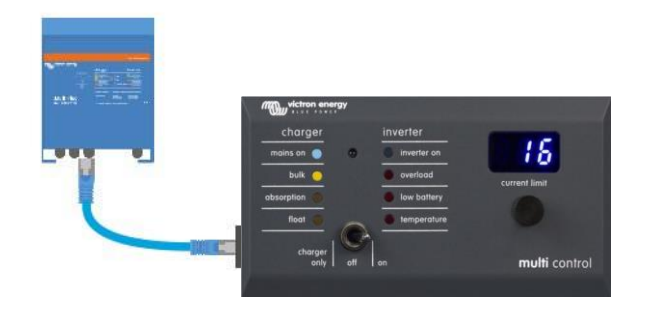

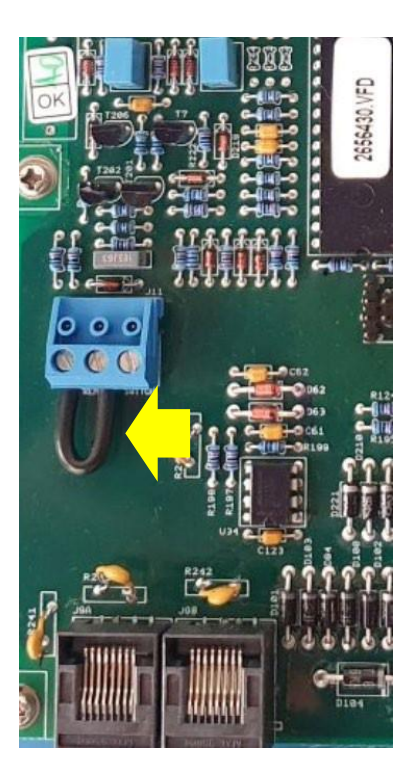

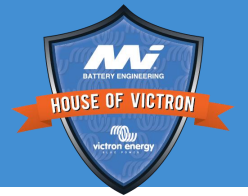

#### Low voltage battery or zero volt battery

- A Multi will attempt to charge when the battery voltage is very low or zero Volt.
- At first nothing happens and the low battery light might be on, but then, after some time, a secondary power circuit will be powered by the AC voltage and the unit will start to charge.
- In some case this can be confusing for the end user. A scenario might be that a DC fuse has blown, but the unit still appears to work.
- A customer complaint would be: the charge works, but the inverter is broken.
- In case of a Quatro this mechanism is only active for AC input 1

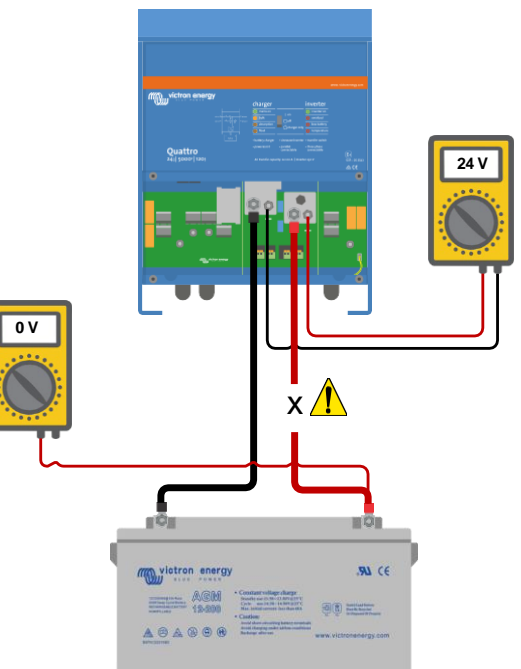

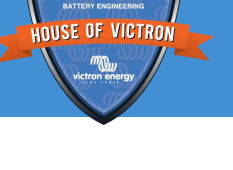

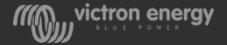

#### Check internal fuse

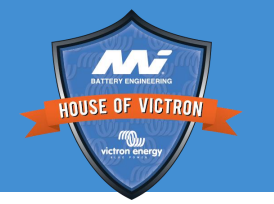

MultiCompact and small Multi only

#### Testing by removing the fuse:

- Remove the fuse
- Inspect fuse for mechanical damage
- Test the fuse with a multimeter

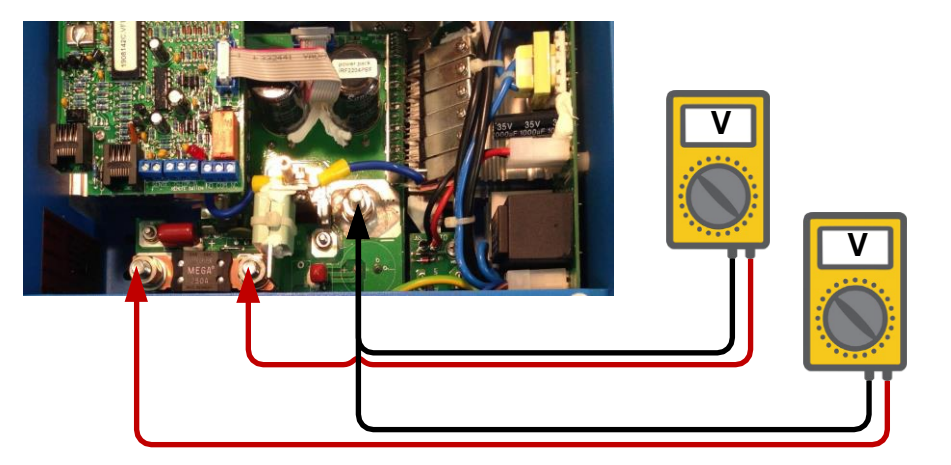

#### Testing with fuse in situ:

- Measure voltage between negative battery connection and either side of the fuse. Both voltage need to be the sam
- Run the MultiCompact at full load and check the there is no voltage drop over the fuse

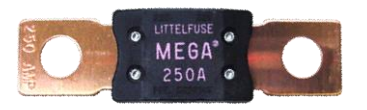

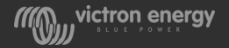

#### Connect CCGX

- Turn the Multi off for at least 10 seconds
- Connect CCGX
- Turn Multi on
- Confirm that CCGX is receiving data from The Multi or Quattro
- Have VEConfigure on standby, in case you will need to access the settings

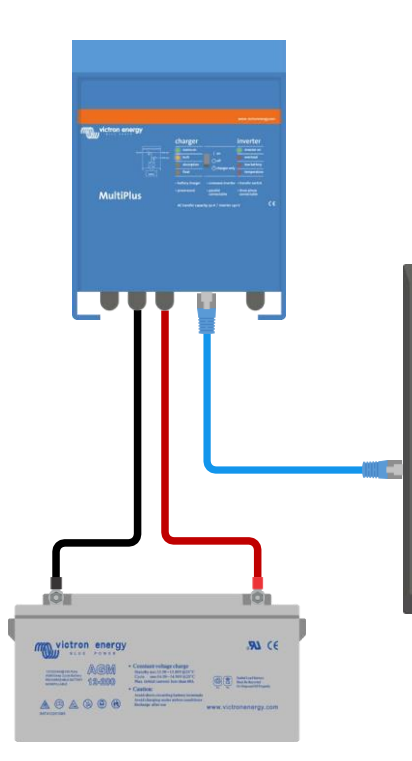

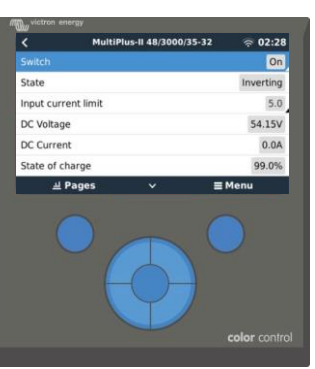

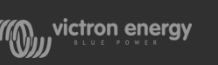

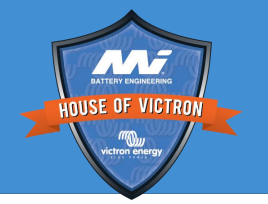

#### Check inverter operation:

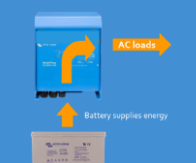

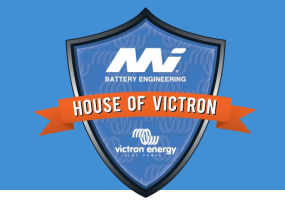

- Check if the green inverter LED is illuminated
- Refer to the manual if any red LEDs are illuminated or blinking or error show up on the CCGX
- Check the operation of the inverter by measuring the AC output with a true RMS voltage meter
- Connect an AC load and check the operation of the inverter, keep measuring the AC output voltage
- Increase the AC load to the Multi's rated power
- Disconnect the AC load

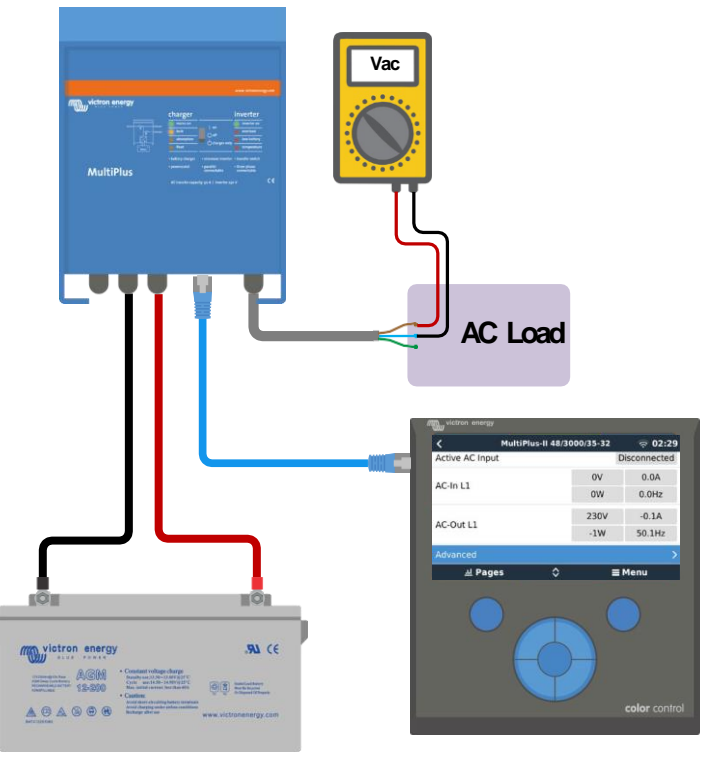

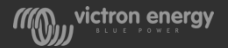

#### Check switch over

- Connect the AC input and check if the Multi switches from inverting to charging. This can take some time.
- Repeat this for the second AC input for a Quattro
- The AC output voltage should be matched to the AC input voltage during this process

| ¢                   | MultiPlus-II 48/3000/35-32 |          | 🛜 03:18      | <        | MultiPlus-II        | MultiPlus-II 48/3000/35-32 |        |
|---------------------|----------------------------|----------|--------------|----------|---------------------|----------------------------|--------|
| Battery temperature |                            |          | 16.00°C      | Battery  | Battery temperature |                            | 16.00  |
| Active AC           | Input                      |          | Disconnected | Active A | C Input             |                            | AC II  |
| 101-11              |                            | 245V     | 0.0A         | 101-11   | AC-In L1            | 247V                       | 0.5A   |
| AC-IN LI            |                            | 0W       | 50.1Hz       | AC-IN LI |                     | 28W                        | 50.1Hz |
|                     |                            | 230V     | -0.1A        |          | AC-Out L1           |                            | 0.2A   |
| AC-Out LI           |                            | 0W       | 49.7Hz       | AC-Out I |                     |                            | 50.1Hz |
| ш                   | Pages ^                    | ^ ≣ Menu |              |          | Pages               | ~ =                        | Menu   |

- Check if the green "mains on" LED is illuminated
- Check if the AC output is life
- Check if second AC output becomes life after 2 minutes (if present)

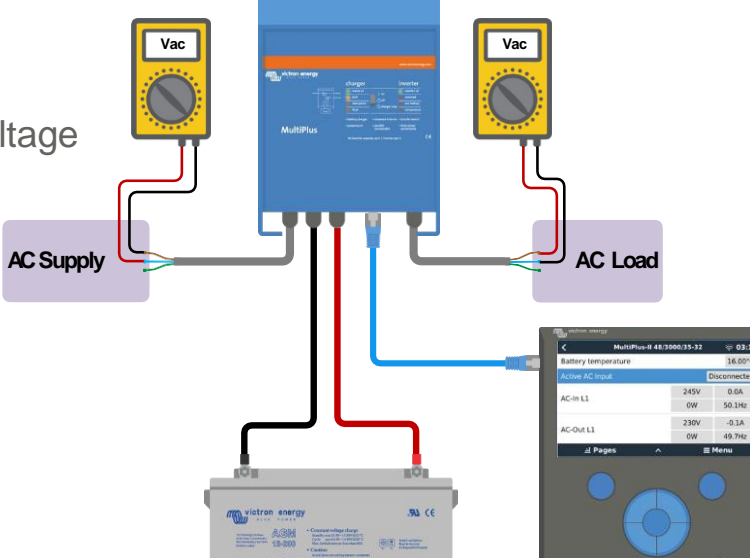

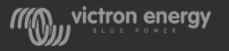

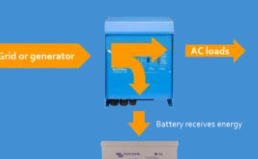

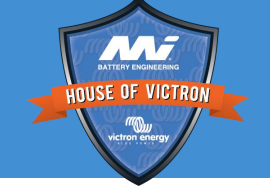

#### Unit does not accept AC

- Check the AC input connection timer in VEConfigure (firmware 460 and up). It indicates if and when the AC Input is rejected.

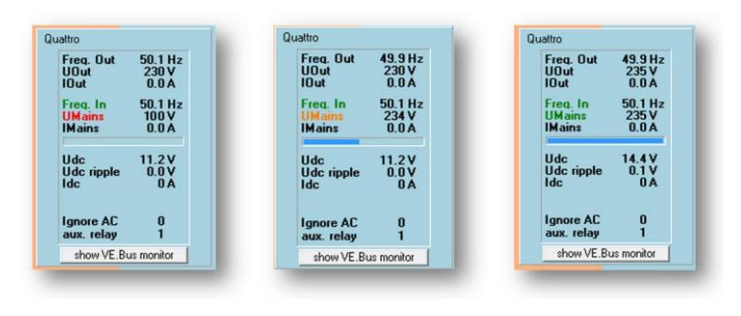

- Be aware that AC input setting, virtual switch or assistants can prevent the unit from connecting to grid
- Check the AC input current setting. If it is set to too low a multi will not connect to AC
- A reason for not connecting could be the relay test has failed (Error 8 or 11 more info later on this)
- In case of generator, rule out generator issues by testing with grid first (more info later on this)

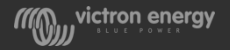

#### Check charger operation

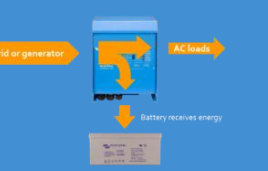

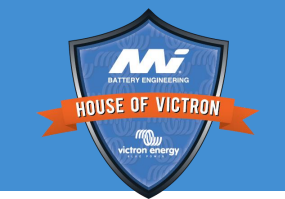

- Check if any of the yellow charger LEDs are illuminated
- Refer to the manual if any red LEDs are illuminated
- Check the operation of the charger, the voltage should go up
- Connect temp sensor, heat the sensor and verify if the charge voltage drops
- Connect an AC load and check if this load gets powered by the Multi.
- Switch the unit to "charger only" and check if the unit charges correctly

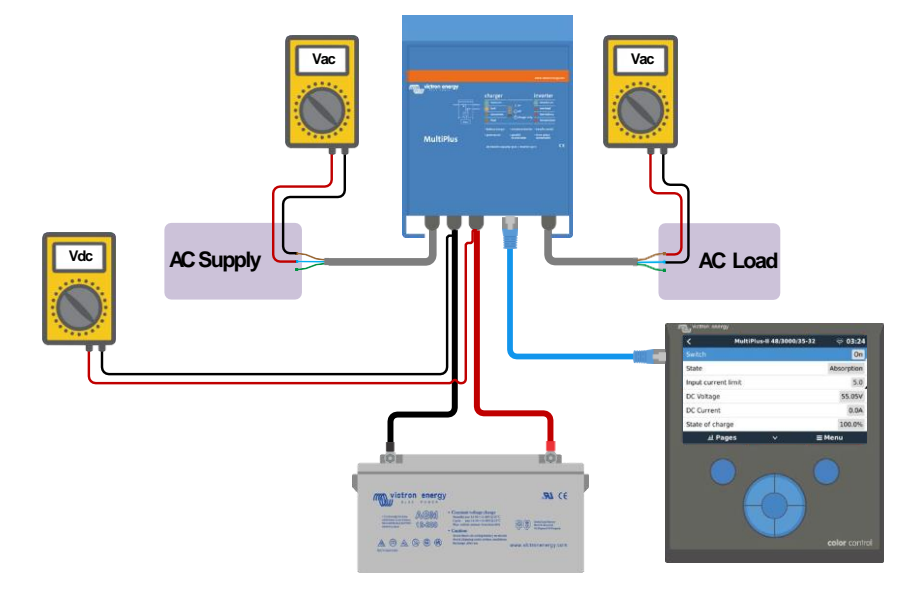

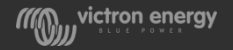

#### Check second AC output

HOUSE OF VICTRON

- Only for Units 3kVA and up
- The default operation is for it to become live 2 minutes after AC input has been successfully connected
- Be aware that the normal operation of the second AC output could have been altered with an assistant

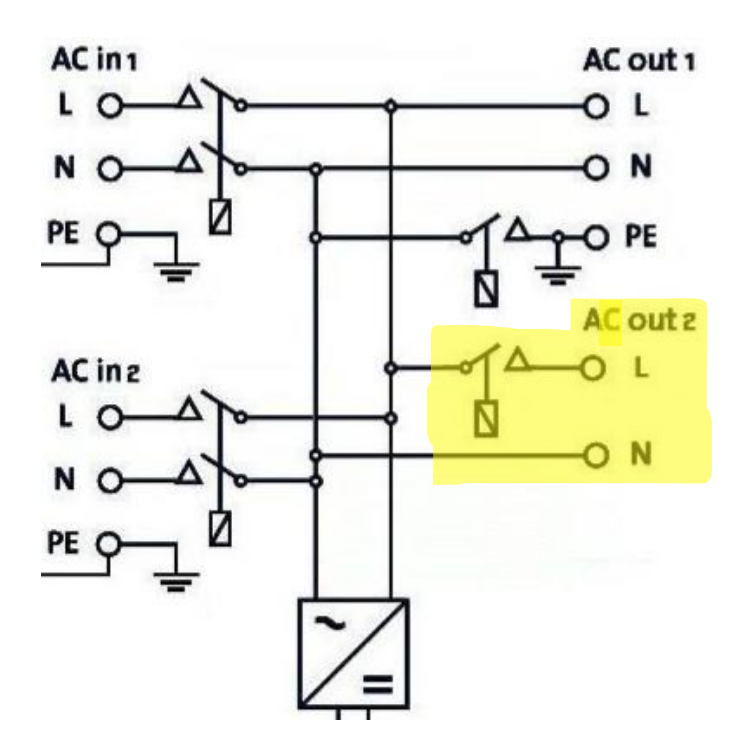

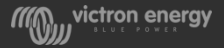

#### Check power assist

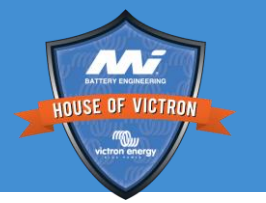

- Increase the AC load and check if the Multi starts power control. The charge current to the battery should reduce
- Increase the AC load even further and check if the Multi starts power assisting. This is indicated by a flashing Inverter LED and a reversal of the battery current
- Be aware that Power assist could be turned off (or is a 500 VA Multi)

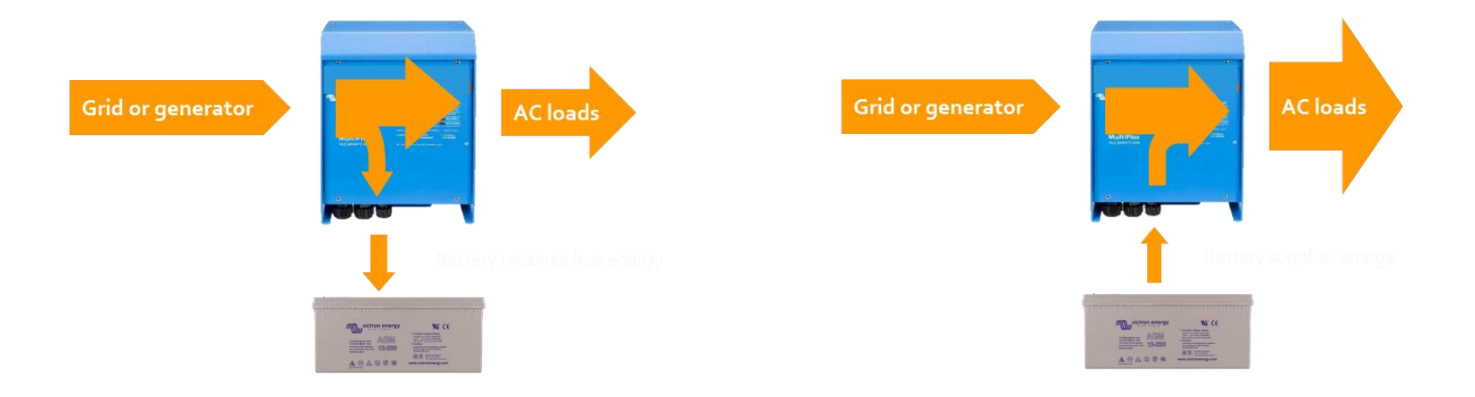

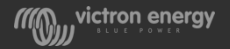

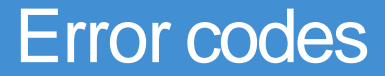

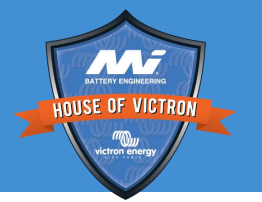

- See manual, chapter VE bus error codes and chapter fault finding
- See Toolkit App
- See Victron Live: <a href="https://www.victronenergy.com/live/ve.bus:ve.bus\_error\_codes">https://www.victronenergy.com/live/ve.bus:ve.bus\_error\_codes</a>
- CCGX

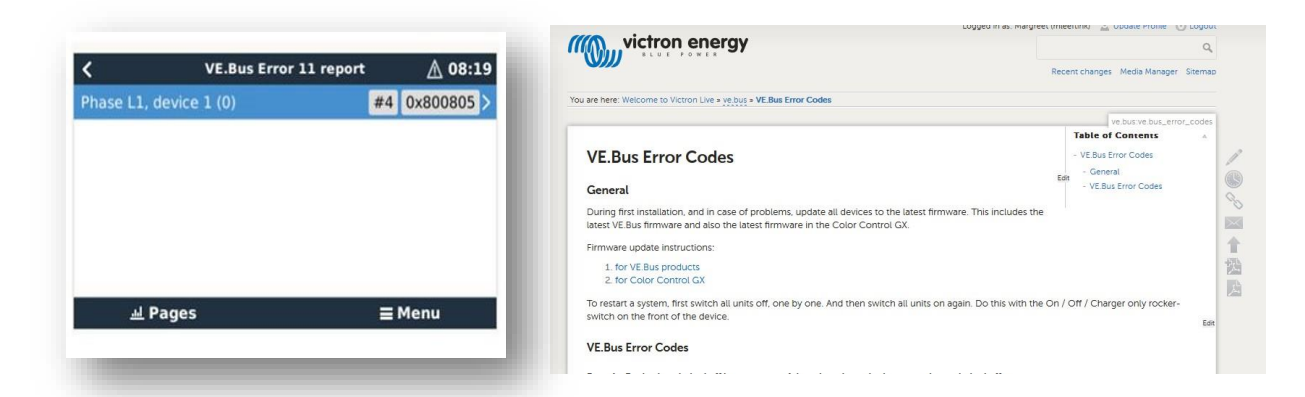

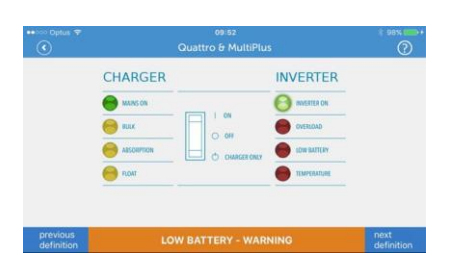

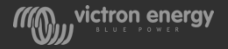

### Multi Control panel or virtual control

- The Multi Control panel connects to the unit via a RJ45 cable
- The Multi Control panel switch is only operational if the main unit is switched on

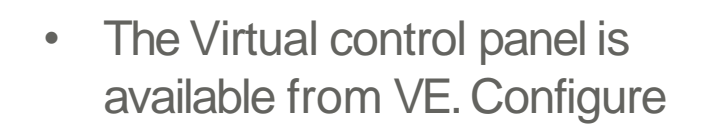

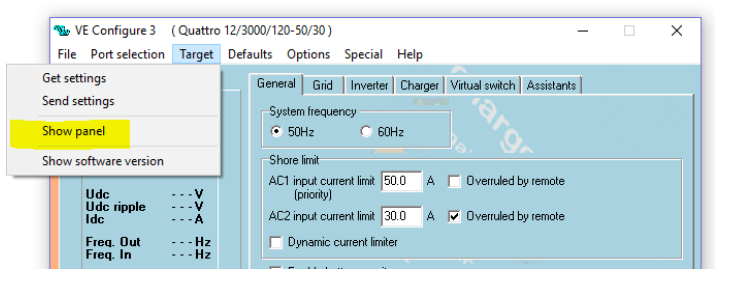

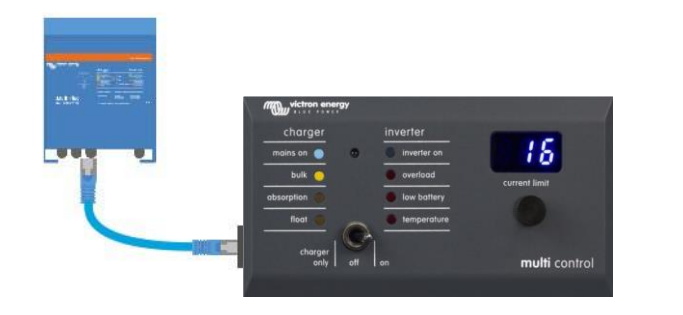

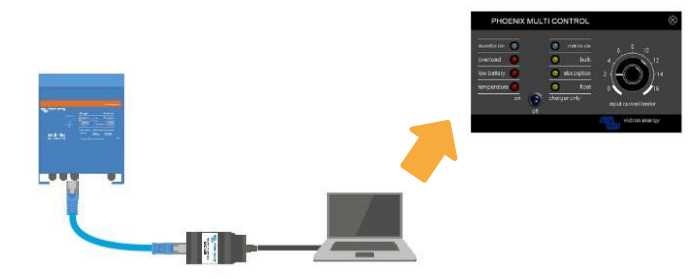

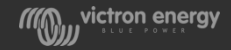

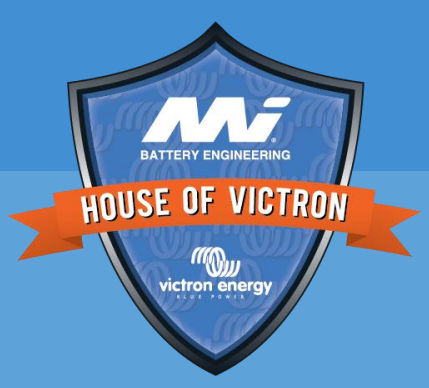

# Circuit boards

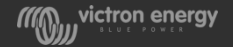

### The 4 basic Multi building blocks

- Connection board
- Control board
- Power board
- Transformer(s)
- Fan(s)

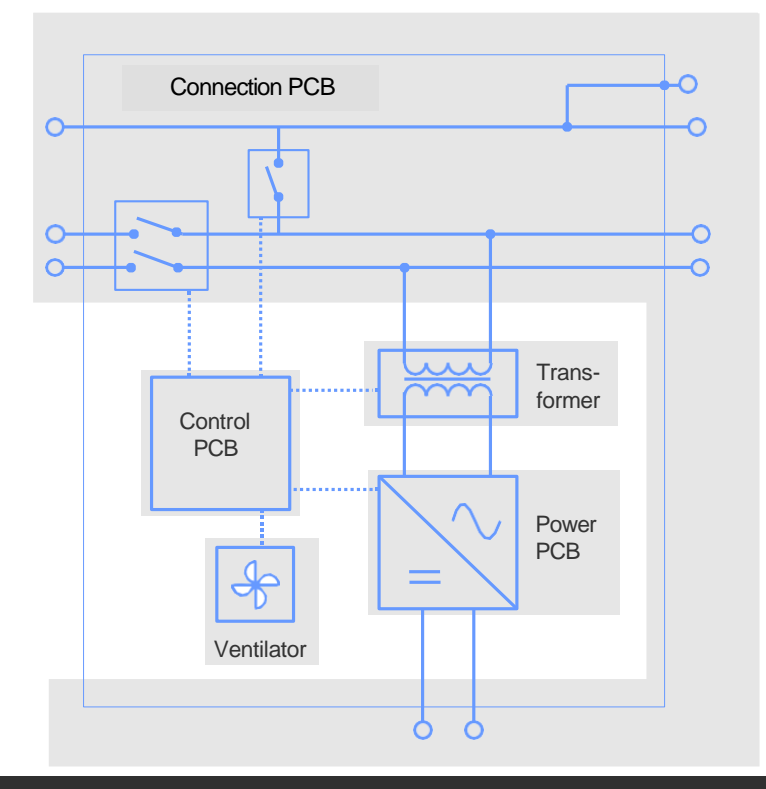

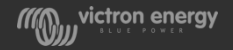

INISE OF VICTRON

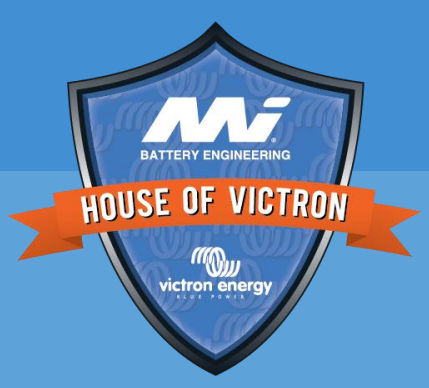

# **Control board**

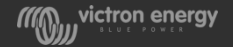

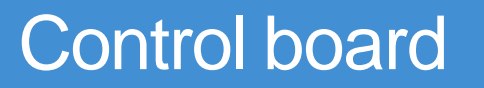

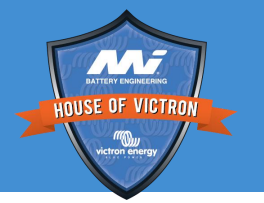

- MultiCompact, MultiPlus. Quattro and large inverters Always first try to swap a control board and see if this fixes the problem
- Control boards can be interchanged between a variety of units for basic testing Providing that:
  - The DC voltage and AC voltage are the same.
  - Compact and non-compact boards cannot be swapped

- VE.Bus and non-VE.Bus cannot be swapped. In other words firmware 18 boards cannot be swapped with higher firmware.

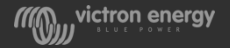

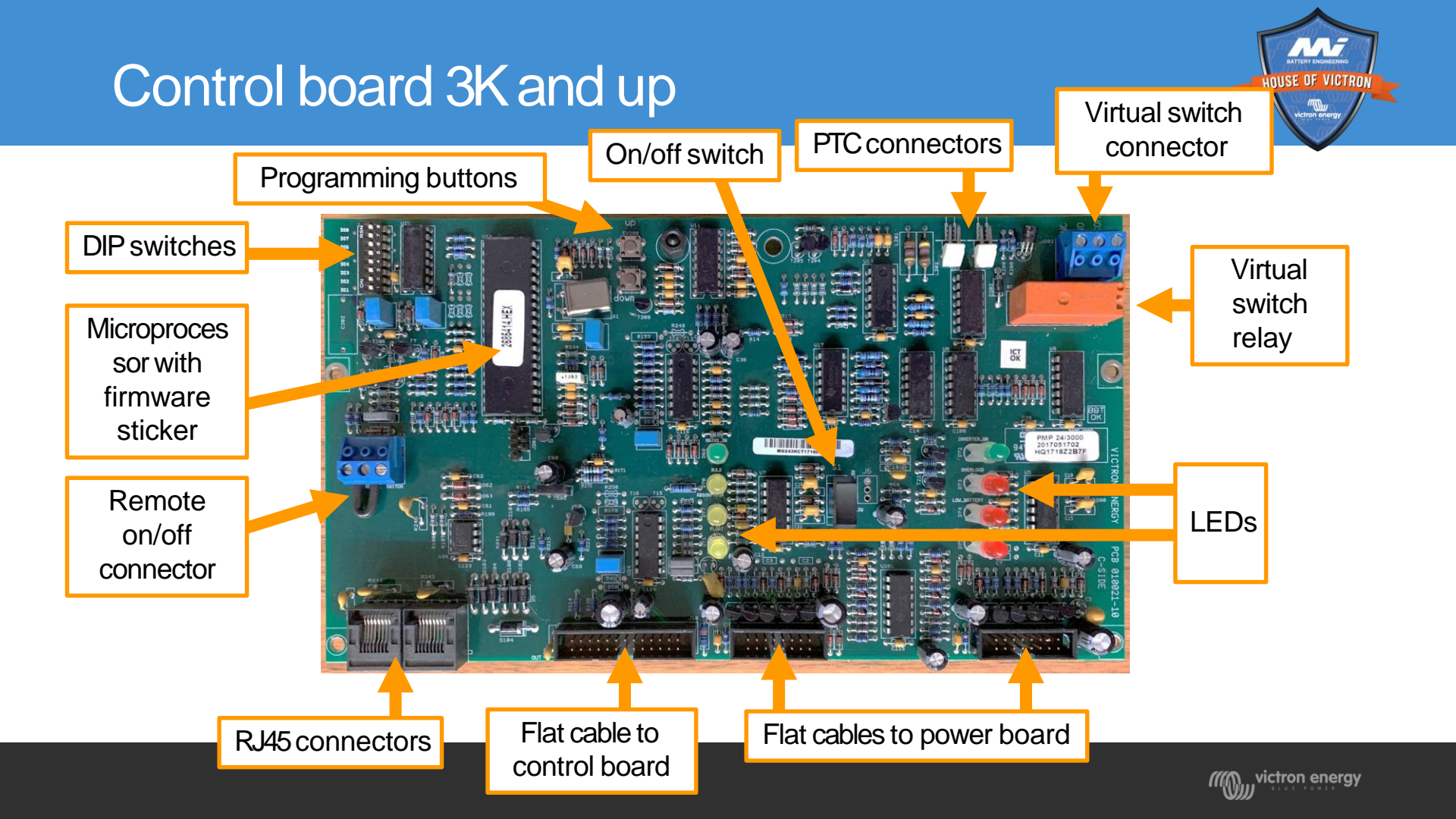

#### Inverter vs Multi control board

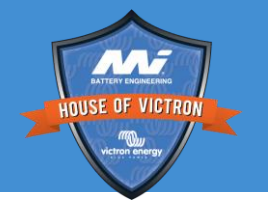

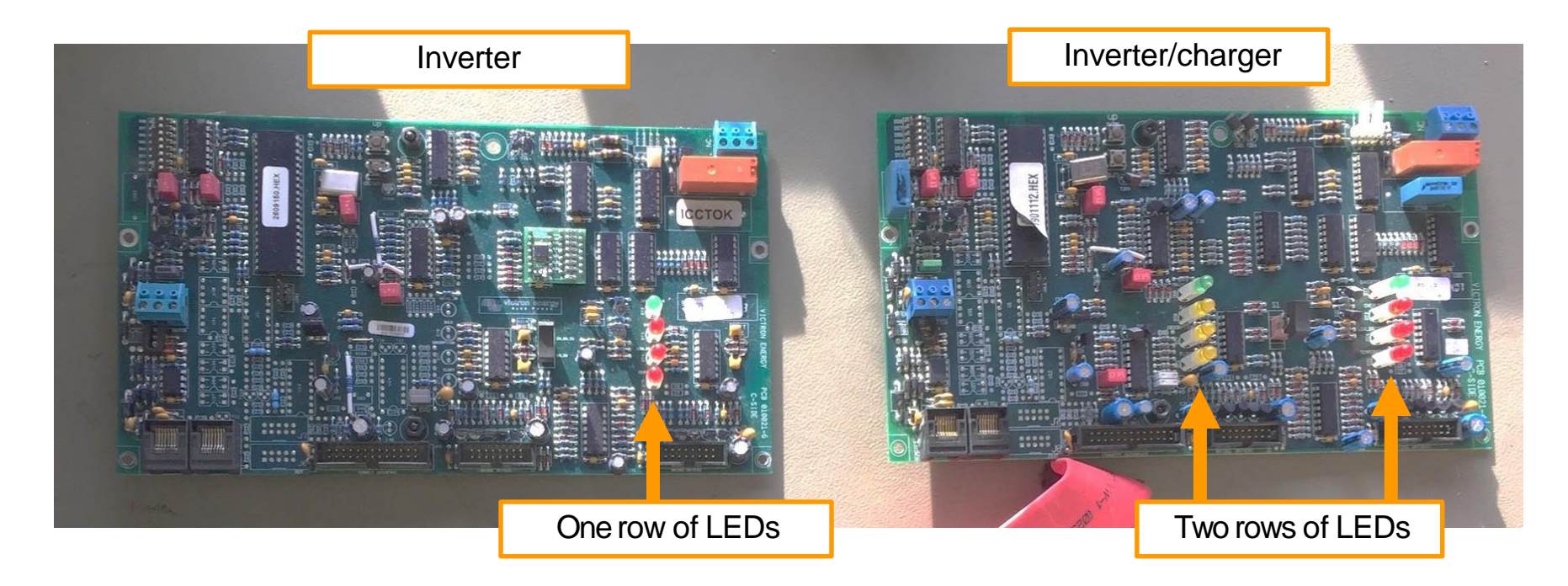

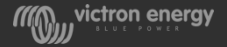
## Control board in situ

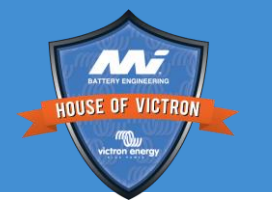

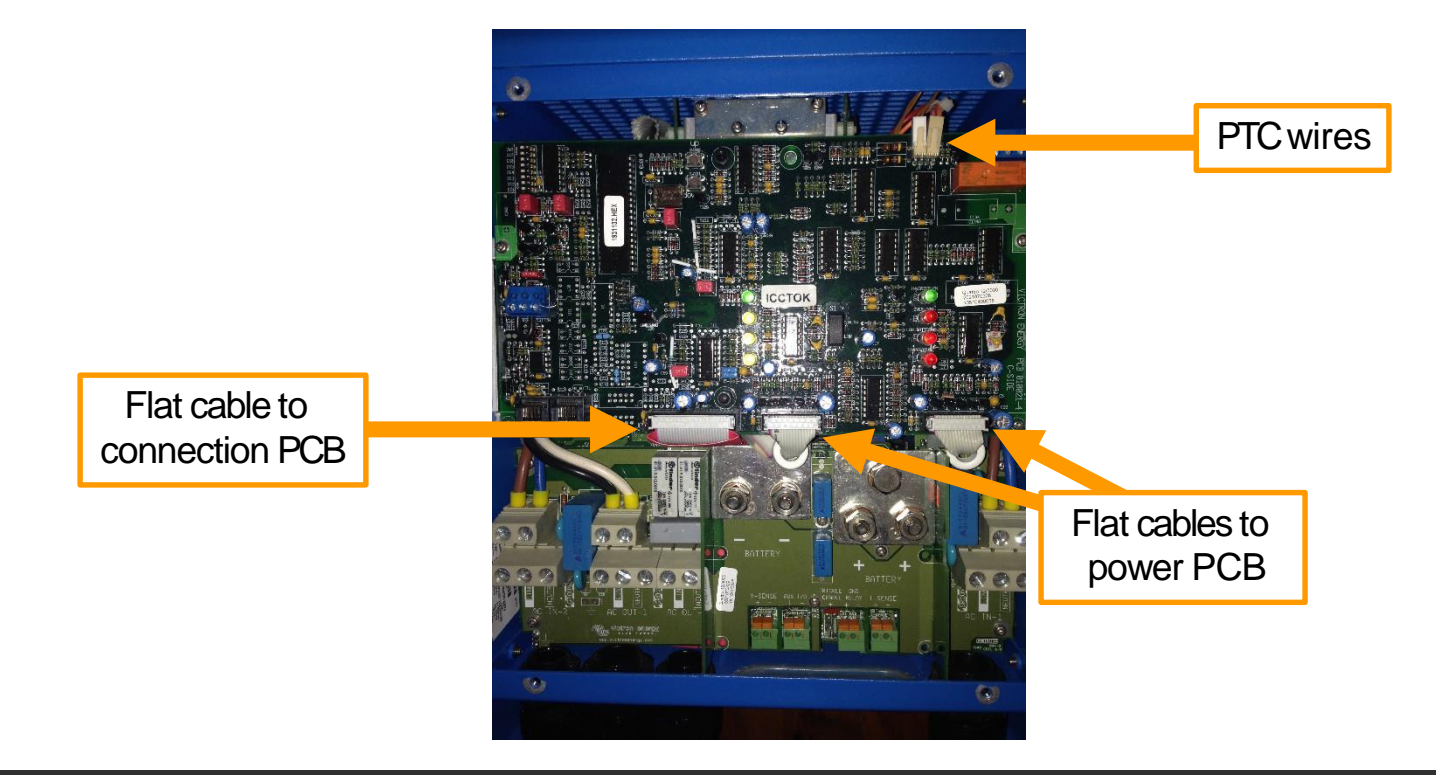

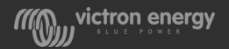

## Control board in situ

Microprocessor with firmware sticker INUSE OF VICTRO

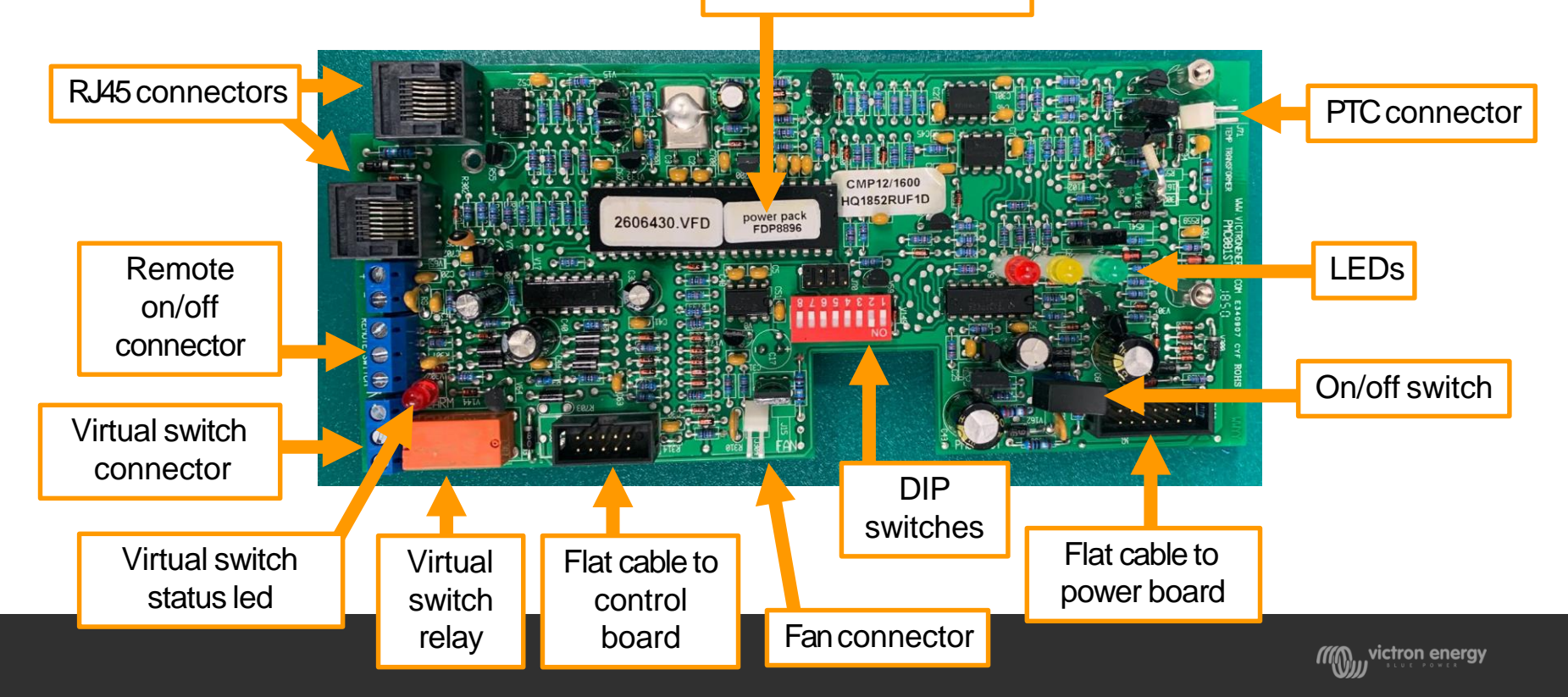

## **MultiCompact**

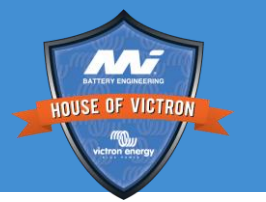

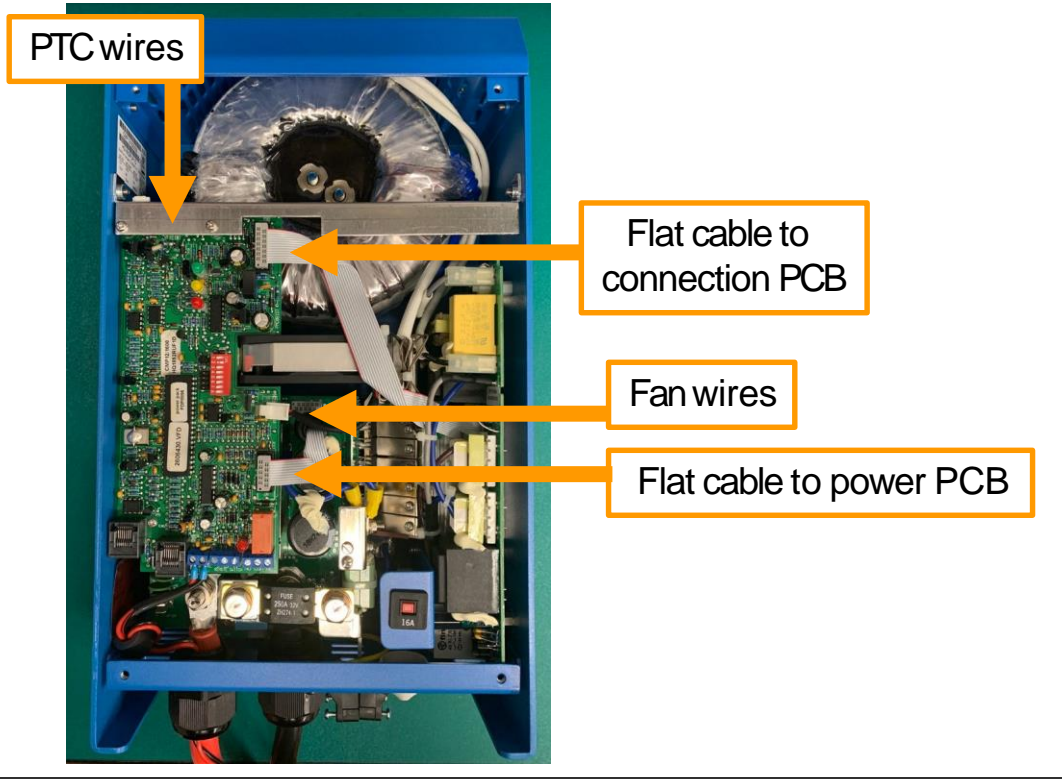

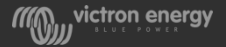

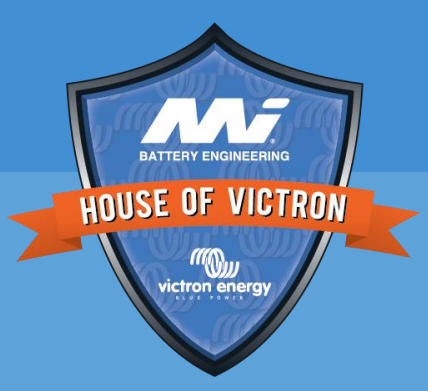

## **Connection board**

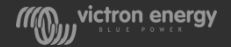

## Connection PCB 3K Multi

Capacitors

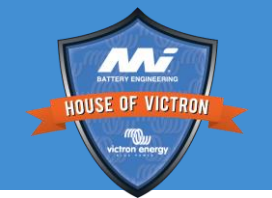

Transformer used for power supply for all PCBs

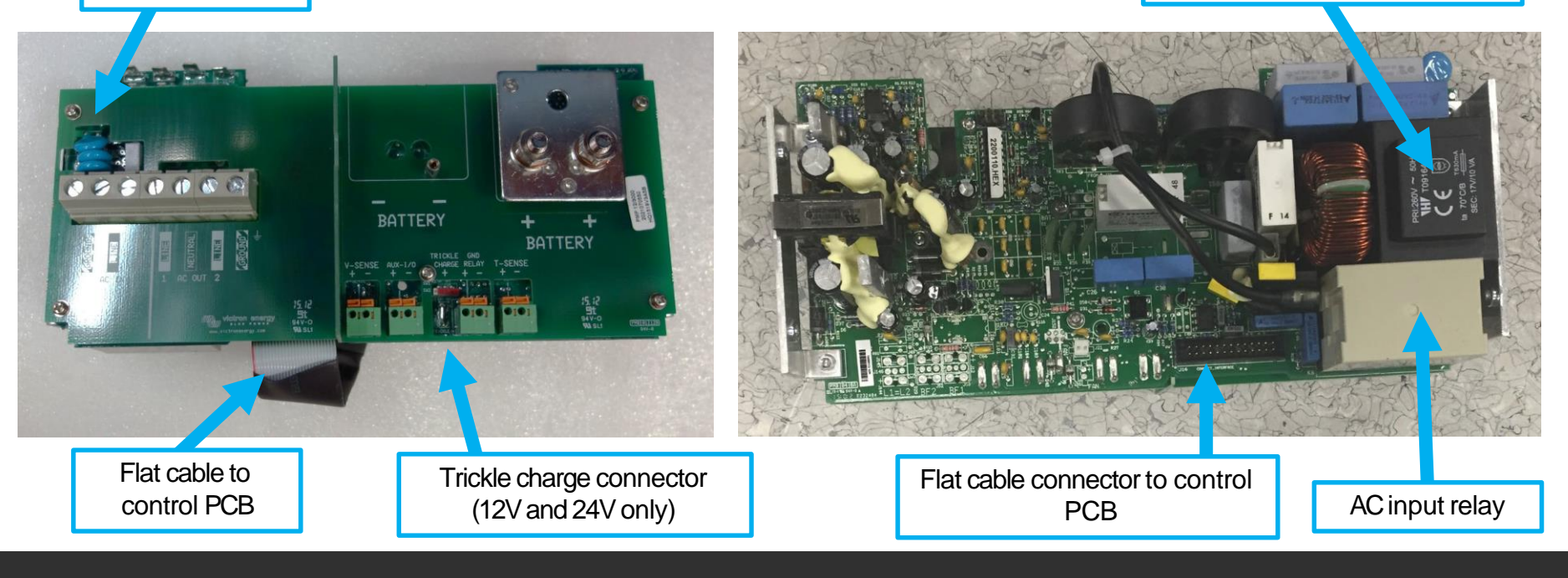

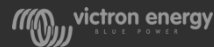

## Multi 3K new vs old connection board

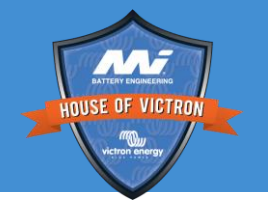

#### NEW

#### OLD

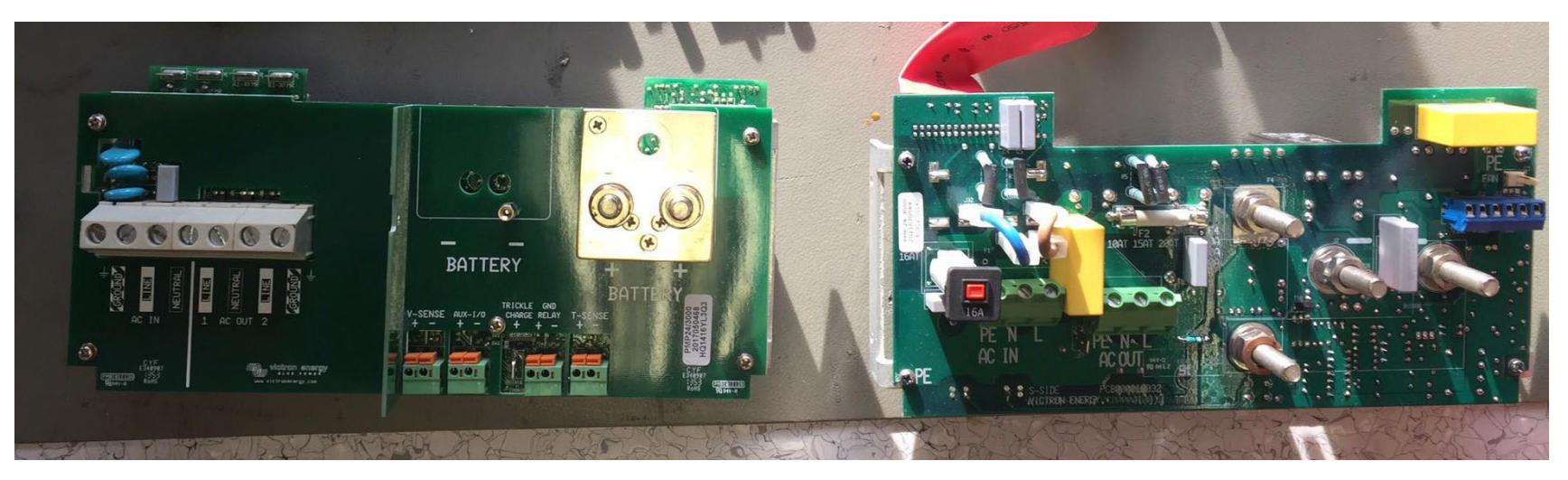

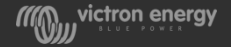

## Connection PCB inverter 3K

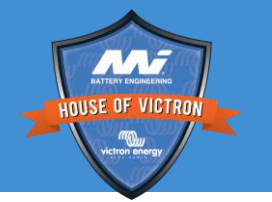

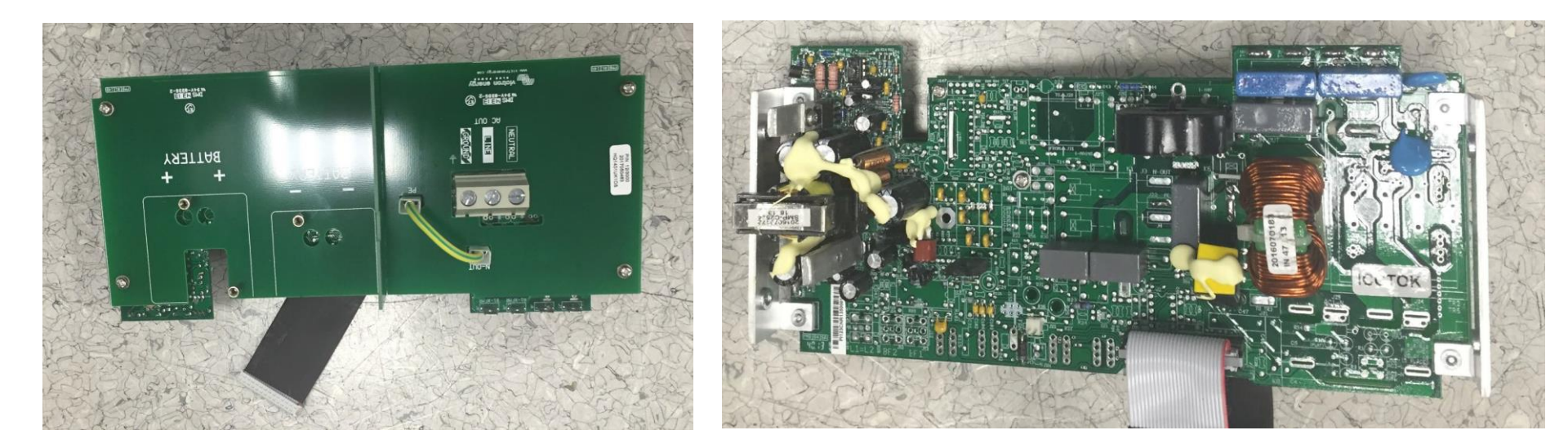

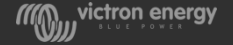

## Connection PCB 5K

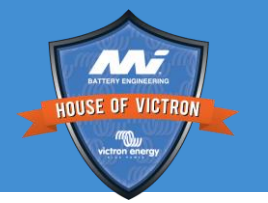

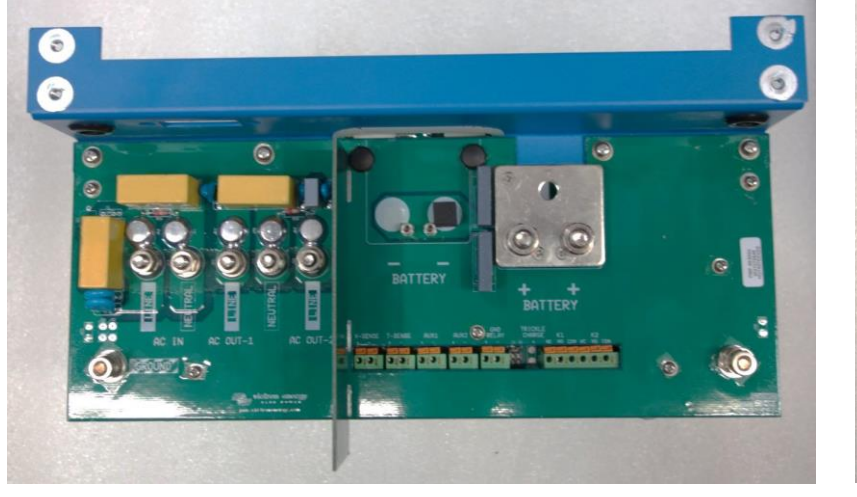

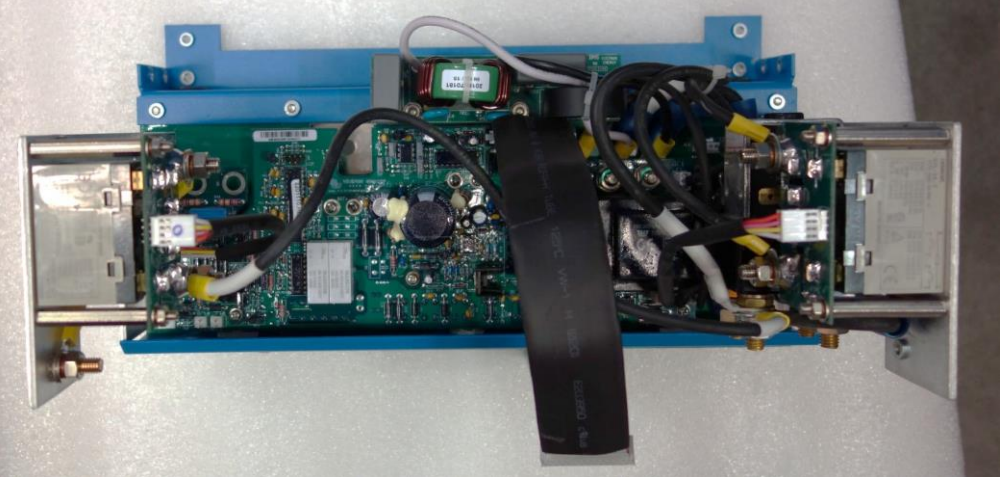

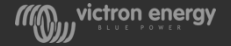

## Connection PCB

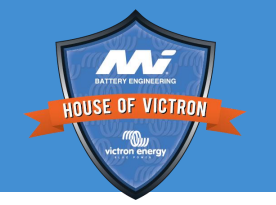

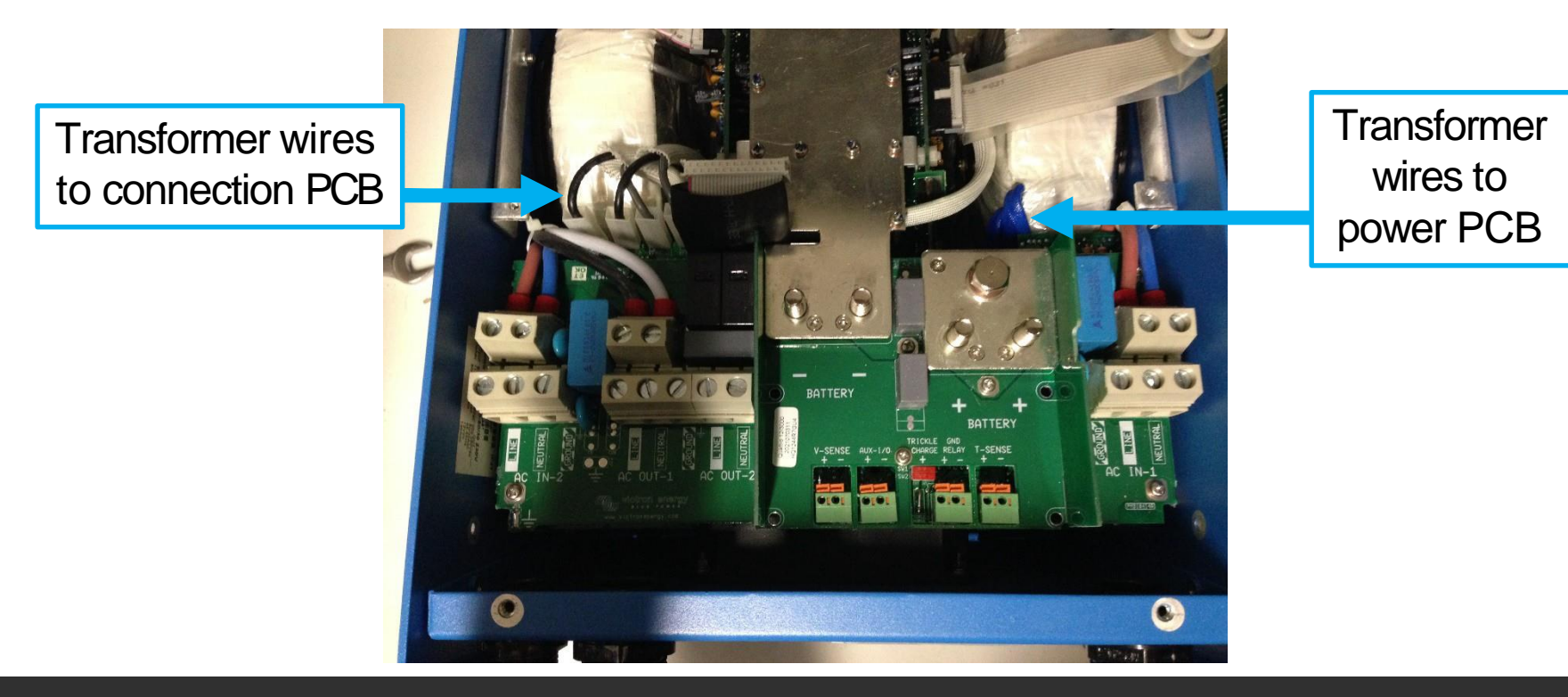

### Connection PCB 3K

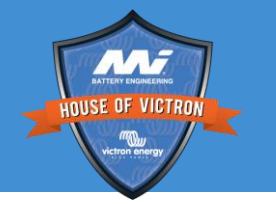

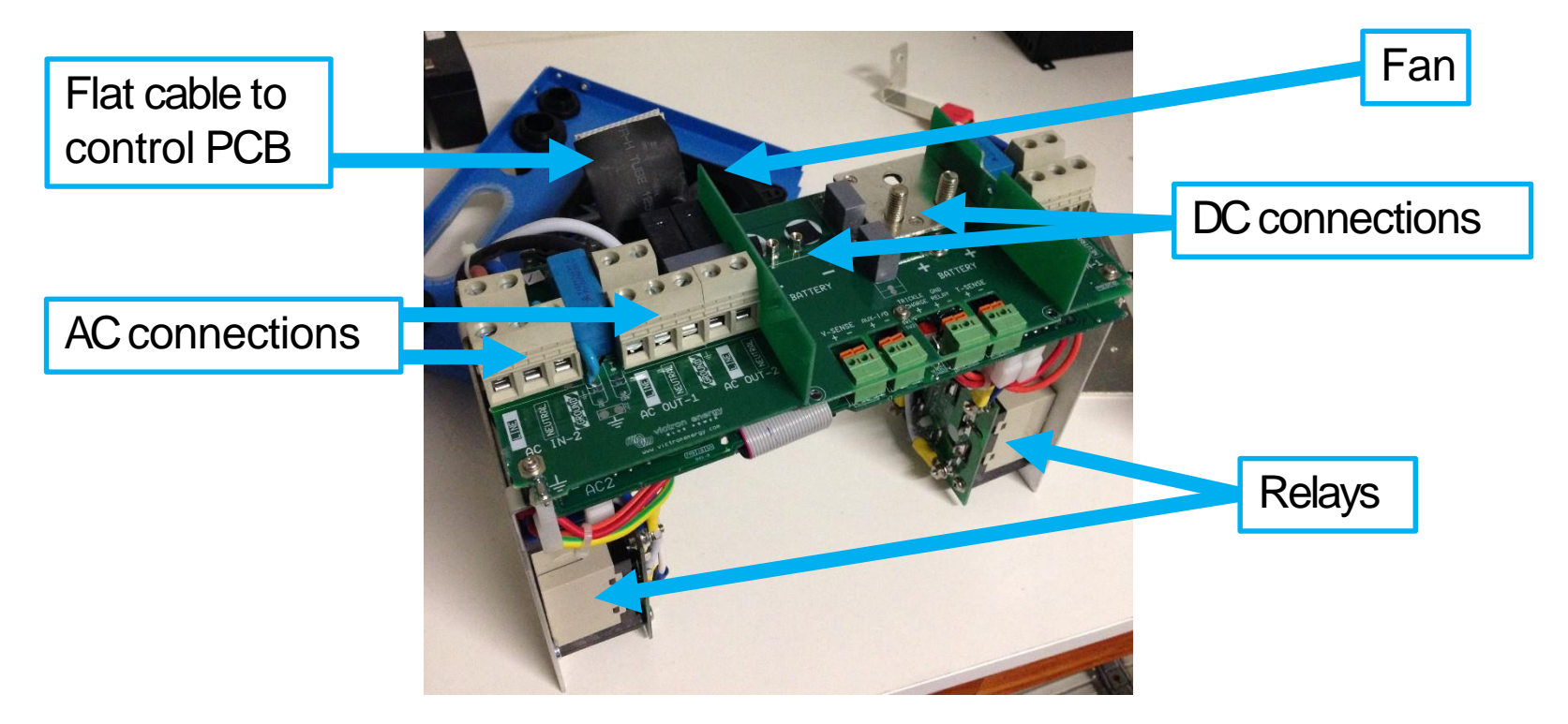

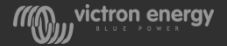

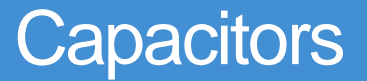

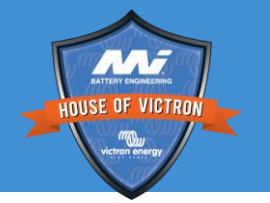

• When the blue capacitors on the connection board are broken or have popped. There usually has been a very high voltage on earth or neutral or there has been a lightning strike.

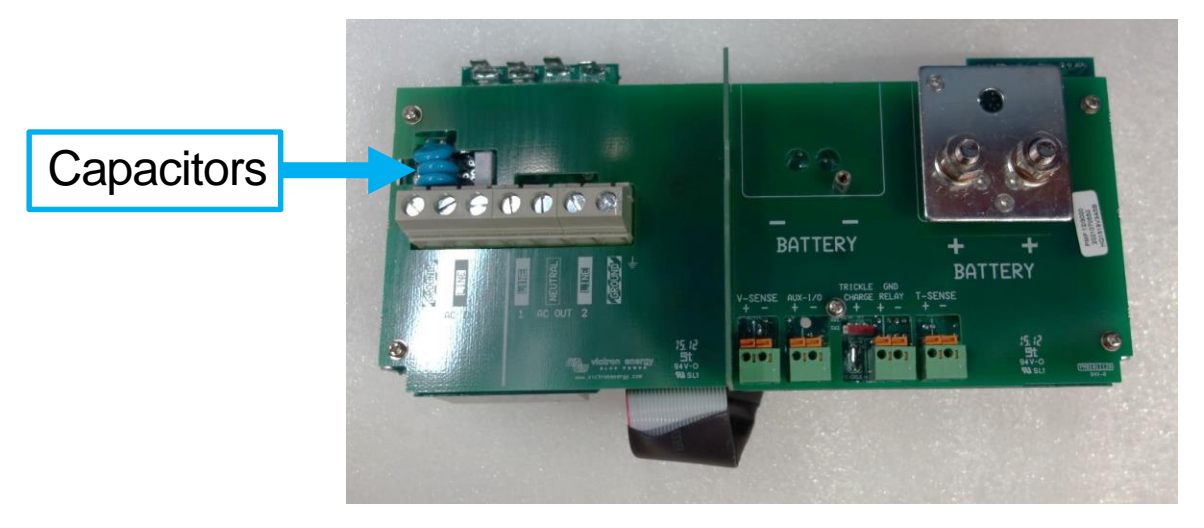

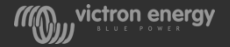

## Connection PCB 800, 1200 or 1600

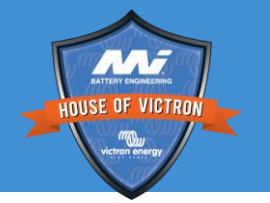

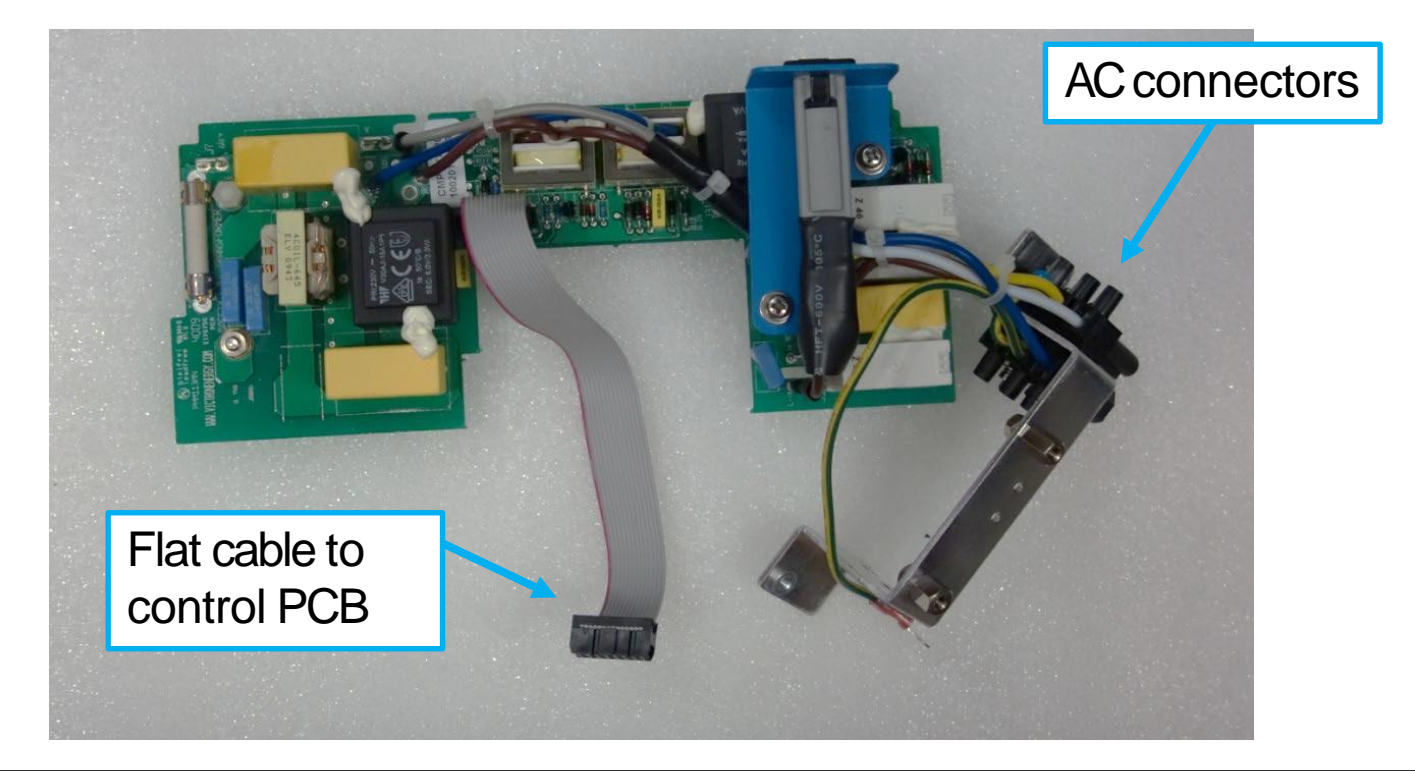

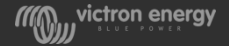

#### Connection PCB 2K

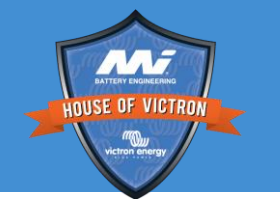

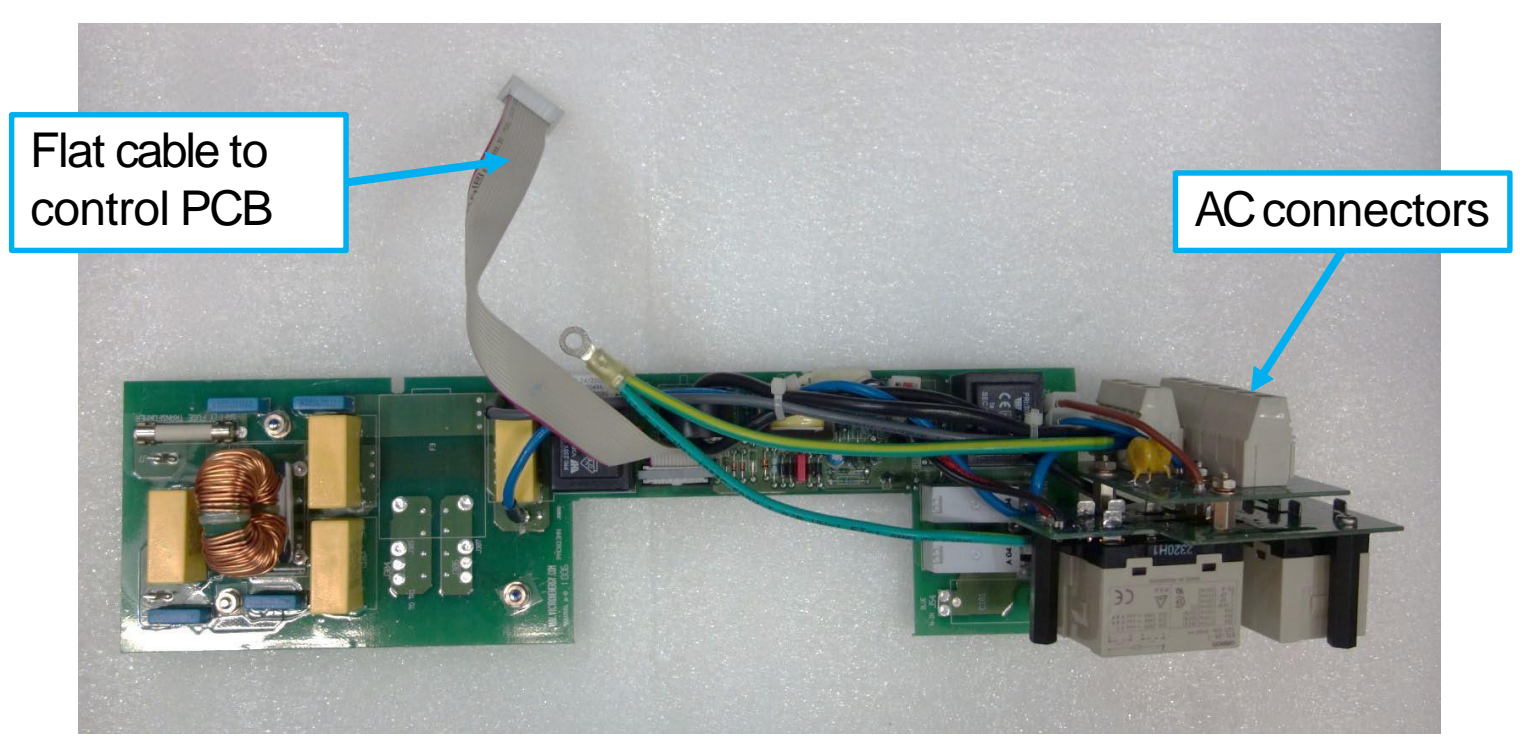

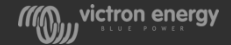

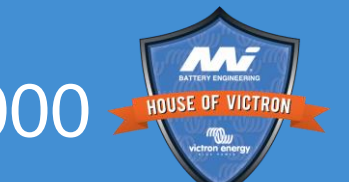

## Connection board in situ Compact 1600 vs 2000

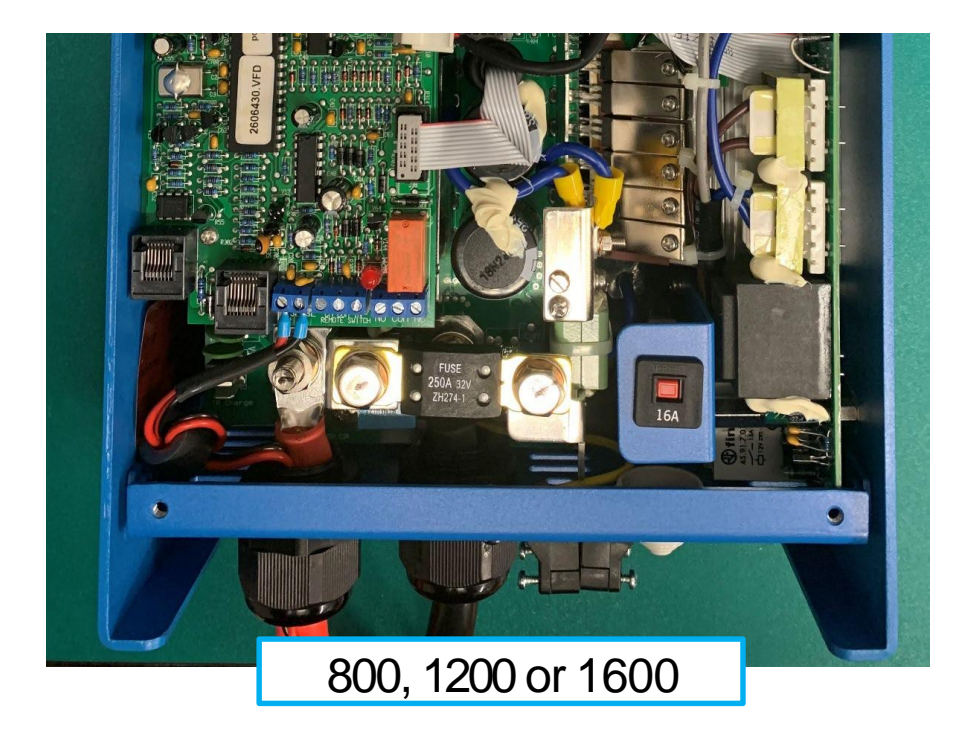

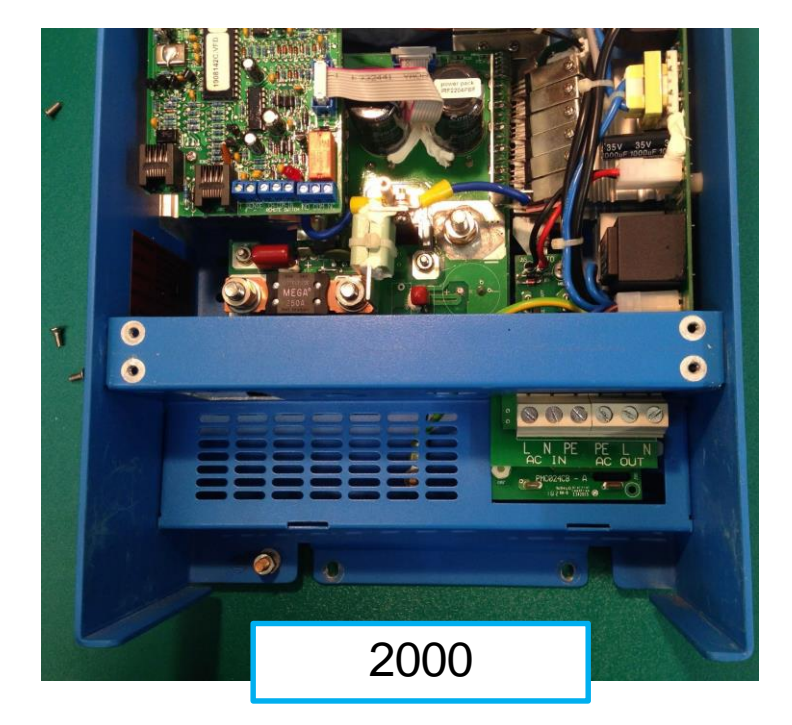

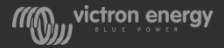

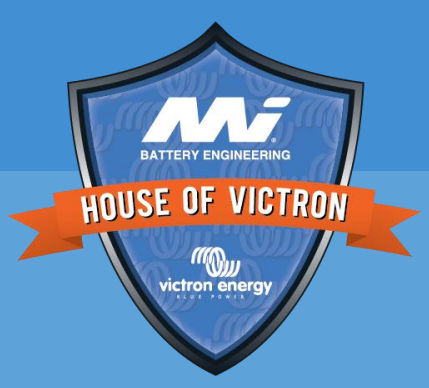

## Power board

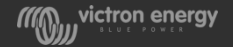

## Internally paralleled transformers & power PCBs

- Small MultiPlus, MultiCompact and MultiPlus-II consist of one bi-directional converter and one transformer.
- Bigger MultiPlus (3K and up) consists out of two bidirectional converters and two transformers running in parallel

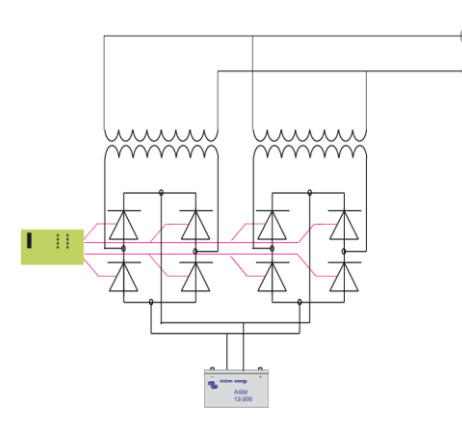

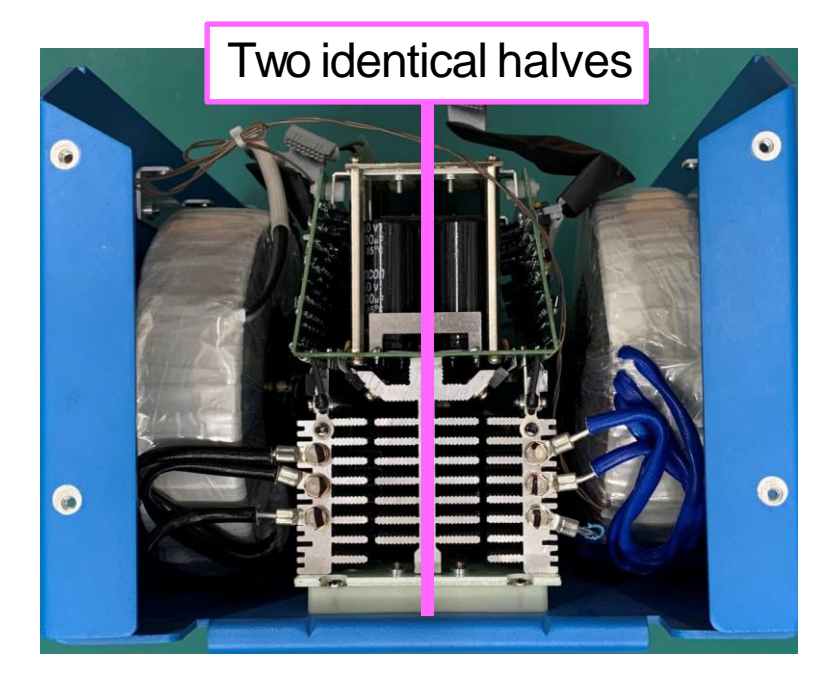

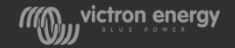

## Power PCB 3K

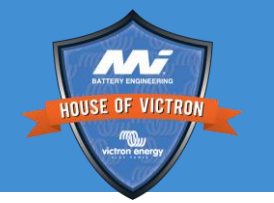

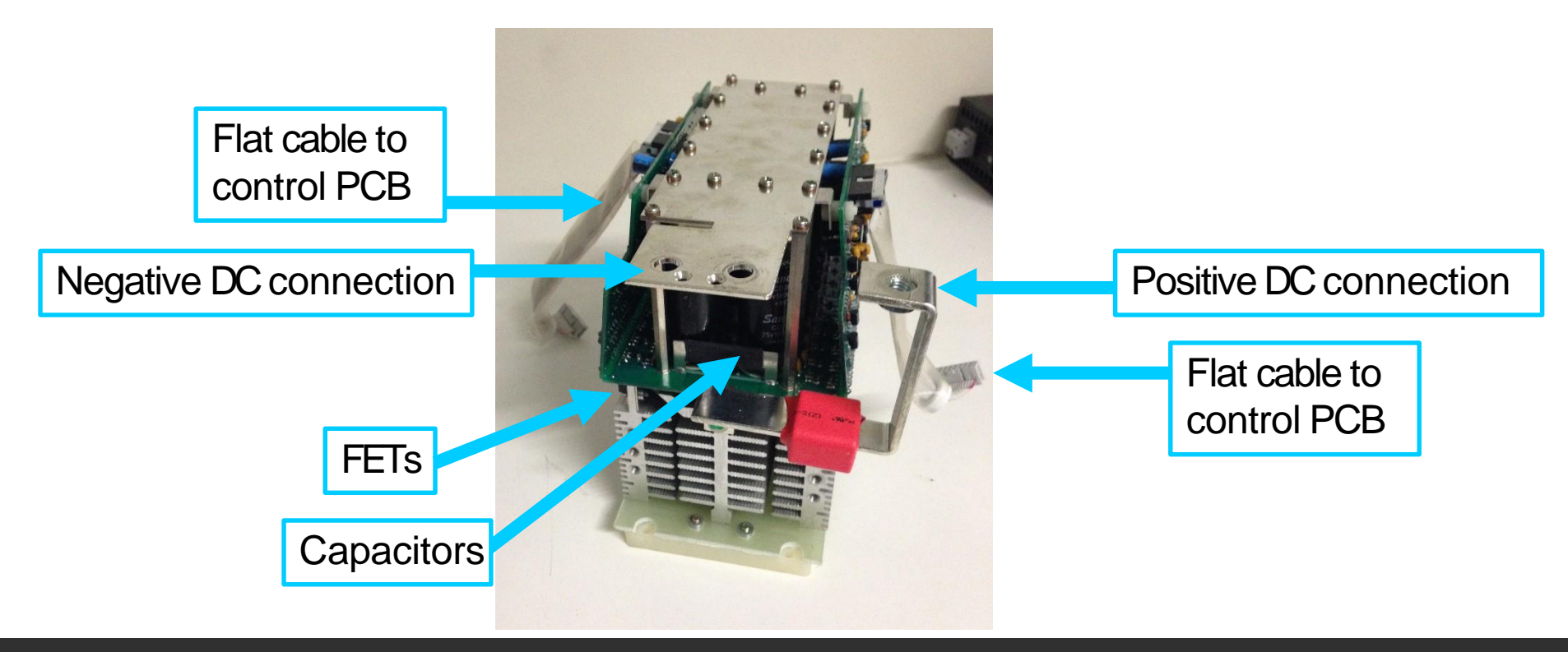

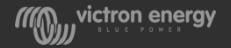

## Power board changes

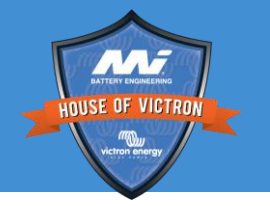

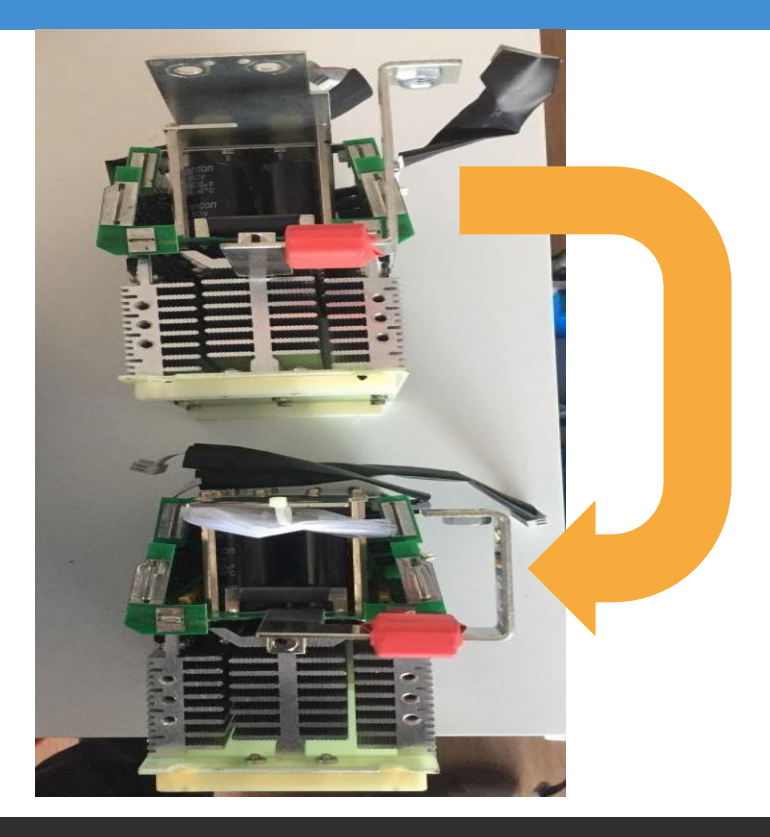

- Occasionally you have to exchange an old positive bracket from an old power PCB to a new power PCB because of a new PCB connection.
- We recommend to keep several brackets from scrapped units in your workplace.

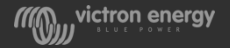

## Transformers and power PCB

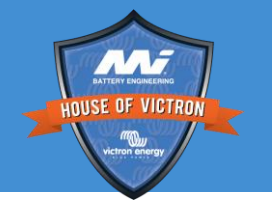

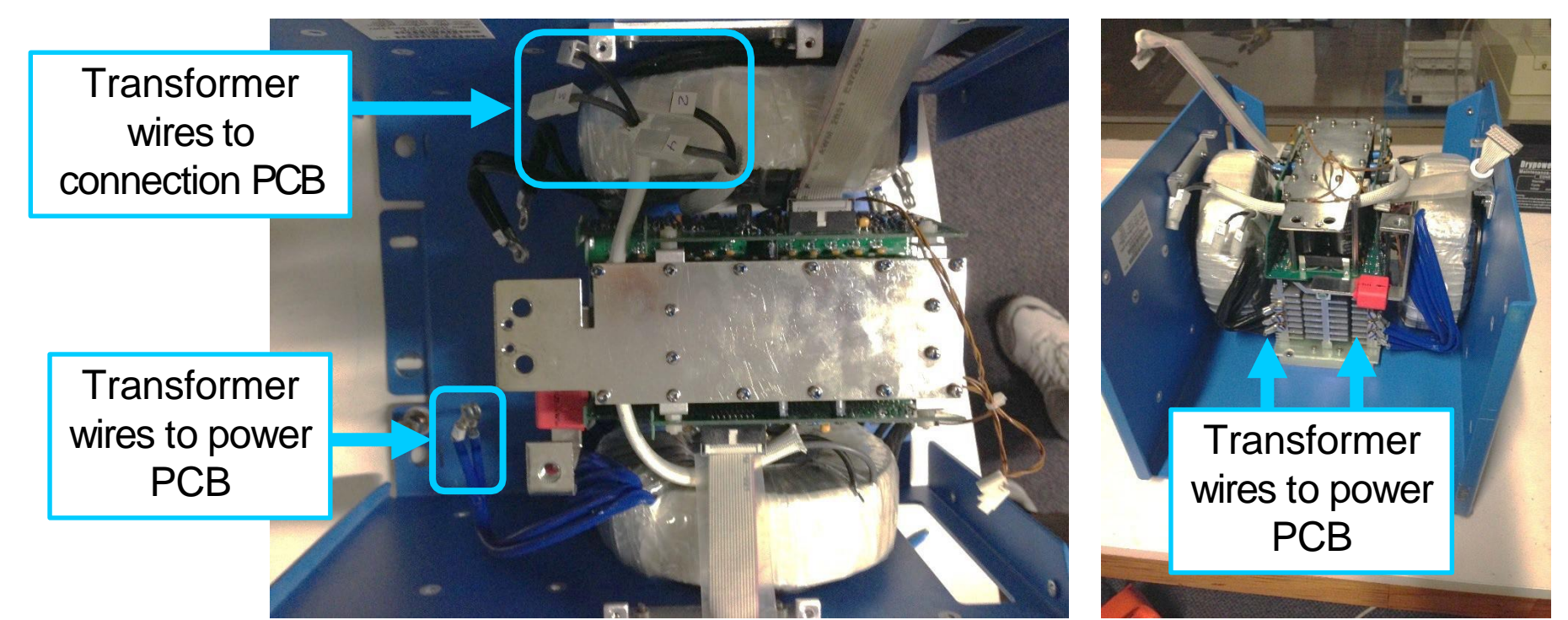

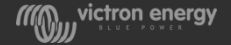

## Power PCB compact Multi C

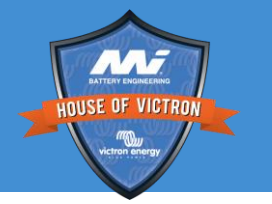

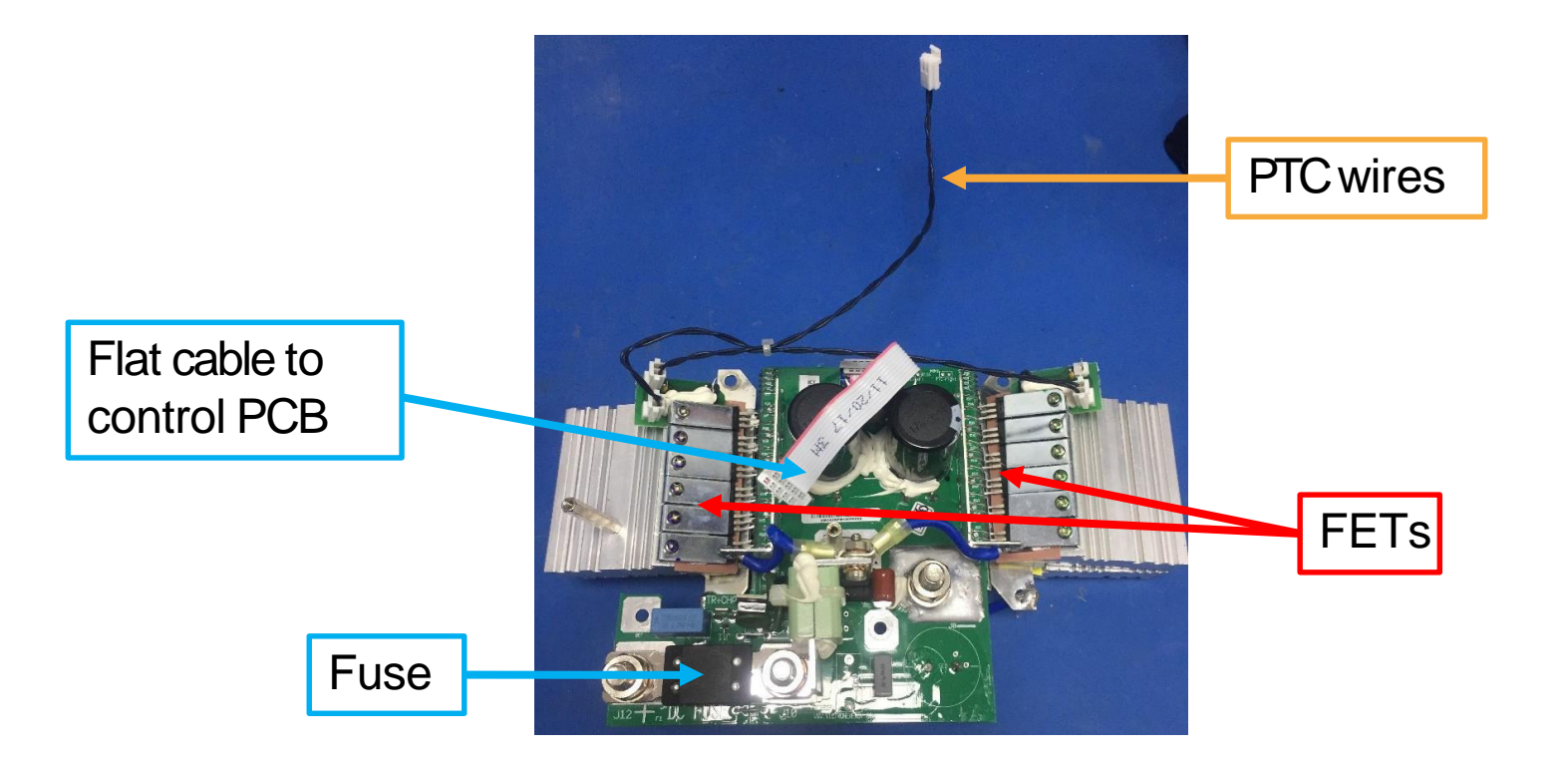

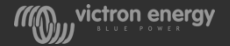

## Compact power board

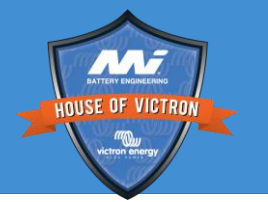

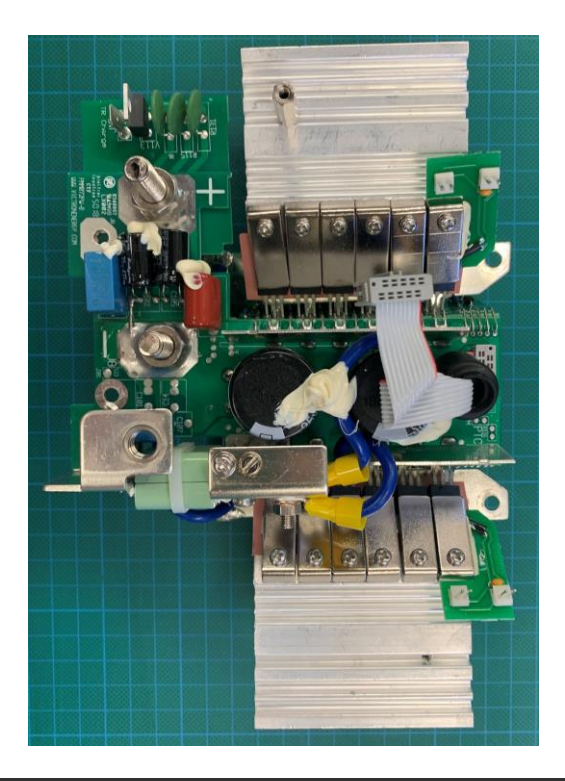

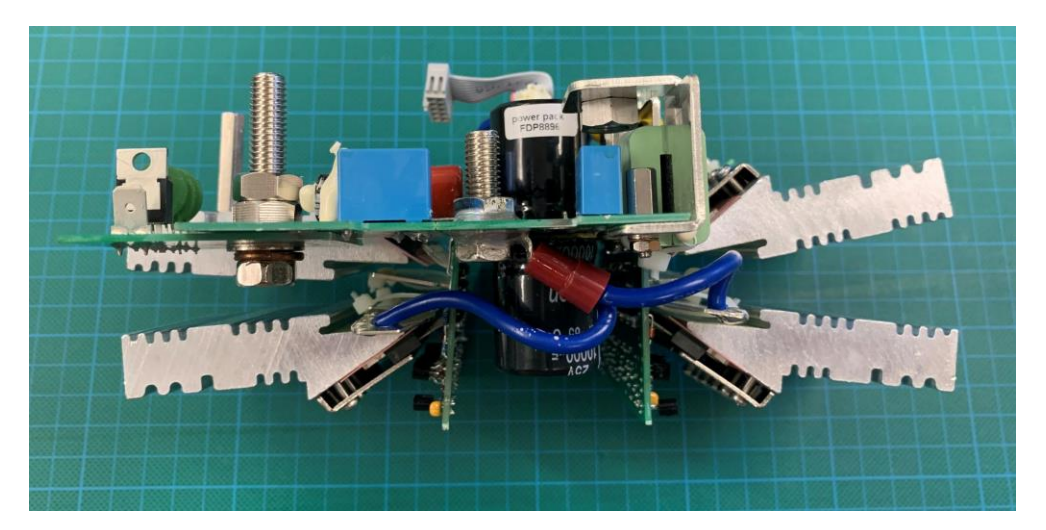

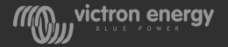

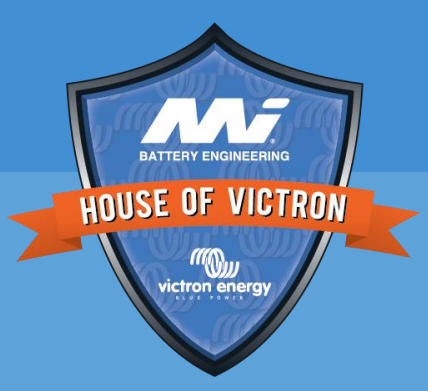

## Transformers and fans

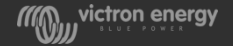

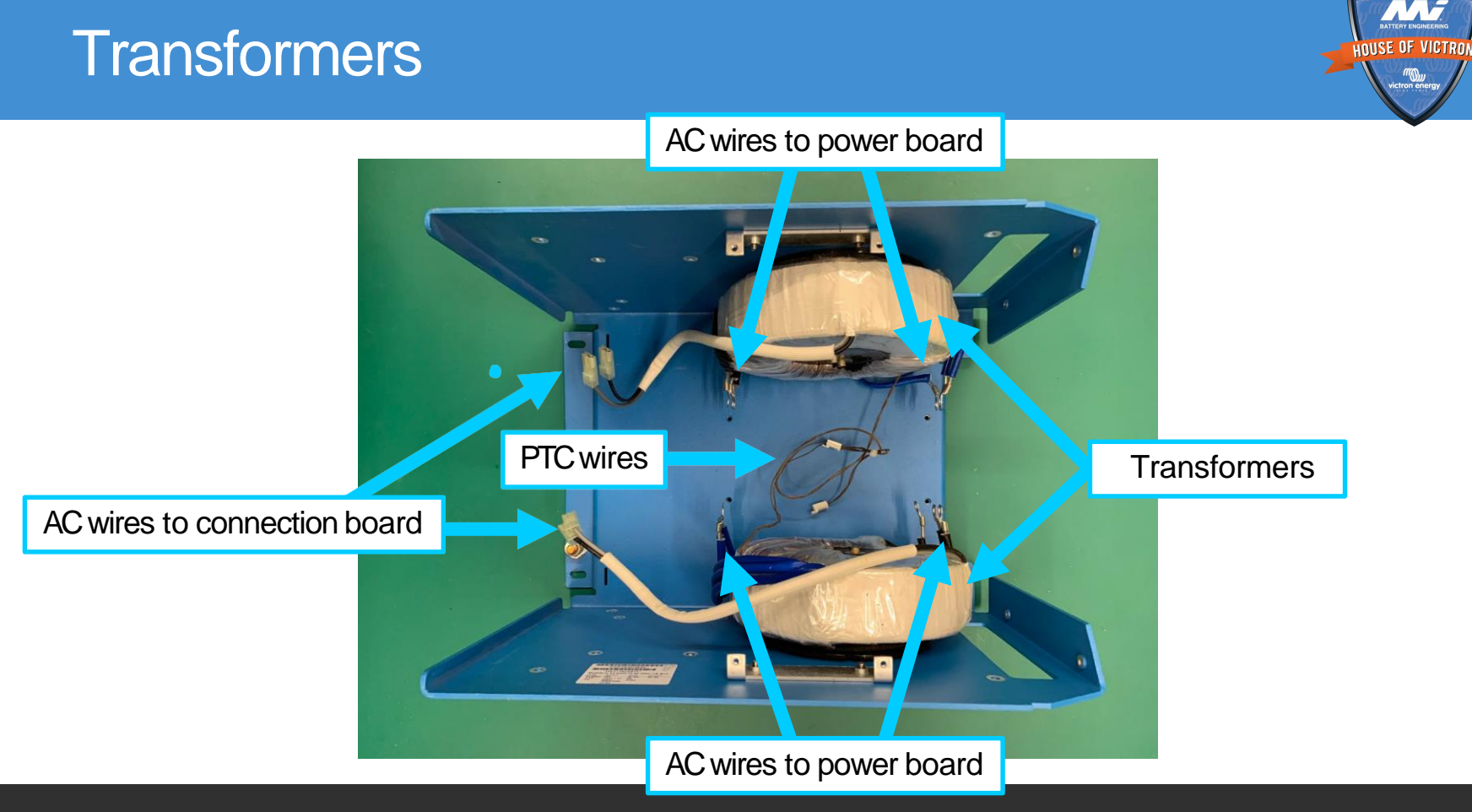

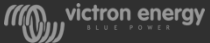

## Compact 800, 1200 and 1600

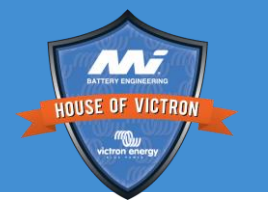

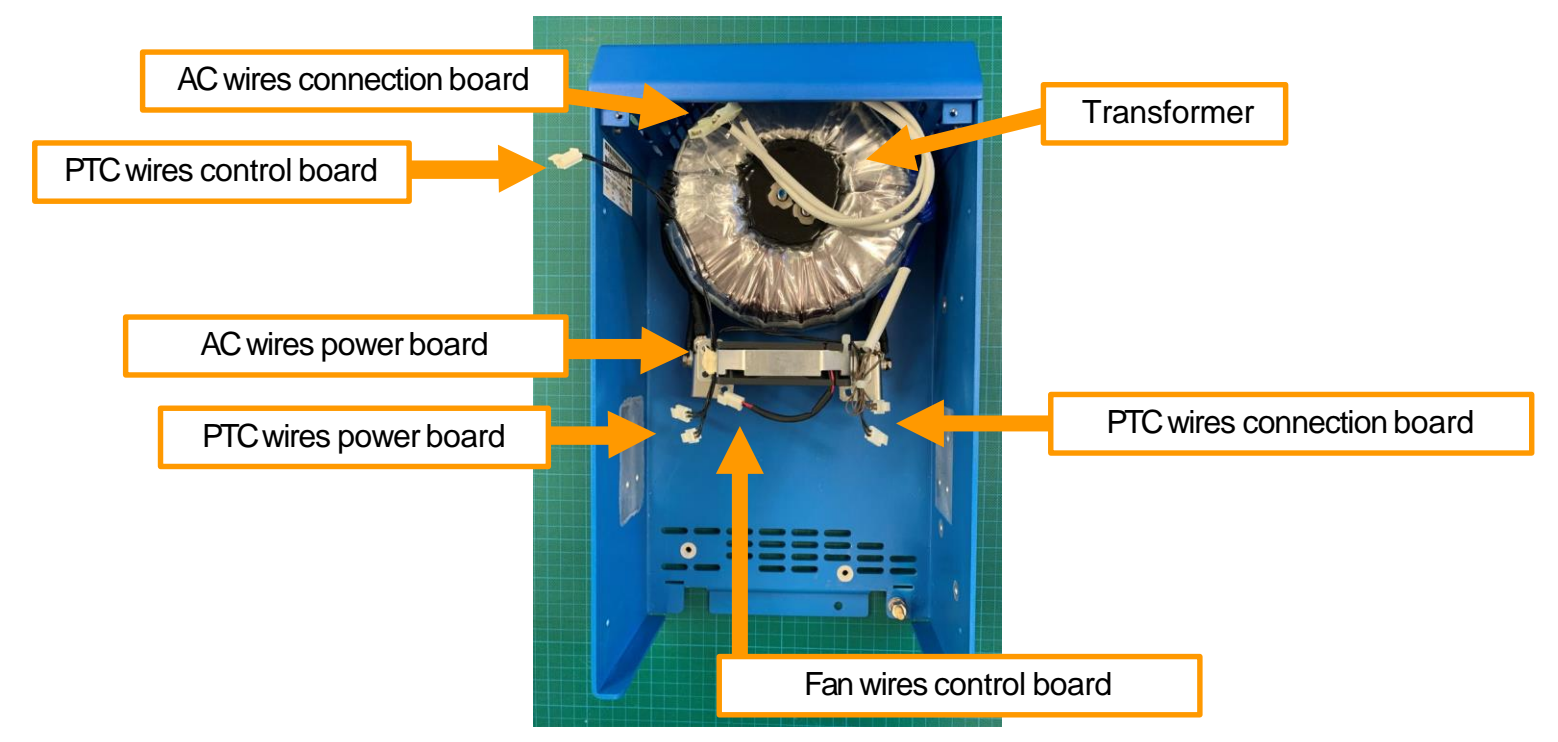

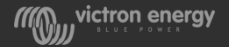

## Transformer and fans 2K Compact

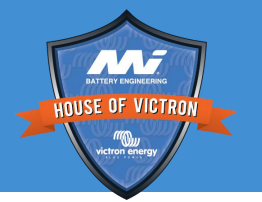

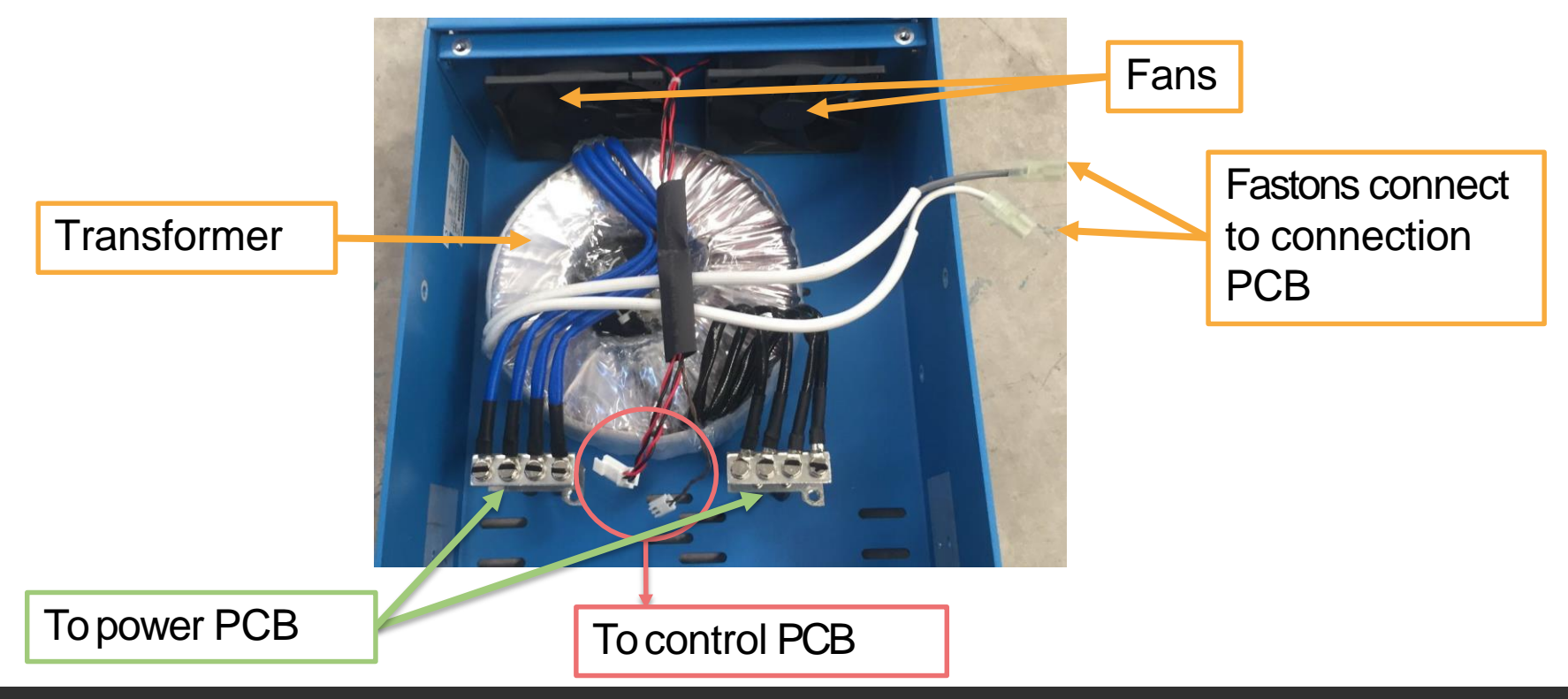

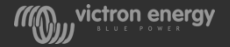

## Transformer resistance

Transformer resistances should be:

- 12V units 2.3 Ω
- 24V units 1.6 Ω
- 48V 3K units 1.1 or 1.2 Ω
- 5K units 1.3Ω
- 8 and 10K units 0.6Ω

In case there are two transformers, they both need to have similar resistance

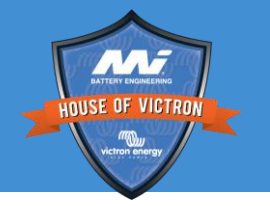

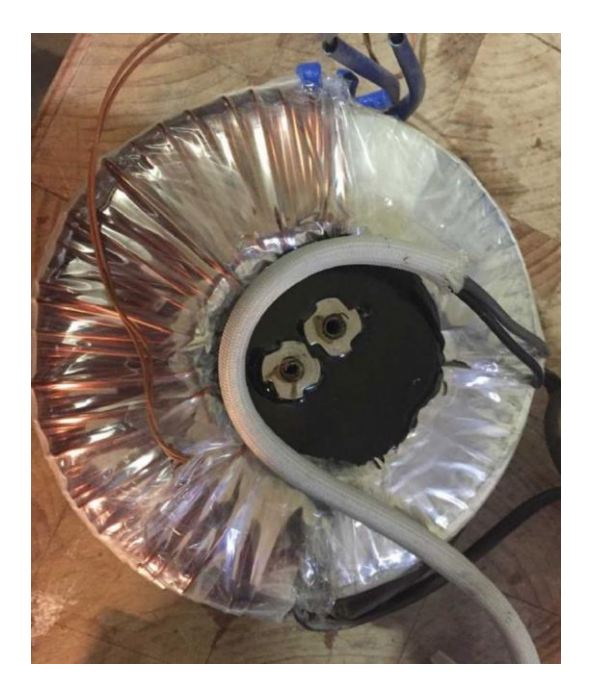

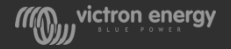

#### Fan

- Fan can get damaged or become faulty or corroded (this is not very common)
- Be aware that if we send a new fan that the fan might not have the connector attached
- Keep some basic stock of fans that you have sourced from scrapped units

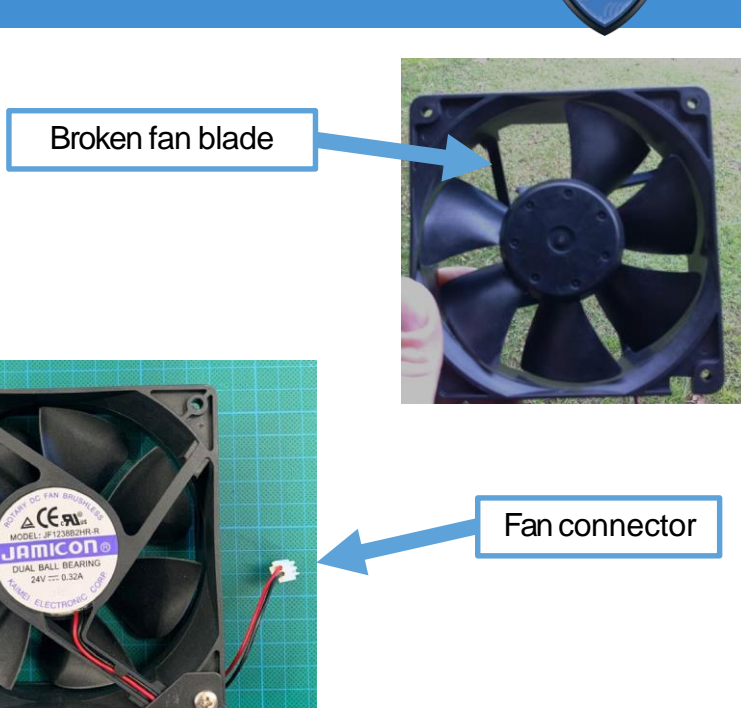

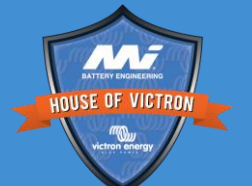

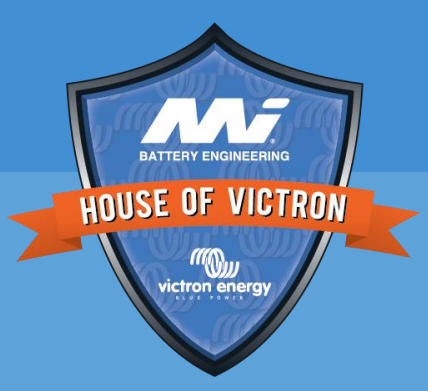

## Circuit board notes

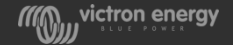

## Notes on boards

- If the power pack is broken and the temp led is on, then quite often the control board will be broken as well
- It is good practice to always include a control board when a connection or power board is faulty
- Keep a 3K control board of each voltage in stock for diagnostic purposes

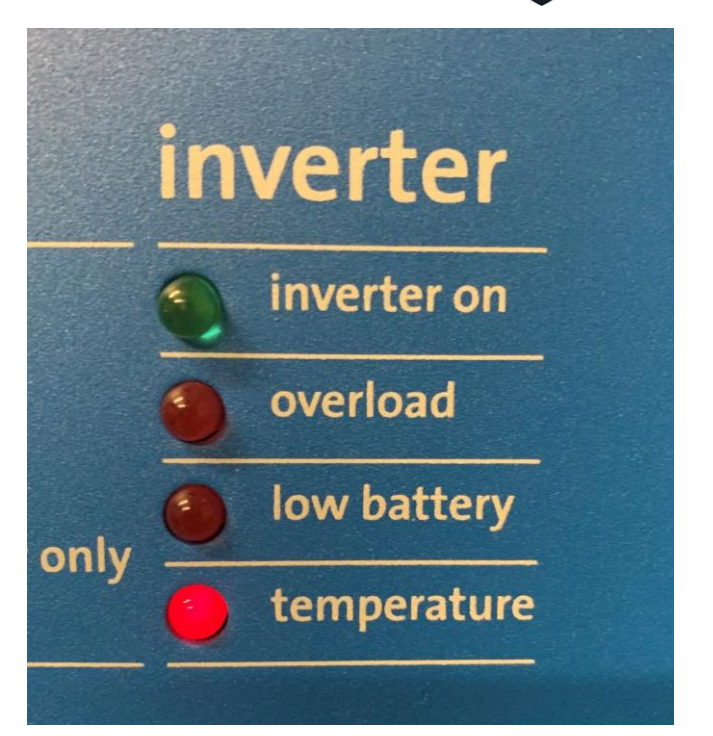

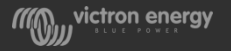

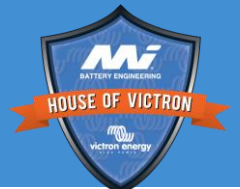

## Circuit board that are used in more than one unit

#### PMP 12/3000 = QUA 12/3000 = PIN 12/3000

These all have the same power pcb

#### PMP 24/3000/70-16 = PMP 24/3000/70-50

Both have the same control pcb

#### QUA 5000 = PMP 5000

Both have the same control pcb and the same power pcb

#### PMP 48/5000-50 = PMP 48/5000-100

Both have the same power pcb

#### CIN 24/1600 = CMP 24/1600

Both have the same power pcb and the same control pcb CIN 2000 = CMP 2000

Both have the same power pcb and the same control pcb

EasySol 24/1600 = CMP 24/1600 Both have the same control pcb PIN 48/5000 = PMP 48/5000/70 Both have the same power pcb QUA 80000 = QUA 10000 Both have the same connection pcb

> Abbreviations used: CIN = Phoenix Inverter Compact CMP = MultiPlus Compact PIN = Phoenix Inverter PMP = MultiPlus QUA = Quattro EasySol = EasySolar

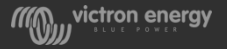

## When ordering circuit boards

HOUSE OF VICTRON

- Each board has an individual part number
- Use this number when ordering circuit boards

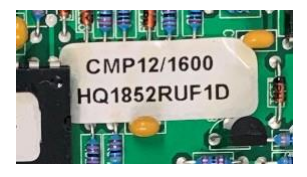

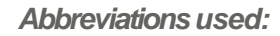

CIN = Phoenix Inverter Compact

CMP = MultiPlus Compact

PIN = Phoenix Inverter

PMP = MultiPlus

QUA = Quattro

EasySol = EasySolar

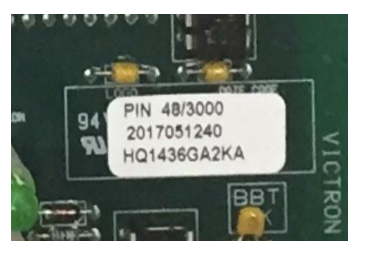

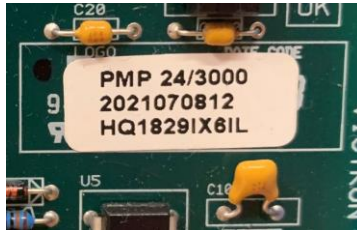

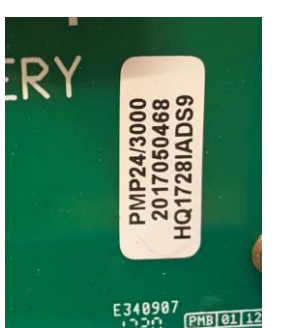

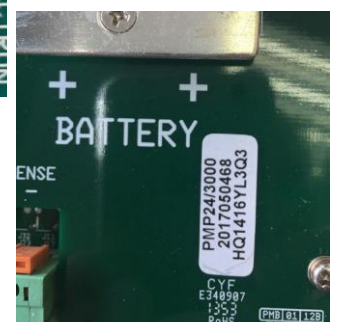

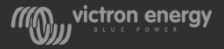

## Spare part list in Repair Centre dropbox

- We now allow repair Centre to keep stock of boards, but this is not the case (yet) for self repairing customers
- Contact service department for a link to this file

| Sparepa      | rts per product                                                                                                    |                            |                  |              |                        |                  |                |            |
|--------------|----------------------------------------------------------------------------------------------------|----------------------------|------------------|--------------|------------------------|------------------|----------------|------------|
| Item Code    | description                                                                                                    | <ul> <li>Status</li> </ul> | Control PCB/     | Control PCB/ | Connection PCB •       | Connection PCB - | Power Pack •   | Power Paci |
| QUA123020000 | Quattro 12/3000/120-50/30 *If stock 0, order QUA123020010*                                                                                                    | Inactive                   | SPR10025         |              | No spare; replace u    | nit              | SPR10063       |            |
| QUA123020010 | Quattro 12/3000/120-50/50 230V VE.Bus                                                                                                    | Active                     | SPR10025         |              | SPR10021               |                  | SPR10063       |            |
| QUA125020000 | Quattro 12/5000/220-100/100 230V VE.Bus                                                                                                    | Active                     | SPR10031         |              | SPR10023               |                  | SPR10072       |            |
| QUA125021100 | Quattro 12/5000/220-100/100 120V VE.Bus                                                                                                    | Active                     | SPR10005         |              | SPR10020               |                  | SPR10072       |            |
| QUA243020000 | Quattro 24/3000/70-50/30 *If stock 0, order QUA243020010*                                                                                                    | Inactive                   | SPR20026         |              | No spare; replace unit |                  | SPR20062       |            |
| QUA243020010 | Quattro 24/3000/70-50/50 230V VE.Bus                                                                                                    | Active                     | SPR20026         |              | SPR20082               |                  | SPR20062       |            |
| QUA245020000 | Quattro 24/5000/120-2x30 *If stock 0, order QUA245021000*                                                                                                    | Inactive                   | SPR20029         |              | No spare; replace u    | nit              | SPR20071       |            |
| QUA245021000 | Quattro 24/5000/120-50/30 230V*If stock 0,order QUA245021010                                                                                                    | Inactive                   | SPR20029         |              | No spare; replace unit |                  | SPR20071       |            |
| QUA245021010 | Quattro 24/5000/120-100/100 230V VE.Bus                                                                                                    | Active                     | SPR20029         |              | SPR20047               |                  | SPR20071       |            |
| QUA245021011 | Quattro24/5K/120-100/100-230V+50A*Stock 0,order QUA245021010                                                                                                    | Inactive                   | SPR20029         |              | No spare; replace unit |                  | SPR20071       |            |
| QUA245022100 | Quattro 24/5000/120-2x60 120/240V-USA Inverter/Charger                                                                                                    | Inactive                   | No spare; replac | e unit       | No spare; replace u    | nit              | No spare; repl | ace unit   |
| QUA245023110 | Quattro 24/5000/120-100/100 120V VE.Bus                                                                                                    | Active                     | SPR20098         |              | SPR20020               |                  | SPR20071       |            |
| QUA248020010 | Quattro 24/8000/200-100/100 230V VE.Bus                                                                                                    | Active                     | SPR20039         |              | SPR20006               |                  | SPR20069       |            |
| QUA481030010 | Quattro 48/10000/140-100/100 230V VE.Bus                                                                                                    | Active                     | SPR40043         |              | SPR40080               |                  | SPR40038       |            |
| QUA483021100 | Quattro 48/3000/35-50/50 120V VE.Bus                                                                                                    | Active                     | SPR40096         |              | SPR20048               |                  | SPR40082       |            |
| QUA483100100 | Quattro 48/10000/140-100/100 120V VE.Bus                                                                                                    | Active                     | SPR40043         |              | SPR40080               |                  | SPR40038       |            |
| QUA483150000 | Quattro 48/15000/200-100/100 230V VE.Bus                                                                                                    | Active                     | SPR40045         |              | SPR40047               |                  | SPR40044       |            |
| QUA485020000 | Quattro 48/5000/70-50/30-230V*If stock 0, order QUA485021010                                                                                                    | Inactive                   | SPR40033         |              | No spare; replace unit |                  | SPR40081       |            |
| QUA485021010 | Quattro 48/5000/70-100/100 230V VE.Bus                                                                                                    | Active                     | SPR40033         |              | SPR40034               |                  | SPR40081       |            |
| QUA485021011 | Quattro 48/5000/70-100/100-S 230V VE.Bus                                                                                                    | Active                     | SPR40033         |              | SPR40034               |                  | SPR40081       |            |
| QUA485021100 | Quattro 48/5000/70-100/100 120V VE.Bus                                                                                                    | Active                     | SPR40099         |              | SPR40023               |                  | SPR40081       |            |
| QUA488020000 | Quattro48/8k/110-100/100 230V*If stock 0, order QUA488024000                                                                                                    | Inactive                   |                  |              |                        |                  |                |            |
| QUA488024000 | Quattro 48/8000/110-100/100 230V VE.Bus                                                                                                    | Active                     | SPR40079         |              | SPR40080               |                  | SPR40035       |            |
| MP243020100  | ECOmulti 24/3K/70-50 2,3kWh LiFePO4*IF 0, order EMP243020200                                                                                                    | Inactive                   |                  |              |                        |                  |                |            |
| EMP243020200 | ECOmulti 24/3K/70-50 2,3kWh LiFePO4*If 0, order EMP243020300                                                                                                    | Inactive                   |                  |              |                        |                  |                |            |
| EMP243020300 | ECOmulti 24/3000/70-50 2,3kWh LiFePO4                                                                                                    | Active                     | SPR20022         |              |                        |                  | SPR20062       |            |
| PMP012202000 | Phoe.MultiPlus 12/2000/100-230V *CMP012202000/PMP012302000*                                                                                                    | Inactive                   |                  |              |                        |                  |                |            |
| 1001000000   | phenetal state of the second second sec | have a set of a            |                  | I            |                        | I                | I              |            |

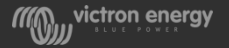

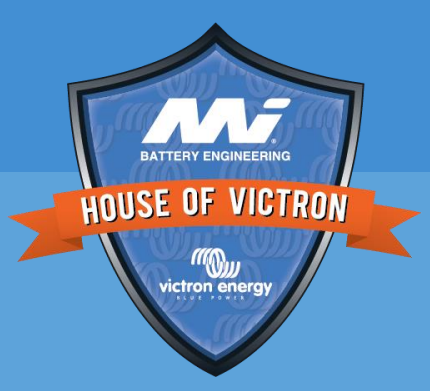

# Other Multi types

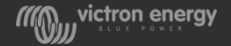

## Small Multi

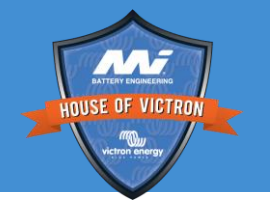

- These are not repaired, but replaced. They only have a single circuit board
- Inspect unit for water damage
   or dirt
- Check fuse, replace if fuse is blown. (happens during reverse polarity)
- Check for burned AC and DC connectors
- We will need a very good fault description when you lodge the RMA

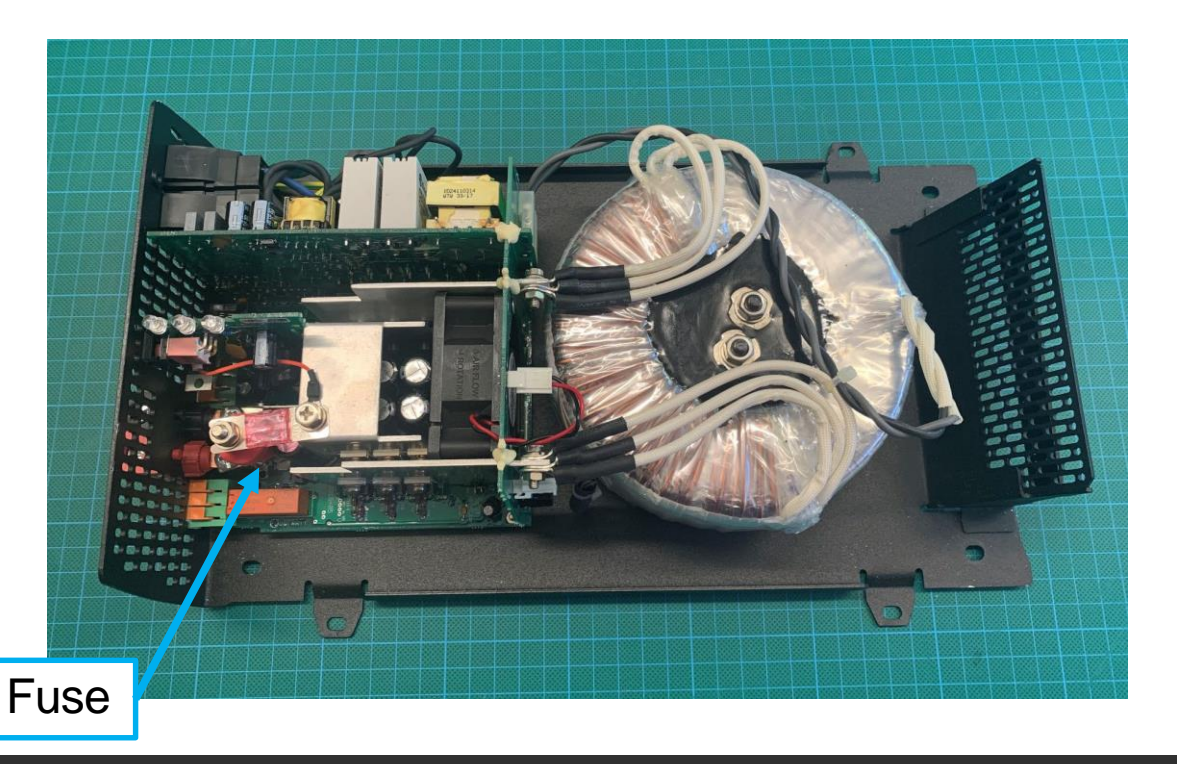

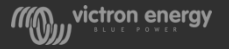

## MultiPlus-II

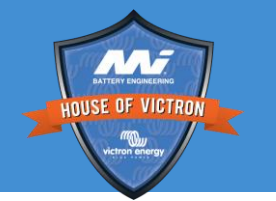

- These are not repaired, but replaced. They only have a single circuit board
- We will need a very good fault description when you lodge the RMA

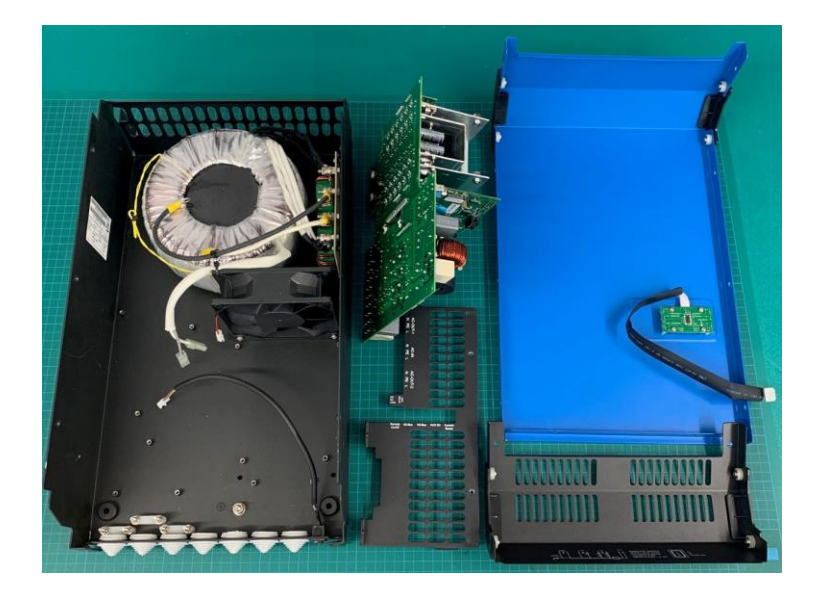

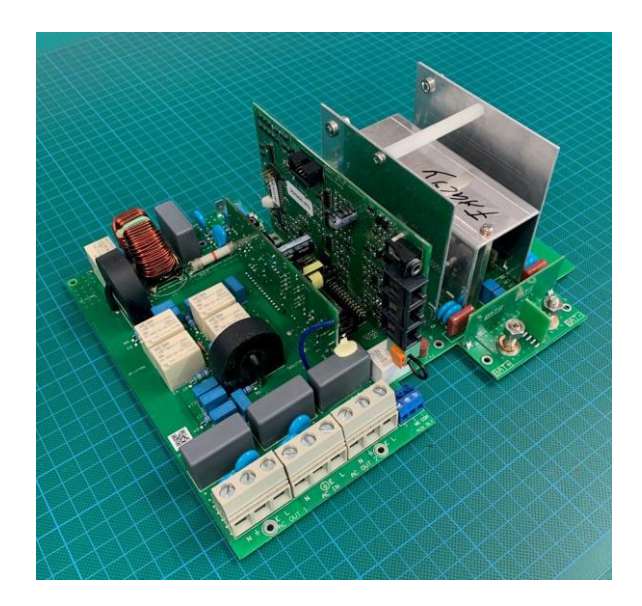

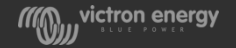

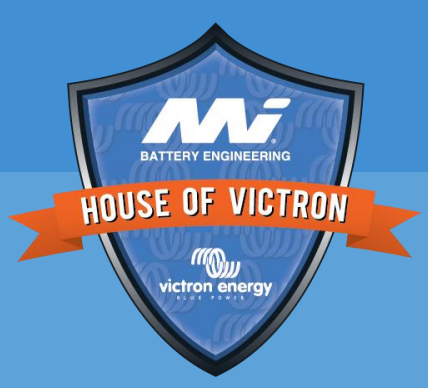

# Firmware and programming

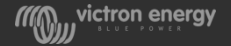
## Reset to default

- To remedy certain faults, you could try to reset the unit to default values. This is how to do this:
- Save a copy of the current settings. Select "file" and then select "Save settings"
- Set the unit to default. Selecting "Defaults" and then "Set all settings to default"
- A firmware update will also reset to default •

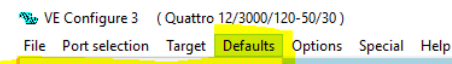

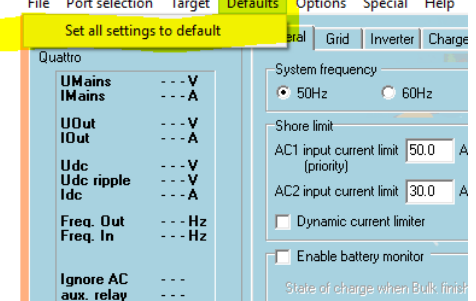

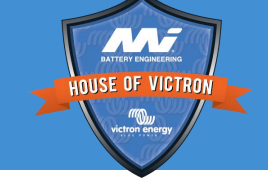

General Grid Inverter Charger

AC1 input current limit 50.0 A

AC2 input current limit 30.0 A

○ 60Hz

System frequency

(priority)

50Hz

Shore limit

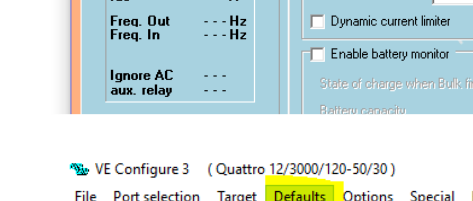

VE Configure 3 (Quattro 12/3000/120-50/30)

---V

---À

- - - V

---À

- - - V

- - - V

. . . 6

Save settings

Load settings

Print settings

Exit

Export settings

Ctrl+S

attro.

UMains

**IM**ains

UOut

IOut

Udc

Udc ripple Idc

File Port selection Target Defaults Options Special Help

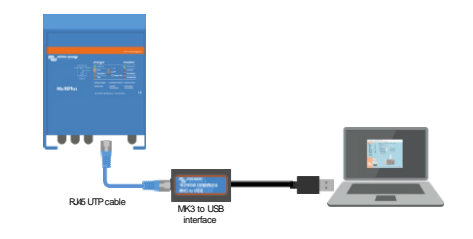

#### To test without assistants running

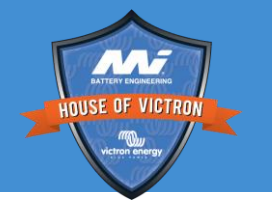

- Push the bottom button on the control pcb while turning the unit on.
- This is not possible in MP-IIs, MultiCompact or small multis

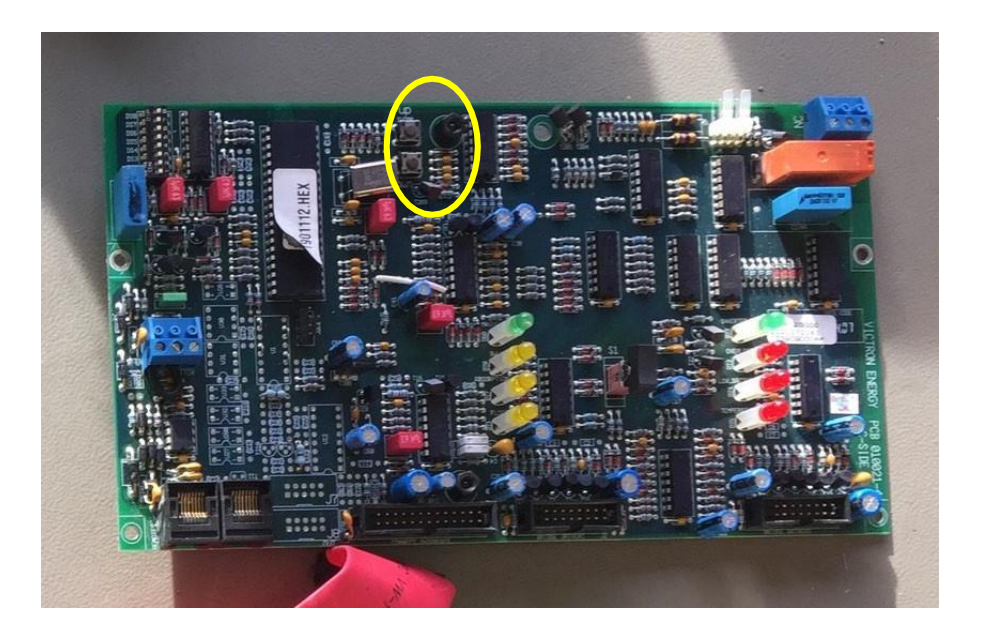

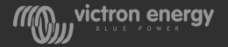

#### Always update firmware before seeking support

- For firmware updating use VictronConnect
- VEFlash can also still be used, but wil be phased out
- Connect via the MK3- USB interface and RJ45 UTP cable
- Update the unit(s) to the most recent xxxx4xx firmware
- Save settings before you update the firmware

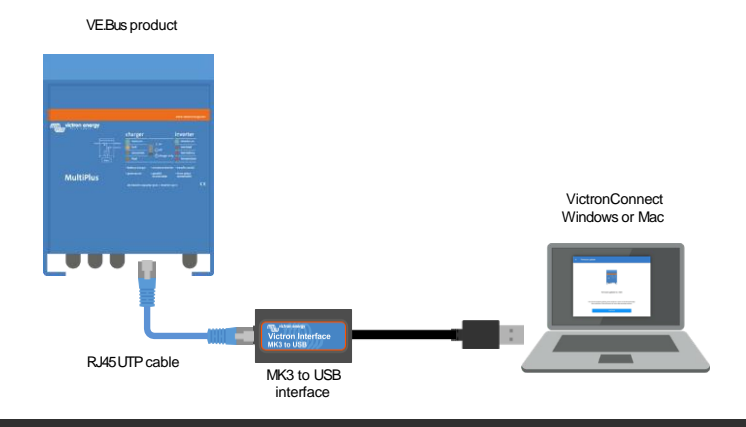

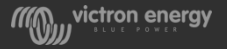

## How to find the firmware number of a product

- Via VictronConnect
- Via VEConfigure
- Via GX device
- Via VRM device list

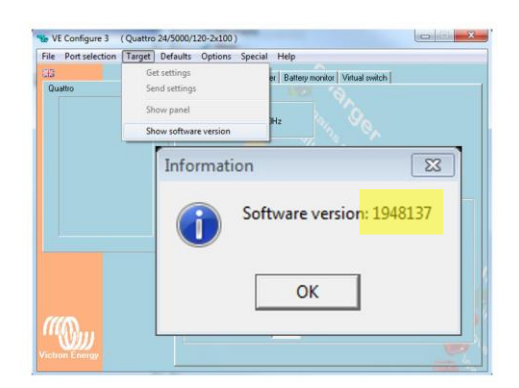

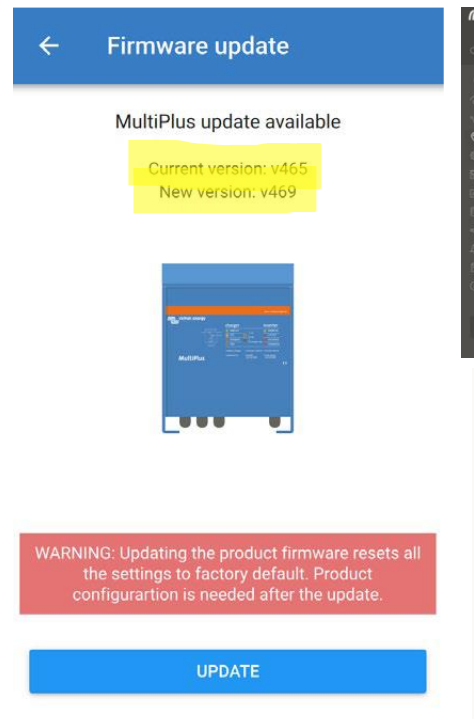

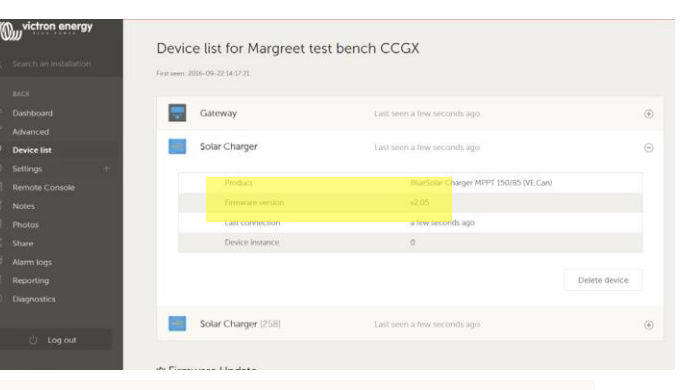

| <                | Device                | 14:11     |
|------------------|-----------------------|-----------|
| Connected        |                       | Yes       |
| Connection       |                       | /E.Direct |
| Product          | BlueSolar Charger MPP | T 150/70  |
| Product ID       |                       | 0xA046    |
| Firmware version |                       | v1.16     |
| Device instance  |                       | 258       |
| <u></u> Pages    | × ≣ Mei               | nu        |

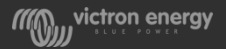

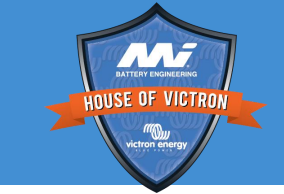

### VE.Bus firmware numbers explained

Our firmware version number exists of three parts. For example 2641159:

26 is the microprocessor family group41 is the model for example Quattro 24/3000159 is the firmware version

Should you want to update this unit to 4 version firmware, You will have to choose file 2641406 2606406.vff
2607406.vff
2608406.vff
2609406.vff
2610406.vff
2612406.vff
2613406.vff
2614406.vff
2616406.vff
2617406.vff
2617406.vff
2618406.vff
2618406.vff
2620406.vff
2622406.vff

2624406.vff 2631406.vff

2633406.vff

2634406.vff

2600406.vff

2603406.vff

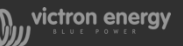

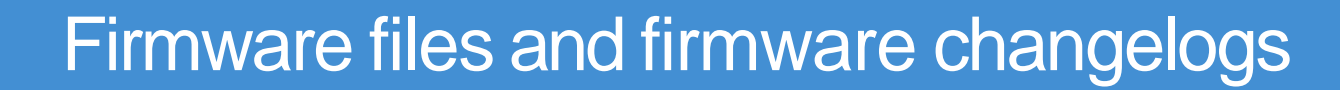

See Victron Professional for:

- Firmware changelog
- Firmware files
- Setup an automatic updating dropbox folder

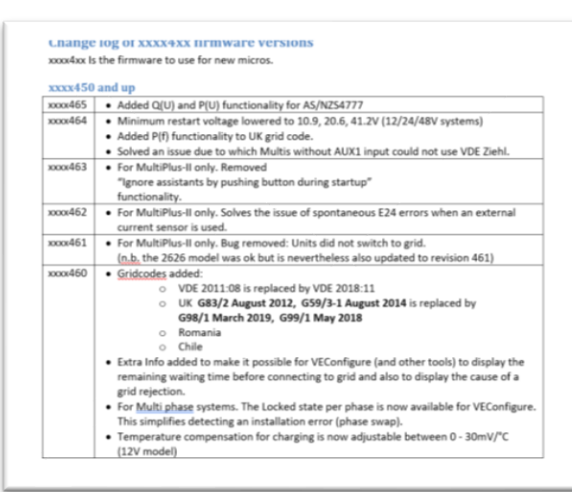

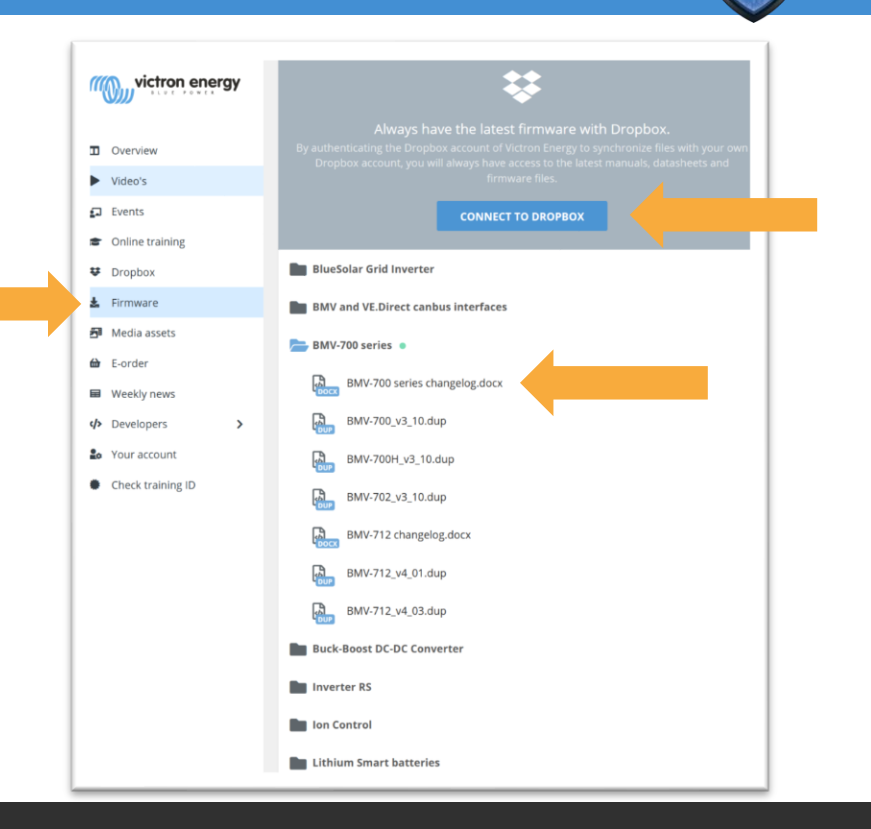

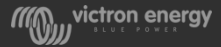

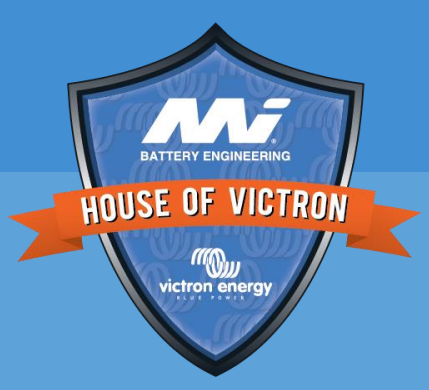

## Hints and tips

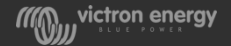

### Check the quality of the inverter AC output

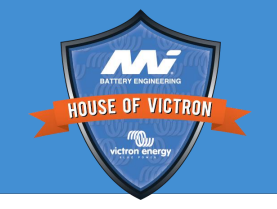

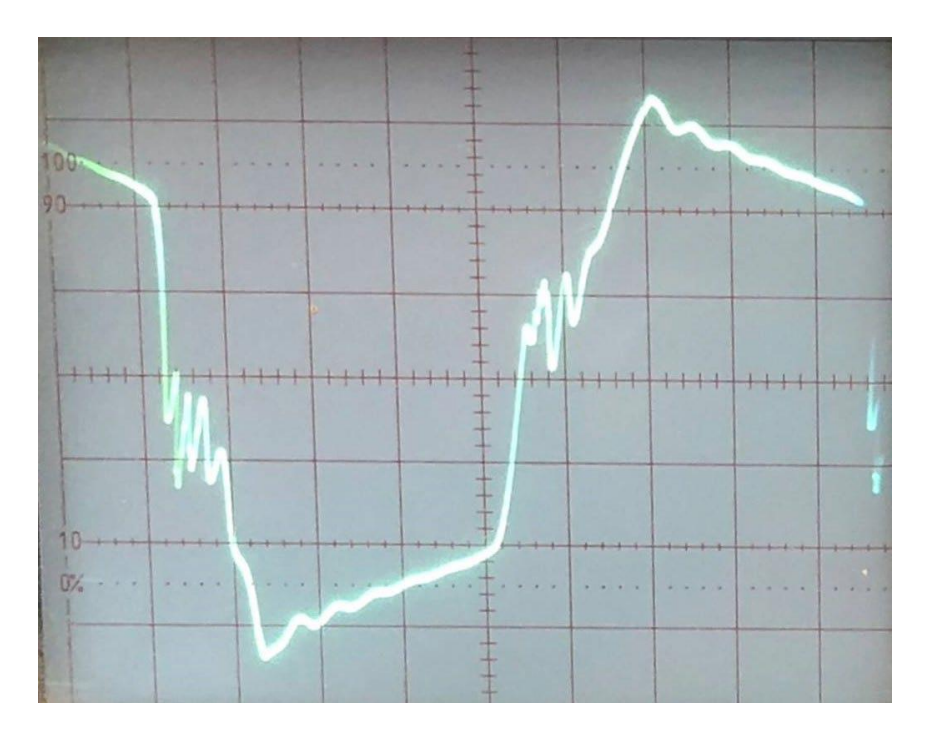

- In this case the FET steering on the control PCB was faulty.
- A control PCB swap fixed the issue

Symptoms:

- Unit would make strange noise
- Unit went straight into overload in switched off shortly after
- Voltage AC output not high enough (only noticeable with a true RMS meter)
- Only an oscilloscope showed the real issue

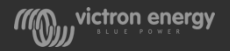

#### Battery voltage and capacity is very important

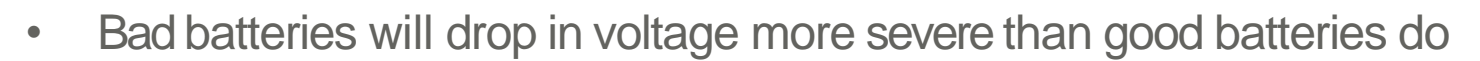

- So do batteries that are to small
- Follow the battery bank recommendation in the manual
- Low voltages create higher currents
- Fuses might break easier during high loads
- Low battery voltage interferes with power assist and makes overload worse
- Bad batteries can be a cause of ripple

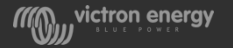

#### Switchover

- Switchover time depends on the difference between connected AC and internal AC
- Incoming AC has to be stable for 7 second before switch through
- Newer Multis are faster than older ones

| K MultiPlus-I       | 1 48/30 | 000/35-32     | <b>ল্ 03:18</b> |
|---------------------|---------|---------------|-----------------|
| Battery temperature |         |               | 16.00°C         |
| Active AC Input     |         | [             | Disconnected    |
|                     |         | 245V          | 0.0A            |
| AC-IN LI            |         | 0W            | 50.1Hz          |
|                     |         | 230V          | -0.1A           |
| AC-OUT LI           |         | 0W            | 49.7Hz          |
| <u>네</u> Pages      | ^       | <b>≡</b> Menu |                 |

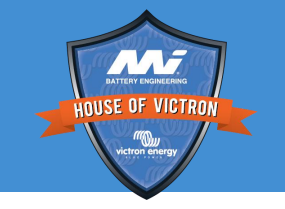

#### What determines overload

Overload is initiated when:

- The current through the inverter is too high
- When the inverter AC output voltage drops

When determining loading, always look at the AC output current

- Current = power / voltage
- For a 8000 VA unit at 240V the current rating is 8000/240 = 33.33 A
- This is the half hour current
- The peak current is twice that, so  $2 \times 33.33 = 66.66A$

When investigating overload situations use a true RMS current clamp

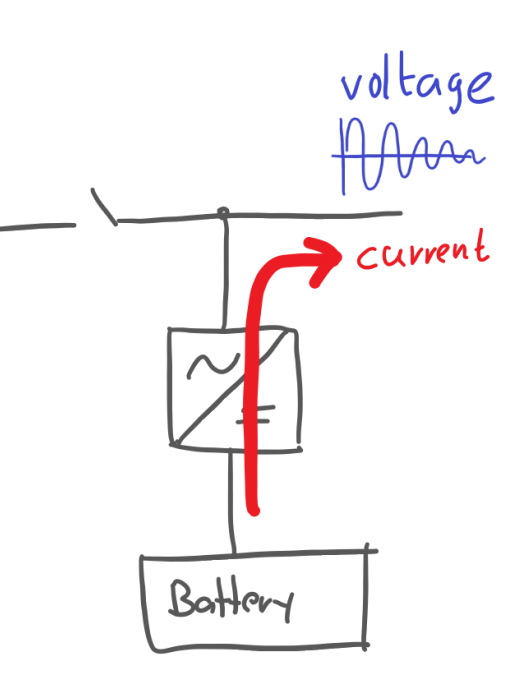

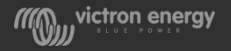

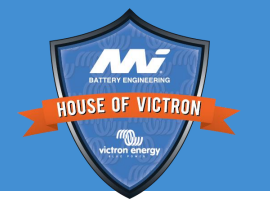

To clear these alarms the unit has to be turned off and back on again Locked units alarms:

- Severe overload Like a short circuit, locked multi after the 3<sup>th</sup> time
- High AC No LEDs are on and the unit is completely off
- Stop after excessive bulk 10h bulk is now accumulative
- VE.Bus errors
- Ripple alarm

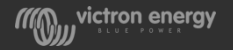

#### Ripple Alarm

- Ripple is an imposed AC voltage on the DC voltage
- Overload and low battery blinking at the same time
- Ripple happens at full load and is caused by thin DC cables or bad or small batteries
- The ripple alarm voltages are:

|                   | 12V  | 24V  | 48V |
|-------------------|------|------|-----|
| Ripple pre-alarm  | 1.5V | 2.25 | 3V  |
| Full ripple alarm | 2.5V | 3.75 | 5V  |

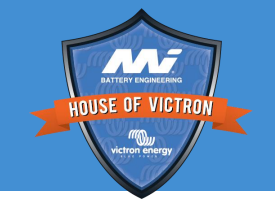

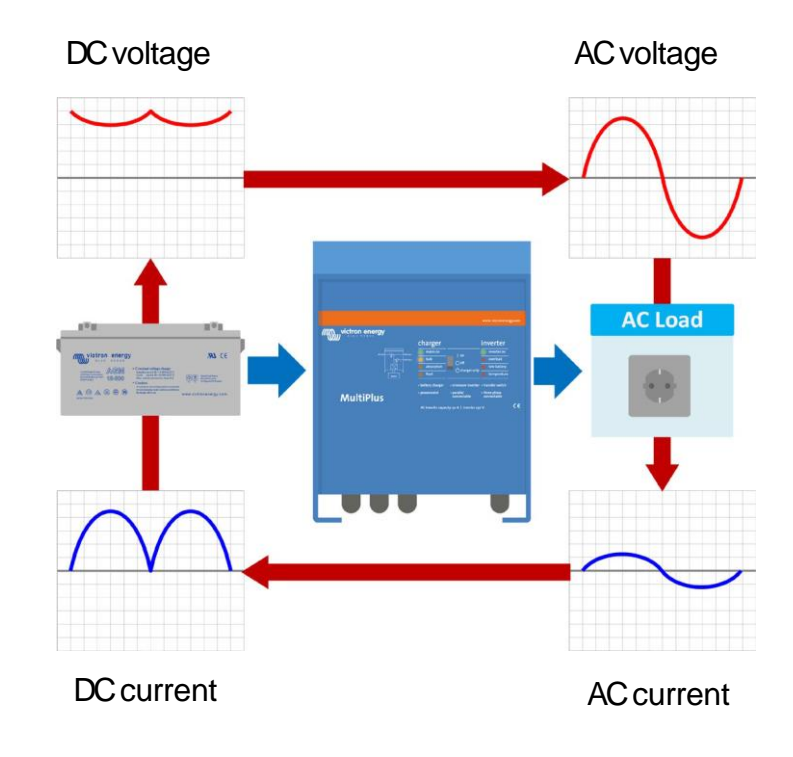

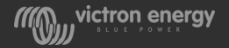

#### PTCs

HOUSE OF VICTRON Victori Sciency

- The unit contains a number of PTCs, one in each transformer and a few on the powerpack
- All PTCs are all connected in series
- If one of the PTCs get hot, their resistance increases and this is a signal that there is high temperature.
- The temperature led wil light up and the fans will turn on at full speed
- When one of the PTCs is faulty or has been disconnected, their resistance is very high (infinite) and this will also create a temperature alarm
- The power pack PTCs signals partly travel via the flat cables
- A partly disconnected ribbon cable can also cause a temperature alarm.

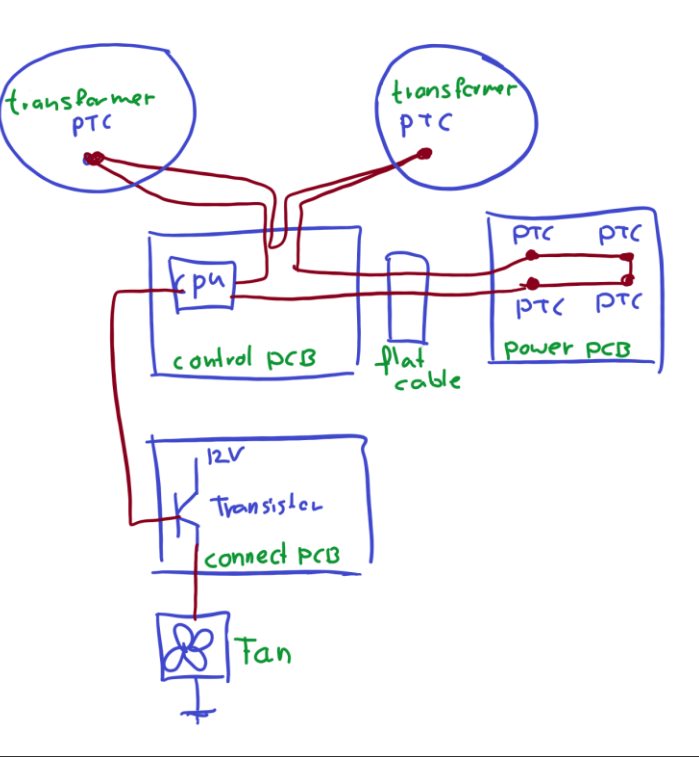

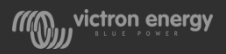

#### Temperature

- The temperature led indicates both internal temperature alarms and temperature sensor alarms
- In hot battery situations the charger output will be the float voltage. The unit does not turn off
- The temperature sensor does not contain an PTC or NTC. It is a different type of temperature sensor and is polarity sensitive

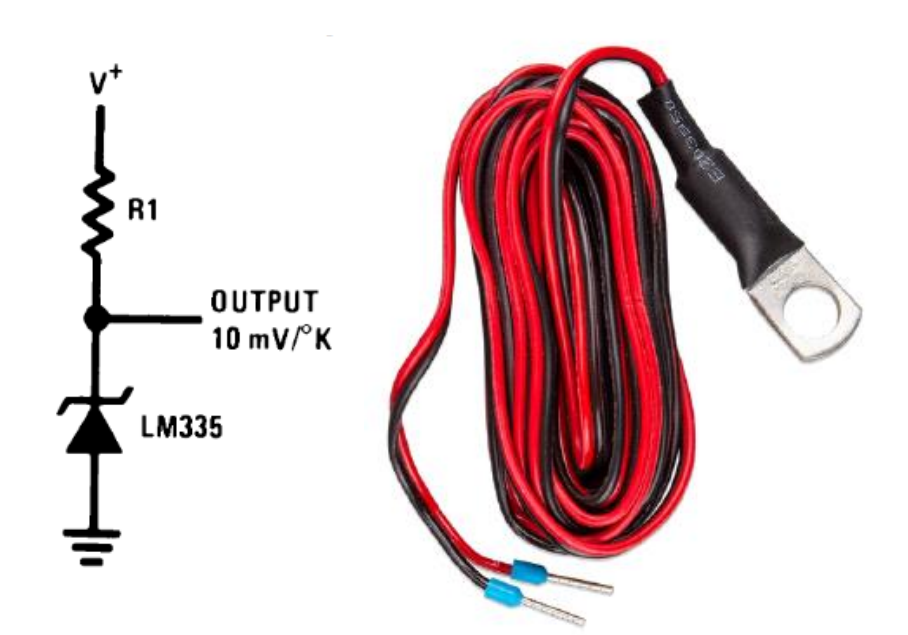

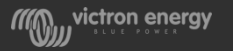

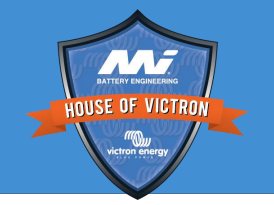

#### PTCs and fan circuit

- The transformers PTCs connect at the top of the control circuit board. They can be used for two tests:
- 1. **Fan test:** To test if the fan(s) are operational disconnect one of the PTCs and the fans should turn on and the temperature LED lights up
- **Transformer PTC check:** To rule out if a 2. temperature alarm is created by a faulty transformer PTC, unplug the wire and short the two connector pins. The temperature alarm should stop

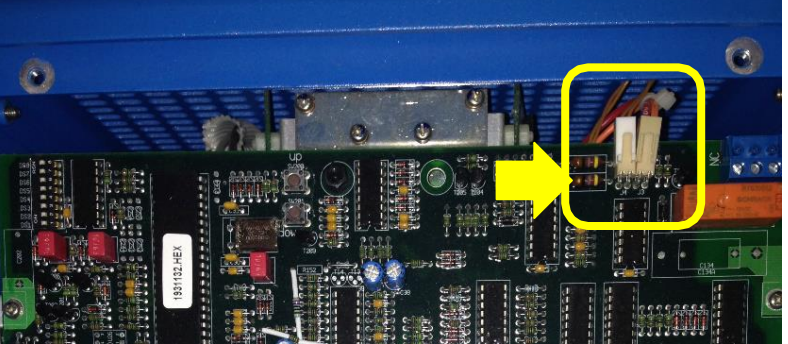

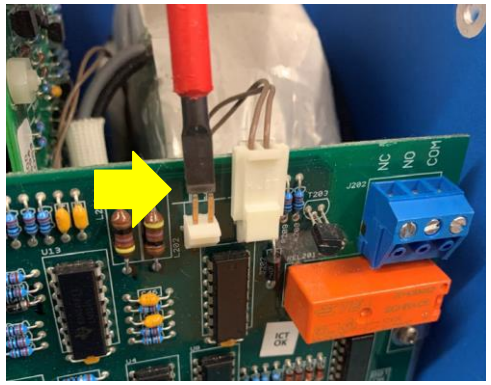

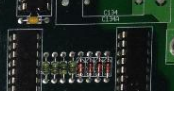

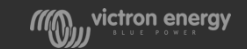

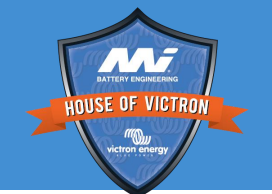

#### Positive DC bolt

- Check if the 3rd positive DC bolt is tightly fastened
- This bolt sometimes gets loosened accidently by the installer during installation or a change to the system
- A loose bolt will lead to premature overload issues

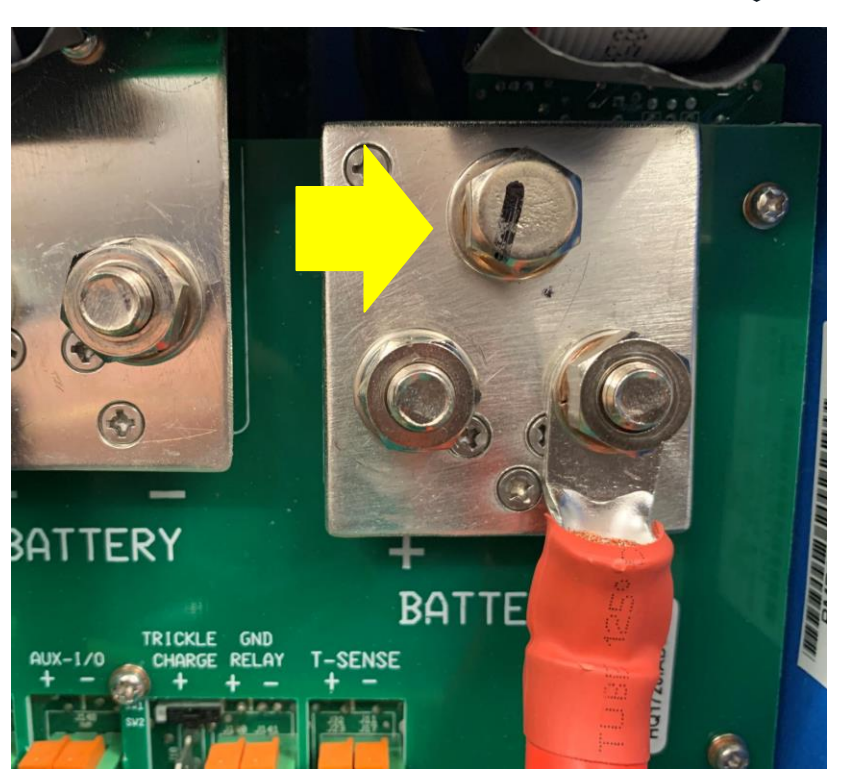

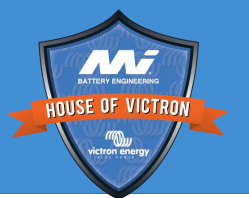

#### **Reverse polarity**

- Reverse polarity is when the negative battery cable is connected to the positive Multi terminal and vice versa
- The multi is not protected for this and is not covered by warranty.
- The unit might survive a short reverse polarity even. Usually the DC fuse will blow before the FETs do, but is some extreme cases the FETs will blow
- Most of the time people do not purposefully mix up the cables, but reverse polarity is caused by a wiring mistake or wrongly labelled cables.
- Reverse polarity can not always be detected . In some cases the customer will tell you about it, or you might notice the wiring mistake yourself.

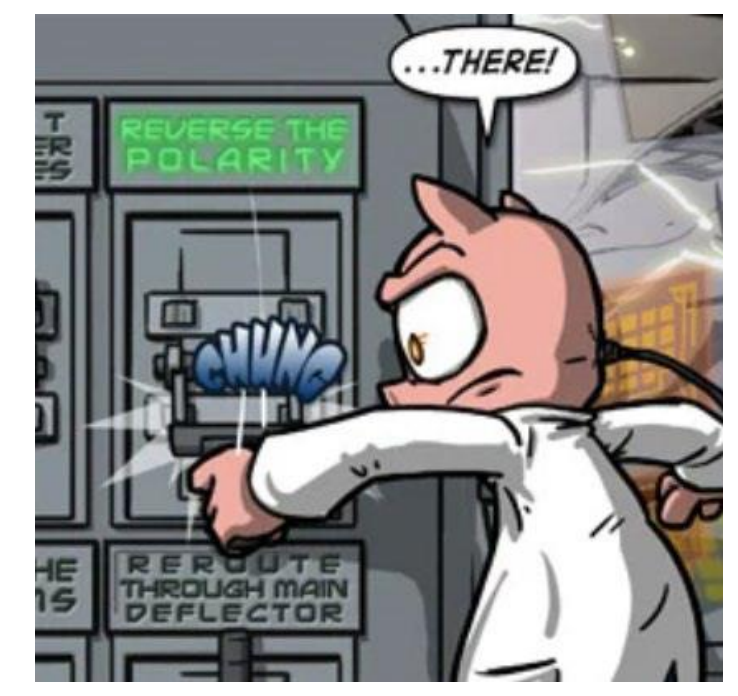

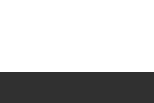

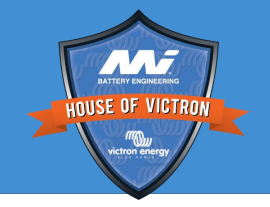

### Trickle charge

- The trickle charge connection provides a second charge for example a generator start battery.
- Trickle charge can not charge an empty battery it is only intended to keep a full battery full.
- The trickle output is limited by a PTC thermistor
- If there is a "high " current for some time the current will be limited automatically
- Trickle charge is rated to approximately 2A at 25°C
- The trip current is 4.5A
- In addition to the PTC, a zener diode will prevent the starter battery to discharge to the auxiliary battery
- 48V units do not have a trickle charge connection

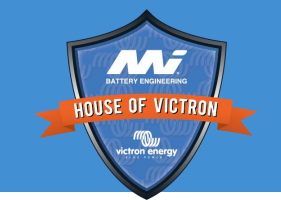

+ BATT , PTC ZENER DioDE + trickle

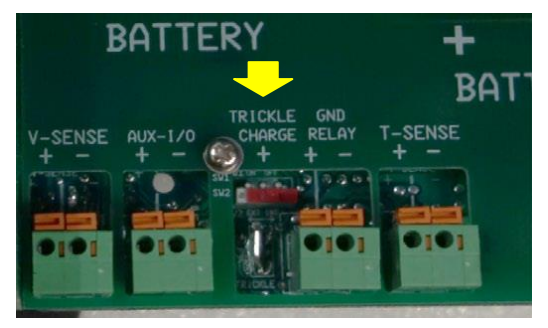

#### Flatcables issue

HOUSE OF VICTRON Victor exercit

- There was a flat cable issue in units from 2012 until 2015. The connectors were crimped on to the cable and could become loose.
- The connectors are now moulded on to the cable. With the moulded flat cable the wires at the end are not visible, see photo.
- When the flat cable is not right the main problem seems to be strange LED blinking or false temperature alarms. Or the fan is running constantly.
- These problems also occur if the flat cable connector is not properly inserted in the pcb terminal

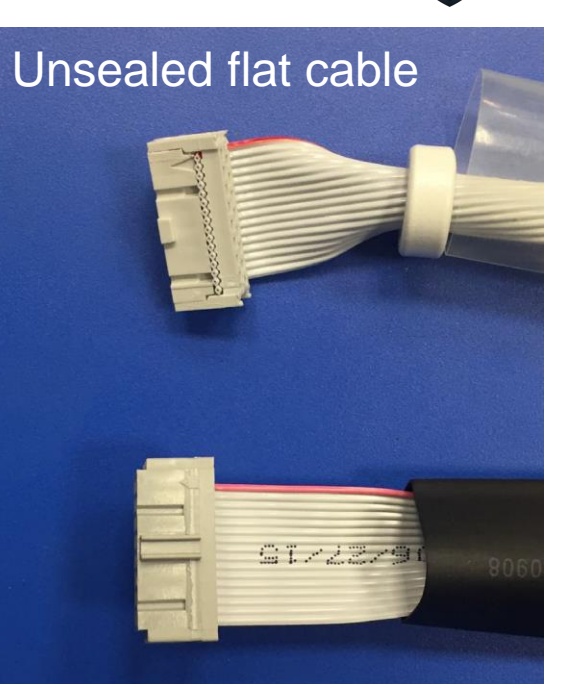

#### Sealed flat cable

#### Parallel and 3 phase systems

- When testing always leave the units connected to each other and to the Multi Control Panel.
- Never disconnect any of the RJ45 cables while the units are running. Especially in older units.
- In parallel or 3 phase systems only access VE.configure trough VE.Bus quick configure or trough VE.Bus system c0nfigure.
- If one of these units develop a fault, all the units will turn off.
- There are special VE.Bus error codes for multiple unit systems
- If you want to set on of these unit to stand alone. Then turn the system off, starting with the control panel, then the master (the non blinking unit) and then the slave(s). Disconnect the AC cables and set to stand alone using VE.Bus quick configure

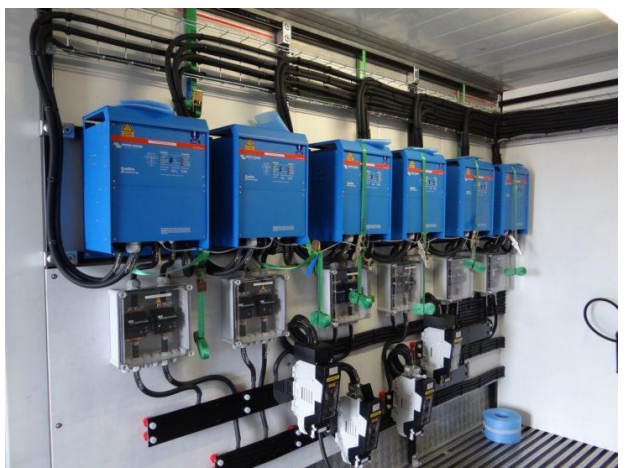

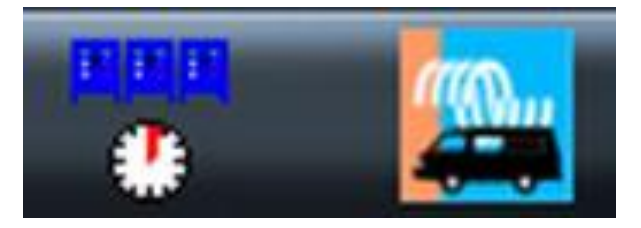

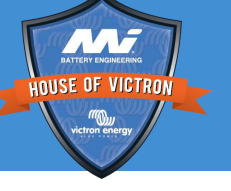

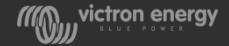

#### **Communication wiring**

• Always use manufactured RJ45 UTP cables. Don't make them your self. Home made cables are not reliable enough.

#### Be aware:

- Not all Multis have galvanic isolation between VE.Bus and the battery
- All Multis need to have interconnected negative battery connections before the communication cables are connected
- If a Multi needs to be taken out of the system all communication cables need to be disconnected before the Multi can be removed

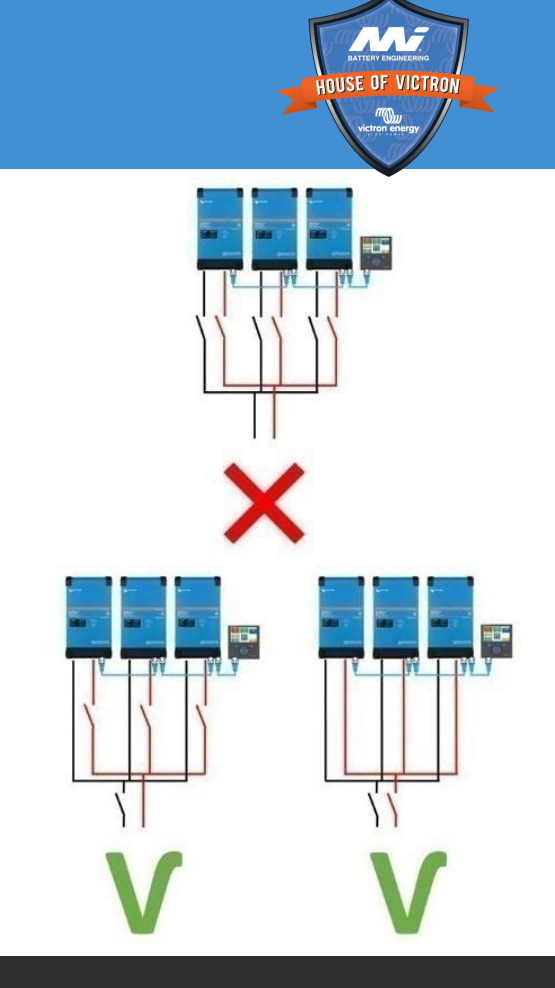

#### victron energy

#### Generator issues

- A Multi or Quattro might not accept generator power
- This often depends on the generator type and the quality of the generated AC
- Please see the white paper: what to do when a MultiPlus does not accept generator power
- Turn UPS off, enable weak AC and set the correct AC input current limit

Generator output no load

Generator output large load

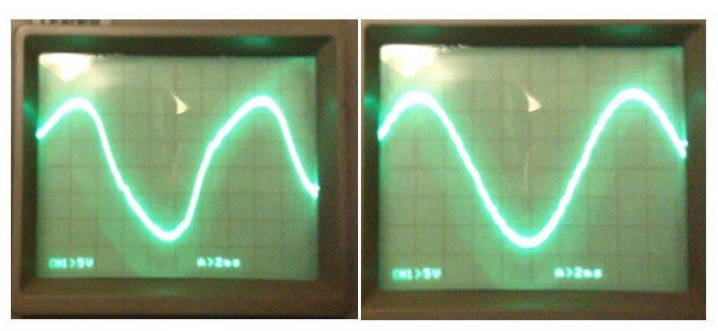

Generator output mid-size load

Quattro output

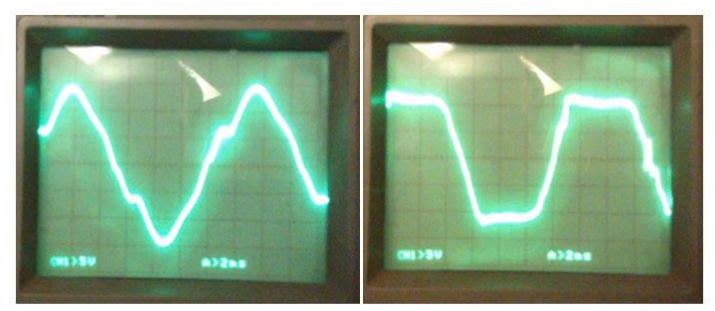

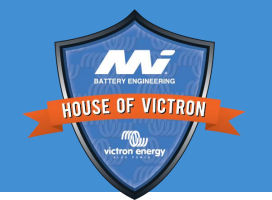

#### Failed really test MultiGrid - error 11

- Each time before the MultiGrid connects to the grid, a earth relay test is performed
- When the relay test has failed, the unit shuts down and error 11 is generated
- Error 11 can mean that there is relay failure, but it can also signal an installation error

These are the most common installation errors that will generate an error 11:

- Active and Neutral have been swapped
- There is and external connection between no-break Neutral and GND
- The input Neutral is connected to the no-break Neutral

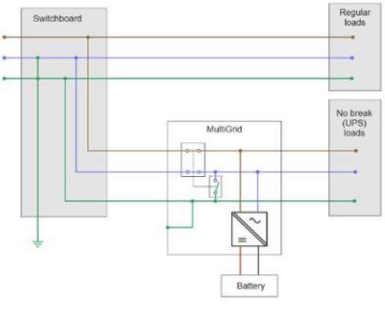

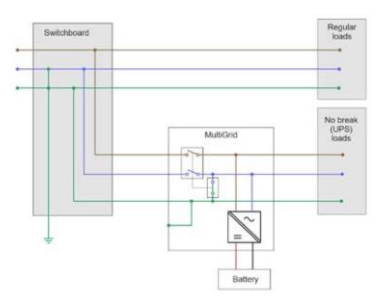

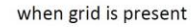

during a grid failure

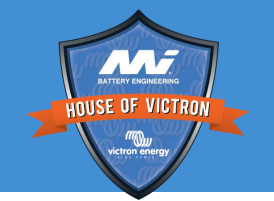

#### MultiPlus AC input and ground relays

Internal wiring diagram 

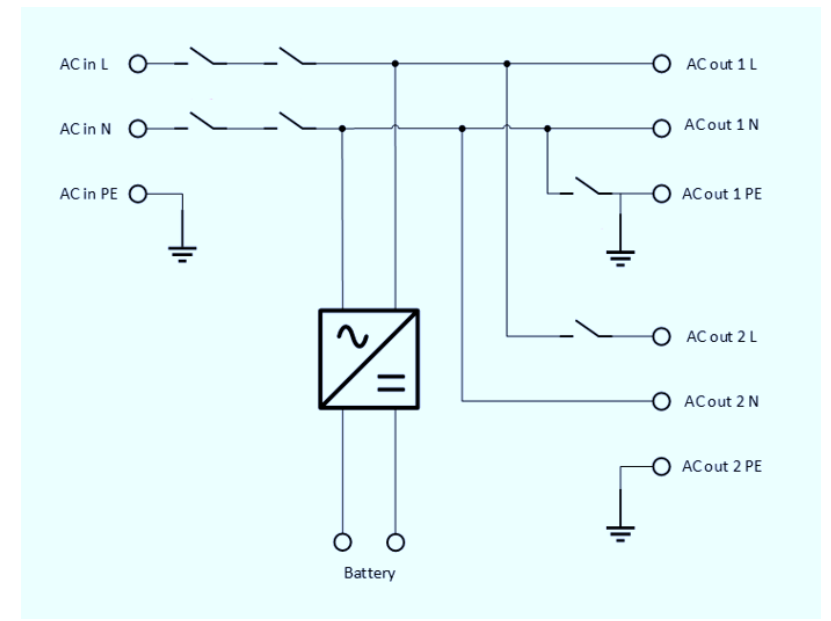

- Allows for and external bonded neutral
- See grid code setting VEConfigure •

VF Configure 3 (Ouattro 48/5000/70-2x100)

| 'E Configure                                           | 3 (Quattro 48         | 3/5000/70-2x100) —                                                                                                    | $\times$ |
|--------------------------------------------------------|-----------------------|----------------------------------------------------------------------------------------------------|----------|
| Port selec                                             | tion Target D         | Defaults Options Special Help                                                                                                    |          |
|                                                        |                       | General Grid Inverter Charger Virtual switch Assistants                                                                                                    |          |
| iattro                                                 |                       | Grid code selection                                                                                                    |          |
| Freq. Out<br>UOut<br>IOut                              | Hz<br>V<br>A          | Country / grid code standard                                                                                                    |          |
| Freg. In                                               | Hz                    | None: (reeding energy from DL to grid not allowed)                                                                                                    | 4        |
| UMains                                                 | ¥                     | None: [feeding energy from DC to grid not allowed]                                                                                                    | <u>۱</u> |
| IMains<br>Udc ripple<br>Idc<br>Ignore AC<br>aux. relay | ···· A                | Unrer:     not compliant to any gind cost sendard       Australia:     AS/N2S 4777.2:2015 [AC Neutral Path not externally joined]       Australia:     AS/N2S 4777.2:2015 [AC Neutral Path not externally joined]       Australia:     TOR-Erceuger AV 11:2019:12       Belgium:     C10/11 ed. 2:1:2019:09       NTG-BT 2014     Dermark       Dermark     DK1, Western Dermark (Technical regulation 3.3:1)       Dermark     DK2, Eastern Dermark (Technical regulation 3.3:1)       France:     VDE 4AP.4 105:2018-11, external NS protection       Germaryu:     VDE 4AP.4 4105:2018-11, internal NS protection |          |
|                                                        |                       | Italy: CEI 0-21, 2014-09 and CEI 0-21, V1, 2014-12                                                                                                    |          |
|                                                        | <u>G</u> et settings  | New Zealand: AS/NZS 4777.22015 (AC Neutral Path externally joined)<br>New Zealand: AS/NZS 4777.22015 (AC Neutral Path not externally joined)<br>V Accept wide input requency range (45-65 Hz)                                                                                                    | 4        |
|                                                        | <u>S</u> end settings | AC low disconnect 180 V AC high connect 265 V<br>AC low connect 187 V AC high disconnect 270 V                                                                                                    |          |
|                                                        |                       | UPS function                                                                                                    | - h.     |

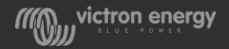

IISE OF VICTRO

#### Age of units and warranty length

- The first two numbers in the serial number indicated the year of production
- The second two digits indicate the week of that year
- Warranty is 5.5 years to our customers and 5 years for end users (except batteries)
- The warranty was 2 (2.5) years but has been increased to 5 (5.5) years in January 2015 and for units with serial number 14 and above

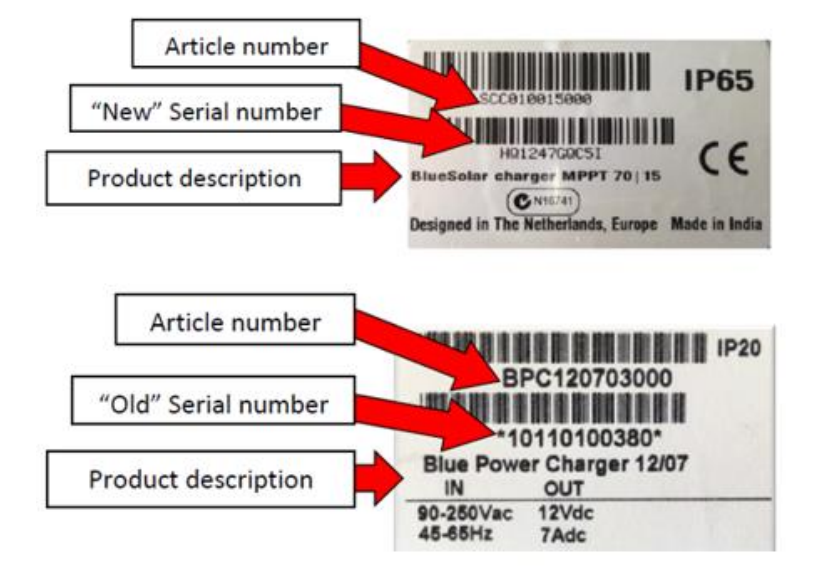

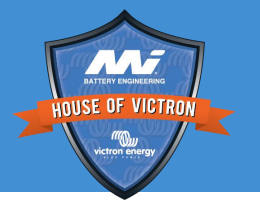

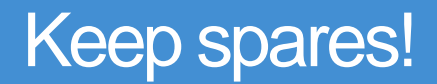

Keep spare parts sourced from previous repairs or product replacements:

- Boards
- Cases or parts of cases and Hanging brackets
- Screws, grommets nuts and washers
- Small multi and
- Temperature sensors
- Cardboard boxes and matching foam inserts
- Fans

It is not allowed to construct second hand units from spare parts with the intention to sell these

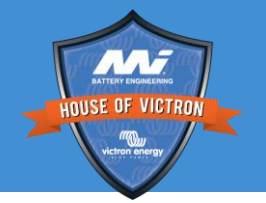

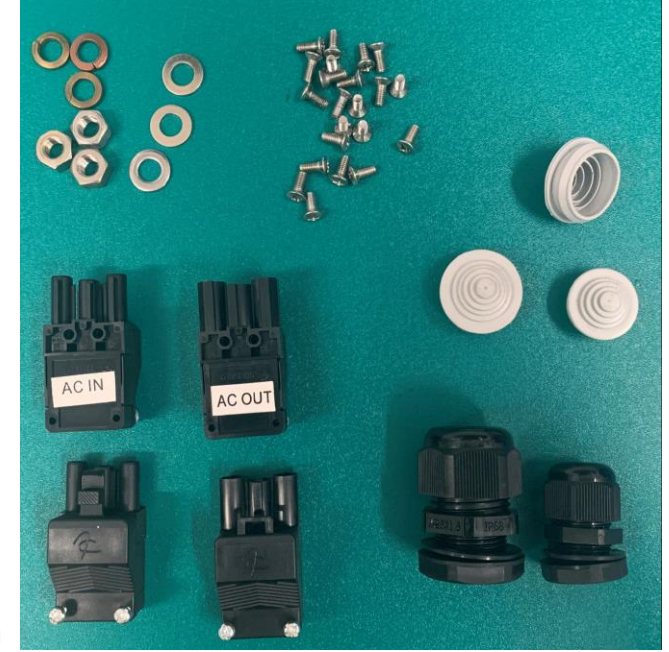

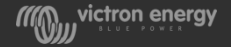

### Shipping units and circuit boards

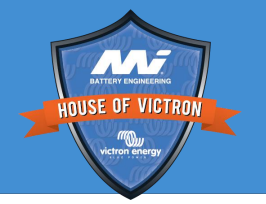

- Units over 25 kilos (3kVA and up) must ship on a pallet, with its back facing down
- Pack in an original box

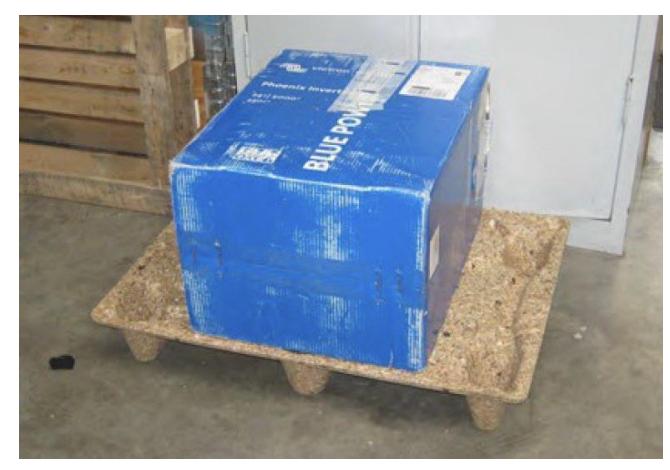

• Circuit boards should be shipped (and stored) in an antistatic bag

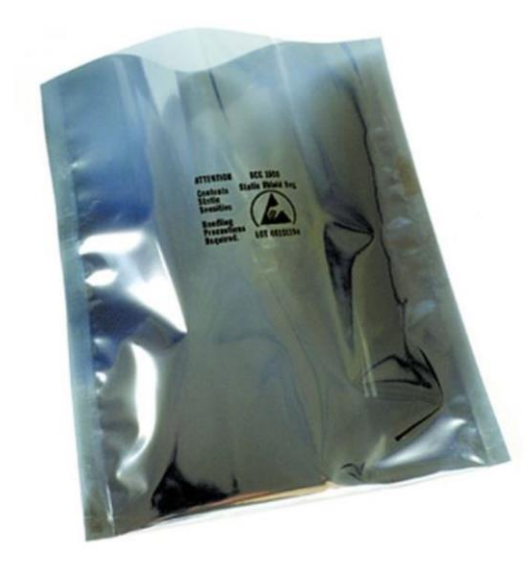

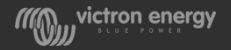

#### Service Centre dropbox

Contact service department for link

- Guidelines and procedure
- Software tools (Use these after instruction from the Service department)
- Spare parts and circuit boards
- Training material

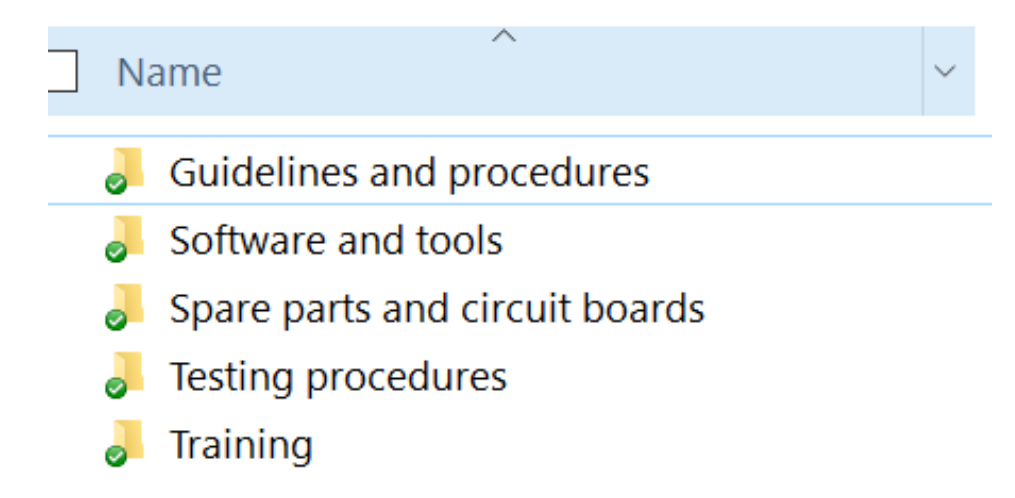

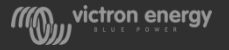

#### Non VE.Bus versus VE.Bus units

Changeover was from end of 2007 until end 2008

This can be recognized by:

- The firmware number; firmware 18 and lower is pre VE.Bus
- The number of RJ45 connectors; 1 connector is non-VE.Bus and two connectors is VE.Bus

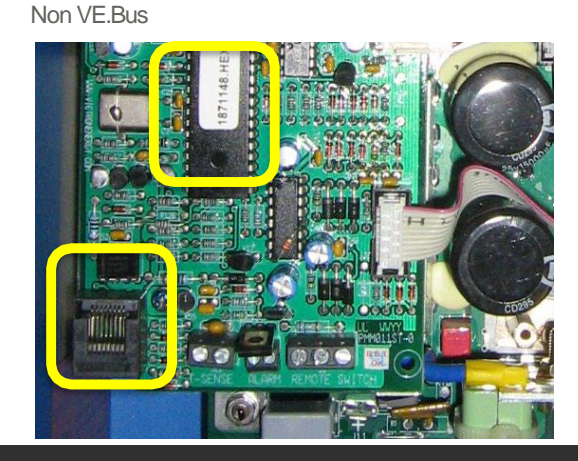

VE.Bus

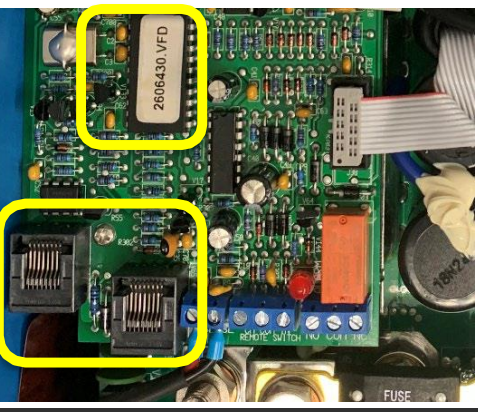

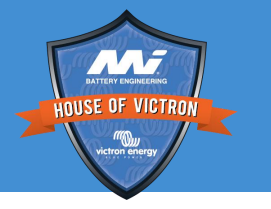

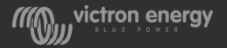

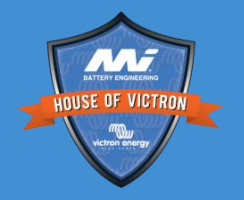

# 

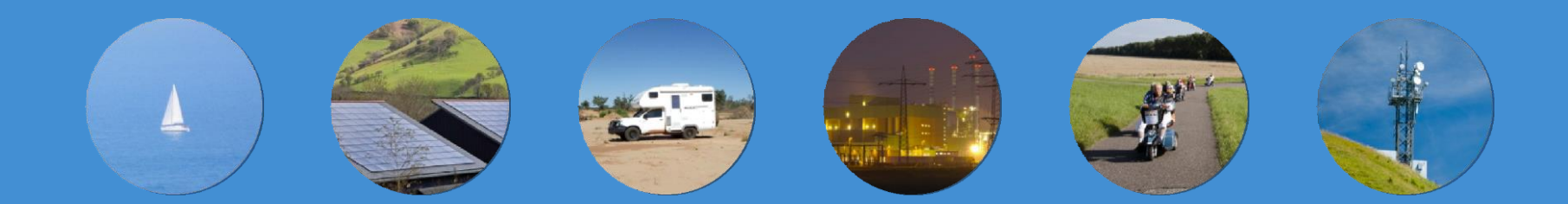

#### Energy. Anytime. Anywhere.

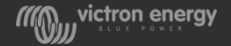